#### Register your product and get support at

# www.philips.com/welcome

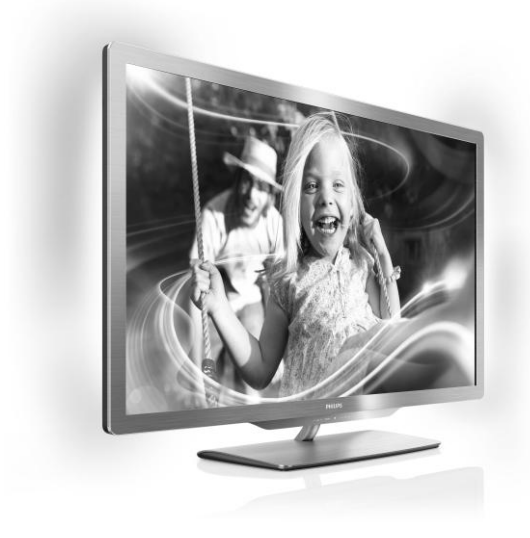

55PFL76x6H 47PFL76x6H 32PFL76x6H 32PFL76x6H 55PFL76x6K 47PFL76x6K 42PFL76x6K 32PFL76x6K 32PFL76x6K 55PFL76x6T 47PFL76x6T 42PFL76x6T 32PFL76x6T 32PFL76x6T

RO Manual de utilizare

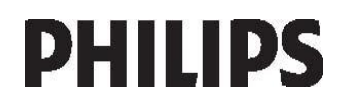

# Cuprins

| 1 | Primii paşi                                      | 3        |
|---|--------------------------------------------------|----------|
|   | Turul televizorului                              | 3        |
|   | Important                                        | 6        |
|   | Eforturi de protecție a mediului                 | 9        |
|   | Poziționarea televizorului                       | 10       |
| 2 | Asistența și suport                              | 12       |
| 2 | Otilizar ea televizor ului                       | 13       |
|   | Comenzi                                          | 13       |
|   | Vizionarea la televizor                          | 16       |
|   | Vizionare un dispozitiv conectat                 | 19       |
|   | Vizionarea 3D<br>Ambiliat                        | 20<br>21 |
|   | Navigarea pe PC prin DI NA                       | 21       |
|   | Parcurgerea prin navigare                        | 20       |
|   | a serviciilor Net TV                             | 25       |
|   | Închirierea filmelor online                      | 27       |
| 3 | Utilizarea capacităților avansate                | 9        |
|   | ale televizorului                                | 29       |
|   | Bucurați-vă de HbbTV                             | 29       |
|   | Înregistrare Smart USB                           | 30       |
|   | Vizualizare Teletext                             | 33       |
|   | Setarea blocărilor și cronometrelor              | 34       |
|   | Vizualizarea subtitrariior<br>Vizualizare Scopea | 32       |
|   | Setarea accesului universal                      | 36       |
|   | Utilizarea EasyLink                              | 37       |
| 4 | Configurarea televizorului                       | 41       |
|   | Asistent setări                                  | 41       |
|   | Imagine și sunet                                 | 41       |
|   | Canale                                           | 42       |
|   | Limbă meniu                                      | 46       |
|   | Alte setan                                       | 46       |
|   | Reinstalati televizorul                          | 48       |
| 5 | Conectarea televizorului                         | 49       |
|   | Despre cabluri                                   | 49       |
|   | Conectarea dispozitivelor                        | 50       |
|   | Conectare mai multe dispozitive                  | 57       |
|   | Calculatoare și Internet                         | 58       |
|   | Interfață comună                                 | 61       |

| 6 | Depanare                                                 | 63 |
|---|----------------------------------------------------------|----|
|   | Contactați Philips<br>Informații generale referitoare la | 63 |
|   | televizor                                                | 63 |
|   | Canal TV                                                 | 64 |
|   | Imagine                                                  | 64 |
|   | Sunet                                                    | 65 |
|   | HDMI                                                     | 65 |
|   | USB                                                      | 65 |
|   | Rețea                                                    | 66 |
| 7 | Specificațiile produsului                                | 67 |
|   | Putere și recepție                                       | 67 |
|   | Afişaj şi sunet                                          | 67 |
|   | Rezoluții de afișare                                     | 67 |
|   | Multimedia                                               | 68 |
|   | Conectivitate                                            | 69 |
|   | Dimensiuni                                               | 69 |
|   | Versiunea de asistență                                   | 70 |
| 8 | Index                                                    | 71 |

# 1 Primii paşi

# Turul televizorului

#### Telecomandă

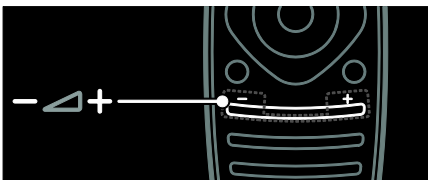

Pentru a regla volumul.

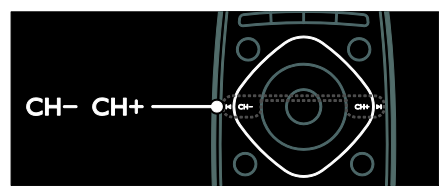

Pentru a comuta canalele TV.

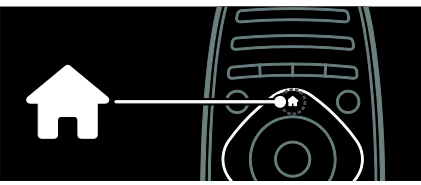

Pentru a deschide sau a închide **meniul Acasă**.

În meniul Acasă, accesați dispozitivele conectate, setările de imagine și de sunet, precum și alte caracteristici utile.

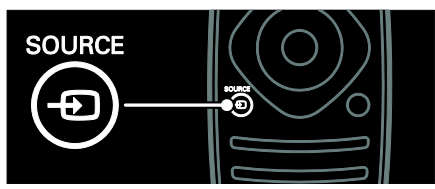

Pentru a deschide sau a închide **meniul Sursă**.

În meniul Sursă, accesați dispozitivele conectate.

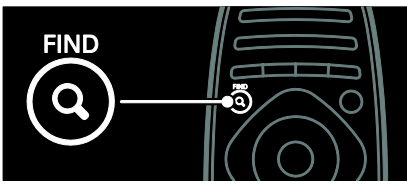

Pentru a deschide sau a închide **meniul Găsire**.

În meniul Găsire, accesați lista de canale.

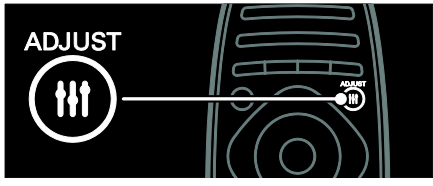

Pentru a deschide sau a închide **meniul Reglare**.

În meniul Reglare, accesați o gamă de setări utilizate frecvent.

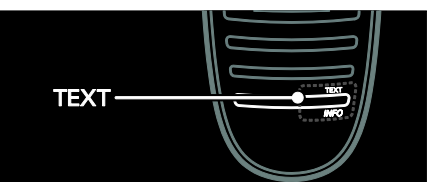

Pentru a deschide sau a închide **meniul Text**. În meniul Text, accesați teletext pentru știri și informații.

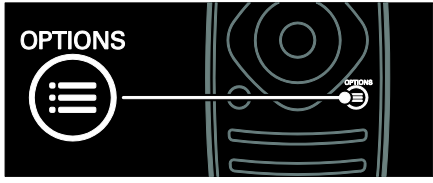

Pentru a deschide sau a închide **meniul Opțiuni**.

Meniurile Opțiuni oferă setări comode pentru canalul sau programul televizorului.

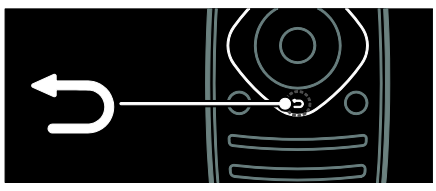

Pentru a reveni la pagina anterioară a meniului sau pentru a ieși dintr-o funcție a televizorului.

Apăsați și țineți apăsat pentru a reveni la urmărire programe televizor.

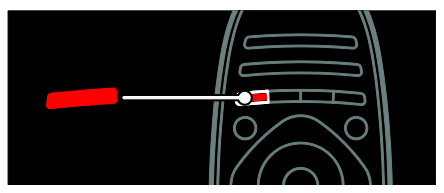

Pentru a selecta o opțiune de meniu roșu, accesați servicii TV interactive digitale\* sau vizionați clipuri demonstrative TV.

\*Disponibil numai pe anumite modele.

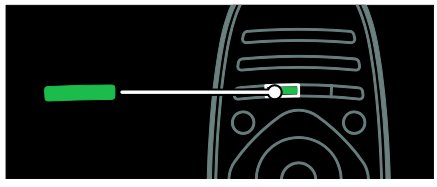

Pentru a selecta o opțiune de meniu verde sau pentru a accesa setări de eficiență energetică.

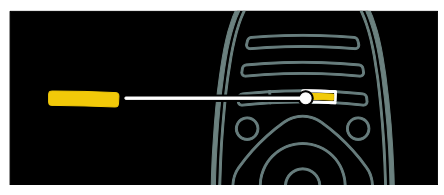

Pentru a selecta o opțiune de meniu galben sau pentru a accesa manualul de utilizare electronic.

Citiți mai multe despre telecomandă în Utilizarea televizorului > Comenzi > Telecomandă (Pagina 13). Ca alternativă, examinați indexul în Căutare... Apăsați ▲ pentru a selecta următorul tur al televizorului.

#### Conectarea dispozitivelor

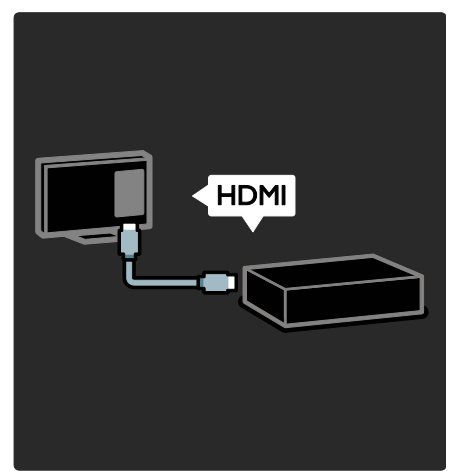

Pentru cea mai bună calitate a imaginii și sunetului, conectați un DVD, un player de discuri Blu-ray sau o consolă de jocuri prin HDMI (TM).

Pentru a viziona la un dispozitiv care nu este compatibil EasyLink, adăugați-l la meniul Acasă.

- 1. Apăsați **†** > **[Adăugați dispozitivele dvs.]**.
- 2. Urmați instrucțiunile de pe ecran.

Notă: Dacă vi se solicită să selectați conexiunea televizorului, selectați conectorul utilizat de acest dispozitiv. Consultați **Conectarea televizorului > Conectarea dispozitivelor** (Pagina 50) pentru informații referitoare la conexiune.

Dacă un dispozitiv compatibil EasyLink sau HDMI-Consumer Electronic Control (HDMI-CEC) este conectat la televizor, acest dispozitiv este adăugat automat la meniul Acasă atunci când ambele dispozitive sunt pomite.

Pentru a viziona un dispozitiv conectat

1. Apăsați 痡.

2. Selectați pictograma dispozitivului nou adăugat.

Puteți afla mai multe informații despre conexiunile dispozitivelor în **Conectarea televizorului > Conectarea dispozitivelor**.

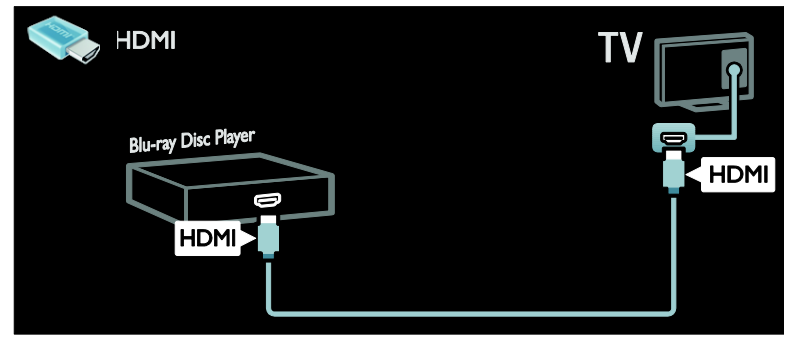

#### **Televizorul High Definition**

Pentru calitate de înaltă definiție (HD) a imaginii, vizionați programele HD.

La programele de definiție standard (SD), calitatea imaginii este standard.

Puteți viziona conținut video HD în aceste moduri și mai multe:

- un Blu-ray disc player, conectat cu un cablu HDMI, redând un disc Blu-ray
- un DVD player cu upscaling, conectat cu un cablu HDMI, redând un disc DVD
- un furnizor HD prin unde radio (DVB-T MPEG4)
- un receiver digital HD, conectat cu un cablu HDMI, care redă conținut HD de la un operator de transmisie prin cablu sau satelit
- un canal HD pe rețeaua dvs. DVB-C
- o consolă de jocuri HD (de exemplu, X-Box 360 sau PlayStation 3), conectată cu un cablu HDMI, pe care se joacă un joc HD

#### Clip video HD

Pentru a beneficia de claritatea și calitatea uimitoare a imaginilor televizorului HD, vizionați clipul video HD din meniul Acasă.

# Apăsați **†** > [Configurare] > [Vizualizare demonstrații].

Vizualizare demonstrații se află pe a doua pagină a meniului de configurare.

Pentru mai multe informații referitoare la disponibilitatea canalelor HD în țara dvs., contactați distribuitorul local Philips sau vizitați <u>www.philips.com/support</u>.

#### Ambilight

\*Disponibil numai pe anumite modele.

Ambilight vă oferă o experiență de vizionare mai relaxantă. Ambilight reglează automat culoarea și luminozitatea sursei de lumină pentru a corespunde cu imaginea de pe televizor.

Citiți mai multe în **Utilizarea televizorului > Ambilight** (Pagina 21).

#### Rețea

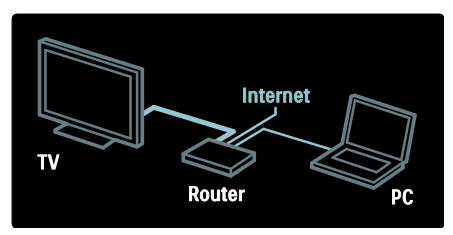

Conectați televizorul la rețeaua de domiciliu pentru a reda muzică, fotografii și clipuri video de la un calculator sau alt server media din aceeași rețea.

Citiți mai multe în Conectarea televizorului

> Calculatoare și Internet (Pagina 58).

#### Net TV

Dacă rețeaua dvs. de domiciliu este conectată la Internet, vă puteți conecta televizorul la **Net TV**. Net TV oferă filme, imagini, muzică și mult mai multe. Citiți mai multe în **Utilizarea televizorului > Parcurgerea serviciilor Net TV** (Pagina 25).

#### Televizor 3D

Acesta este un televizor 3D. Conectați televizorul la un player de discuri Blu-ray 3D sau acordați un canal TV care transmite programe 3D. Citiți mai multe în **Utilizarea televizorului > Vizionare 3D** (Pagina 20).

## Important

#### Siguranța

Citiți și înțelegeți toate instrucțiunile înainte de a utiliza televizorul. Garanția produsului nu se aplică în cazul în care eventuala deteriorare se datorează nerespectării acestor instrucțiuni.

#### Risc de şoc electric sau incendiu!

- Niciodată nu expuneţi televizorul la ploaie sau apă. Niciodată nu puneţi recipiente cu lichid, cum ar fi vaze de flori, lângă televizor. Deconectaţi imediat televizorul de la sursa de alimentare dacă aţi vărsat lichide pe televizor sau dacă acestea au pătruns in televizor. Contactaţi Philips Consumer Care pentru ca televizorul să fie verificat înainte de utilizare.
- Niciodată nu introduceți obiecte în fantele de ventilație sau alte deschideri ale televizorului.
- Asigurați-vă cu nu se exercită presiune asupra cablului de alimentare atunci când televizorul este rotit. Presiunile asupra cablului de alimentare pot slăbi conexiunile şi pot cauza formarea de arcuri electrice.

 Niciodată nu puneți televizorul, telecomanda sau bateriile acesteia lângă surse deschise de flacără sau alte surse de căldură, inclusiv lumina directă a soarelui. Pentru a preveni izbucnirea incendiilor, țineți întotdeauna lumânările sau alte surse de flacără la distanță de televizor, telecomandă şi baterii.

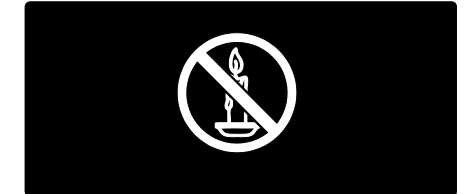

#### Risc de şoc electric sau incendiu!

- Niciodată nu expuneți telecomanda sau bateriile acesteia la ploaie, apă sau căldură excesivă.
- Evitați exercitarea forței asupra prizelor. Prizele care nu sunt fixate corespunzător pot cauza arcuri electrice sau incendii.

# Risc de vătămare corporală sau de deteriorare a televizorului!

- Pentru a ridica și transporta un televizor de peste 25 kg sau 55 lb sunt necesare două persoane.
- Când montați televizorul pe suportul cu picior, utilizați numai suportul furnizat.
   Fixați suportul cu picior al televizorului în mod corespunzător. Aşezați televizorul pe o suprafață plată, plană, care poate suporta greutatea televizorului și a suportului.
- Când montați televizorul pe perete, utilizați numai un suport de perete care poate suporta greutatea televizorului. Fixați suportul de perete pe un perete care poate suporta greutatea combinată a televizorului și a suportului. Koninklijke Philips Electronics N.V. nu își asumă nicio responsabilitate pentru montarea incorectă pe perete care conduce la accidente sau vătămări corporale.

- Înainte de a conecta televizorul la sursa de alimentare, asigurați-vă că tensiunea corespunde cu valoarea inscripționată în partea din spate a televizorului. Nu conectați niciodată televizorul la sursa de alimentare dacă tensiunea este diferită.
- Componente ale acestui produs pot fi confecționate din sticlă. A se mânui cu grijă pentru a evita rănirea şi deteriorarea.

#### Risc de rănire a copiilor!

Urmați aceste precauții pentru a preveni răsturnarea televizorului și lovirea copiilor:

- Nu aşezaţi niciodată televizorul pe o suprafaţă acoperită de un material textil sau alt material care poate fi tras.
- Asigurați-vă că nicio parte a televizorului nu atâmă deasupra marginii suprafeței.
- Nu așezați niciodată televizorul pe o piesă de mobilier înaltă, cum ar fi un raft de cărți, fără a asigura atât mobilierul, cât și televizorul de perete sau de un suport adecvat.
- Educați copiii cu privire la pericolele cățărării pe mobilier pentru a ajunge la televizor.

#### Risc de înghițire a bateriilor!

 Produsul/telecomanda pot conține o baterie de tipul unei monezi care poate fi înghițită. Nu păstrați bateria la îndemâna copiilor!

#### Risc de supraîncălzire!

 Nu instalați niciodată televizorul într-un spațiu restrâns. Lăsați întotdeauna în jurul televizorului un spațiu de cel puțin 4 inci sau 10 cm pentru ventilație. Asigurați-vă că fantele de ventilație ale televizorului nu sunt acoperite niciodată de perdele sau alte obiecte.

# Risc de vătămare corporală, incendiu sau deteriorate a cablului de alimentare!

- Niciodată nu puneți televizorul sau alte obiecte pe cablul de alimentare.
- Pentru a deconecta cu uşurinţă cablul de alimentare al televizorului de la sursa de alimentare, asiguraţi-vă că aveţi în permanenţă acces complet la cablul de alimentare.
- Când deconectați cablul de alimentare, trageți întotdeuna de ştecher, niciodată de cablu.
- Deconectați televizorul de la sursa de alimentare şi scoateți antena înainte de furtuni cu fulgere. În timpul furtunilor cu fulgere, nu atingeți niciodată nicio parte a televizorului, a cablului de alimentare sau a cablului antenei.

#### Risc de deteriorare a auzului!

 Evitați utilizarea căștilor la volume ridicate sau pentru perioade prelungite de timp.

#### Temperaturile scăzute

 Dacă televizorul este transportat la temperaturi mai mici de 5° C sau 41° F, înainte de a-l conecta la priză, despachetați-l şi aşteptați până când temperatura televizorului ajunge la temperatura camerei.

#### Întreținerea ecranului

- Risc de deteriorare a ecranului televizorului! Niciodată nu atingeți, nu împingeți, nu frecați și nu loviți ecranul cu obiecte, indiferent care sunt acestea.
- Scoateți televizorul din priză înainte de curățare.
- Curăţaţi televizorul şi rama cu o lavetă moale şi umedă. Niciodată nu utilizaţi alcool, substanţe chimice sau agenţi de curăţare de uz casnic pentru curăţarea televizorului.
- Pentru a evita deformarea imaginii și estomparea culorilor, ștergeți picăturile de apă cât mai rapid posibil.

 Evitați imaginile staționare cât mai mult posibil. Imaginile staționare sunt imaginile care rămân pe ecran o perioadă îndelungată de timp. Imaginile staționare includ meniurile pe ecran, barele negre, afişajele pentru durată etc. Dacă trebuie să utilizați imagini staționare, reduceți contrastul şi luminozitatea ecranului pentru a evita deteriorarea acestuia.

# Avertisment pentru sănătate legat de 3D

- Dacă dvs. sau membrii familiei dvs. prezintă antecedente de epilepsie sau de fotosensibilitate, consultați un cadru medical înainte de a vă expune la surse de lumină intermitentă, la secvențe de imagini rapide sau la vizionare 3D.
- Pentru a evita disconfortul precum ameţeala, durerile de cap sau dezorientarea, vă recomandăm să nu vizionaţi programe 3D pe perioade îndelungate. Dacă simţiţi orice disconfort, nu mai vizionaţi 3D şi nu întreprindeţi imediat nicio activitate potenţial periculoasă (de exemplu şofatul) până când simptomele dispar. Dacă simptomele persistă, nu reluaţi vizionarea 3D fără consultarea prealabilă a unui cadru medical.
- Părinții trebuie să monitorizeze copiii în timpul vizionării 3D şi să se asigure că nu resimt orice disconfort menționat mai sus. Vizionarea 3D nu este recomandată pentru copiii sub 6 ani, întrucât sistemul lor vizual nu este complet dezvoltat.
- Nu utilizați ochelarii 3D în orice alt scop decât pentru a privi la televizorul 3D.

### Îngrijirea ochelarilor 3D

Ochelarii 3D sunt fumizați cu acest televizor. Urmați aceste instrucțiuni pentru ochelarii dvs.

- Utilizați un material fin (microfibră sau flanelă din bumbac) pentru a curăța lentilele și a evita zgârierea acestora. Nu pulverizați niciodată lichidul de curățare direct pe ochelarii 3D. Puteți utiliza materiale de curățat preumezite de la cei mai cunoscuți producători de lentile pentru ochelari.
- Nu expuneți ochelarii la acțiunea directă a razelor solare, la căldură, foc sau apă. Aceasta poate duce la o funcționare necorespunzătoare a produsului sau la incendiu.
- Nu lăsați să cadă, nu îndoiți sau nu aplicați forță asupra lentilelor ochelarilor 3D.
- Nu utilizați substanțe chimice de curățare care conțin alcool, solvenți, surfactanți, ceară, benzen, diluant, repelent împotriva ţânţarilor sau lubrifiant. Utilizarea acestor substanţe chimice poate cauza decolorarea sau crăpături.
- PERICOL DE SUFOCARE A nu se păstra la îndemâna copiilor mai mici de trei ani! Produsul conține piese mici care pot fi înghițite.

# Eforturi de protecție a mediului

#### Eficiență energetică

Philips se concentrează continuu pe reducerea impactului pe care îl au asupra mediului produsele sale de consum inovatoare. Ne direcționăm eforturile către îmbunătățirea aspectului ecologic în timpul fabricării, reducerea substanțelor nocive, utilizarea eficientă energetic, instrucțiunile de casare și reciclarea produsului.

#### Pentru a accesa setările de eficiență energetică:

În timp ce priviți la televizor, apăsați butonul **verde** de pe telecomandă.

Aceste setări de eficiență energetică includ:

- Setări de imagine pentru economie de energie: Puteți aplica o combinație de setări de imagine pentru economie de energie. În timp ce priviți la televizor, apăsați butonul verde și selectați [Econ. energie].
- Comutator de pornire: Puteți scoate complet de sub tensiune televizorul cu comutatorul de pornire. Acesta se află la partea inferioară a televizorului.
- Dezactivare ecran: Dacă doriți să ascultați doar audio de la televizor, puteți opri ecranul televizorului. Alte funcții continuă să fie funcționeze normal.
- Senzor de lumină: Senzorul integrat de lumină ambientală reduce luminozitatea ecranului televizorului când lumina înconjurătoare scade.
- Consum redus de energie în regim standby: Circuitele avansate reduc consumul de energie al televizorului la un nivel extrem de redus, fără a exclude funcționalitatea constantă în standby.

 Gestionarea consumului de energie:
 Gestionarea avansată a consumului de energie al acestui televizor asigură cea mai eficientă utilizare a energiei acestuia.
 Pentru a vizualiza modul în care setările personalizate ale televizorului dvs.
 afectează consumul relativ de energie al acestuia, apăsați r şi selectați
 [Configurare] > [Vizualizare demonstrații] > [Active Control].

#### Casarea

Produsul dumneavoastră este proiectat și fabricat din materiale și componente de înaltă calitate, care pot fi reciclate și reutilizate.

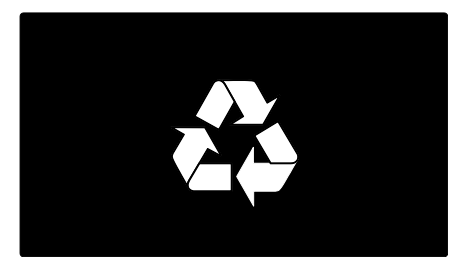

Când această pubelă cu un X peste ea însoțește un produs, înseamnă că produsul face obiectul Directivei europene CEE 2002/96/EC: Vă rugăm să vă informați despre sistemul separat de colectare pentru produse electrice și electronice.

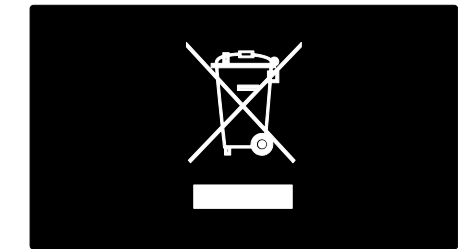

Vă rugăm să acționați în concordanță cu regulile dumneavoastră locale și nu evacuați produsele vechi împreună cu deșeurile menajere obișnuite. Evacuarea corectă a produsului dumneavoastră vechi ajută la prevenirea consecințelor potențial negative asupra mediului și sănătății omului. Produsul dumneavoastră conține baterii asupra cărora se aplică Directiva Europeană 2006/66/EC, care nu pot fi evacuate împreună cu gunoiul menajer. Vă rugăm să vă informați cu privire la regulile locale de colectare separată a bateriilor deoarece evacuarea corectă ajută la prevenirea consecințelor negative asupra mediului înconjurător și a sănătății omului.

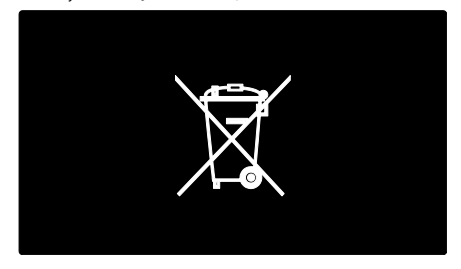

# Poziționarea televizorului

#### Poziționare

- Înainte de a vă poziționa televizorul, citiți toate precauțiile de siguranță. Consultați Primii paşi > Important > Siguranță (Pagina 6).
- Poziționați televizorul astfel încât lumina să nu cadă direct pe ecran.
- Distanţa ideală de vizionare la televizor este de trei ori dimensiunea diagonală a ecranului. De exemplu, dacă dimensiunea diagonală a ecranului televizorului este 116 cm / 46", distanţa de vizionare ideală este de ~3,5 m / ~138" din faţa ecranului.
- Când sunteți așezat, ochii dvs. trebuie să se afle la același nivel cu centrul ecranului.

#### Suport cu picior sau suport mural

Pentru a aplica setările optime pentru televizorul dvs., selectați montare pe perete sau pe suport .

1. În meniul **[Preferințe]** selectați

#### [Poziționare TV].

2. Selectați **[Pe un suport TV]** sau **[Montat pe perete]**, apoi apăsați **OK**.

#### Montare pe perete

Puteți, de asemenea, să montați televizorul pe un suport TV compatibil (nu este inclus). Verificați dimensiunea ecranului televizorului dvs. și comparați-o cu lista pentru tipul de sistem de montare pe perete pe care să-l achiziționați:

81 cm / 32 inci: 200 mm × 200 mm, M6 94 cm / 37 inci: 200 mm × 200 mm, M6 107 cm / 42 inci: 400 mm × 400 mm, M6 119 cm / 47 inci: 400 mm × 400 mm, M6 140 cm / 55 inci: 400 mm × 400 mm, M8

Avertisment: Respectați toate instrucțiunile furnizate împreună cu suportul televizorului. Koninklijke Philips Electronics N.V. nu își asumă nicio responsabilitate pentru montarea incorectă pe perete care conduce la accidente sau vătămări corporale.

Pentru a preveni deteriorarea cablurilor și a conectorilor, lăsați un spațiu de cel puțin 5,5 cm / 2.2 inci de la spatele televizorului.

#### Pentru televizoarele de la 32 inci la 42 inci:

Înainte de a monta televizorul pe perete, găsiți lungimea corectă a șurubului.

Pentru a găsi lungimea şurubului, adăugați grosimea peretelui dvs. de montare la lungimea şurubului, așa cum se arată în grafic.

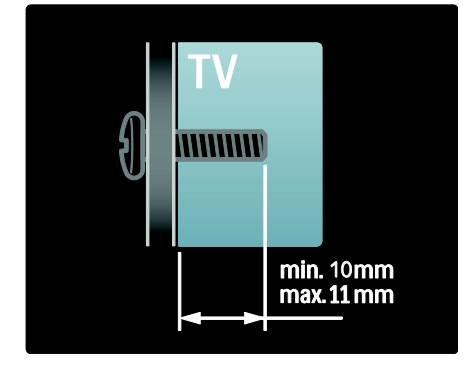

#### Pentru televizoarele de la 47 inci la 55 inci:

Înainte de a monta televizorul pe perete, găsiți lungimea corectă a șurubului.

Pentru a găsi lungimea șurubului, adăugați grosimea peretelui dvs. de montare la lungimea șurubului, așa cum se arată în grafic.

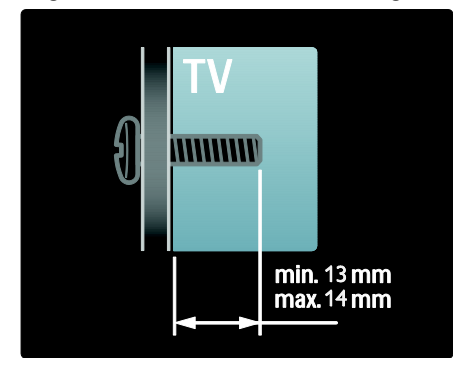

#### Locație

Se aplică o gamă de setări TV pentru a se potrivi locației televizorului.

#### Modul magazin sau acasă

Setați locația televizorului la modul **Acasă** pentru a accesa toate setările televizorului. În modul **Magazin**, puteți accesa doar câteva setări.

În timp ce priviţi la televizor, apăsaţi **↑**.
 Selectaţi [Configurare] > [Setări TV] >

[Preferințe].

3. Selectați **[Locatie]** > **[Acasa]** sau **[Shop]**, apoi apăsați **OK**.

4. Reporniți televizorul.

#### Blocarea televizorului

Televizorul dvs. este echipat cu un slot de securitate Kensington la partea inferioară. Achiziționați un sistem de blocare antifurt Kensington (nu este furnizat) pentru a asigura televizorul.

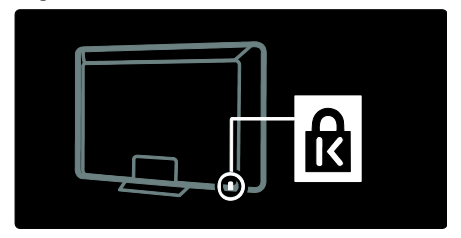

## Asistență și suport

#### Utilizarea Asistenței

Puteți accesa **[Asistență]** pe ecran din meniul Acasă prin apăsarea butonului galben.

Puteți comuta, de asemenea, între meniul **[Asistență]** și meniul televizorului prin apăsarea butonului galben.

#### Suport online

Dacă nu puteți găsi ceea ce doriți în [Asistență] pe ecran, consultați suportul online la <u>www.philips.com/support</u>.

Urmați instrucțiunile de pe site-ul web pentru selectarea limbii, apoi introduceți numărul modelului produsului dvs.

De asemenea, de pe site-ul nostru de suport puteți:

- să găsiți răspunsuri la întrebările frecvente
- să descărcați pentru a citi o versiune PDF pentru imprimare a acestui manual de utilizare
- să ne trimiteți o întrebare specifică prin e-mail
- să discutați online cu una dintre persoanele noastre de suport (serviciu disponibil doar în anumite țări)

#### Contactați Philips

Dacă doriți, pentru suport puteți contacta Philips Consumer Care din țara dvs. Puteți găsi numărul de contact în broșura care însoțește televizorul.

Înainte de a contacta Philips, notați modelul și numărul de serie al televizorului dvs. Puteți găsi această informație în spatele televizorului sau pe ambalajul acestuia.

# 2 Utilizarea televizorului

## Comenzi

#### Controale TV

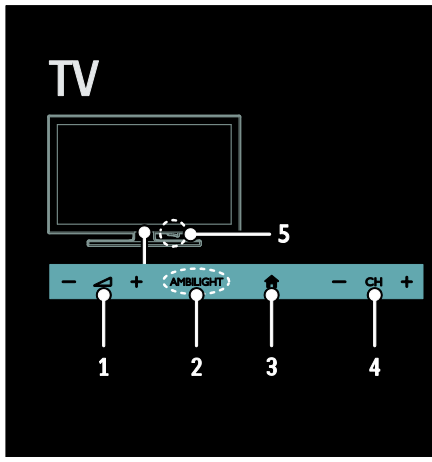

2. AMBILIGHT: Activează sau dezactivează Ambilight.

Ambilight este disponibil numai pe anumite modele.

3. 🕈 (Acasă): Accesează meniul Acasă.

Apăsați din nou pentru a lansa o activitate în meniul Acasă. Confirmați o intrare sau o selecție.

**4. CH +/-**: Comută la canalul următor sau la cel anterior.

**5. Alimentare**: Pornește sau oprește televizorul.

#### Indicatori

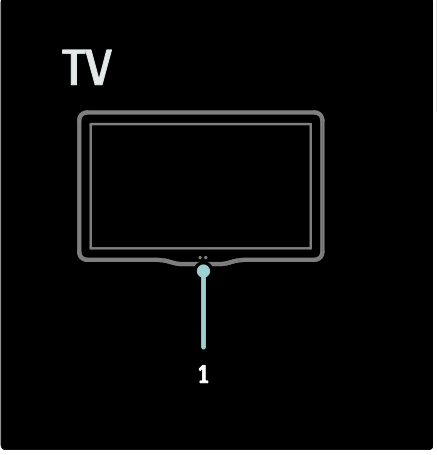

# 1. Senzor de lumină ambientală / senzor de telecomandă.

Senzorul de lumină ambientală este disponibil numai pentru anumite modele.

#### Telecomandă

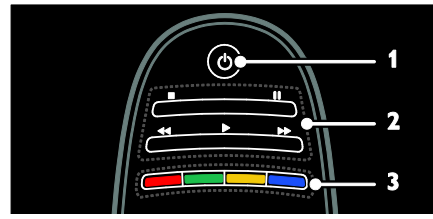

1. (Standby): Pornește televizorul sau îl comută la modul standby.

**2. Butoane de redare:** Ćontrolează redarea video sau redarea muzicii.

**3. Butoane colorate**: Selectează sarcini sau opțiuni. Neacceptat în modul MHEG.

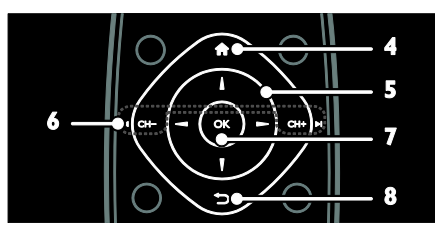

4. ♠(Acasă): Accesează meniul Acasă.
5.▲♥◀ ► (Butoane pentru navigare):

Navighează prin meniuri și selectează elemente.

#### 6. I◀ CH - / CH + ►I (Anterior/Următor):

Comută între canale, navighează prin paginile de meniu, piese, albume sau foldere.

7. OK: Confirmă o introducere sau o selecție.

8. 🗢 (Înapoi): Revine la pagina de meniu anterioară sau iese dintr-o funcție a televizorului.

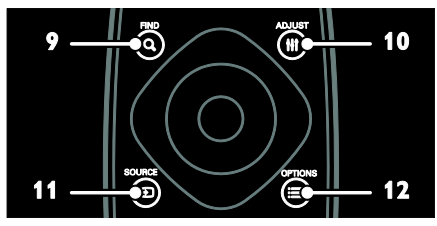

9. Q FIND: Accesează meniul pentru a selecta lista de canale a televizorului.
10. III ADJUST: Accesează meniul pentru a

regla setările. 11. 🕣 SOURCE: Selectează dispozitivele

conectate.

12. : OPTIONS: Accesează opțiuni pentru activitatea sau selecția curente.

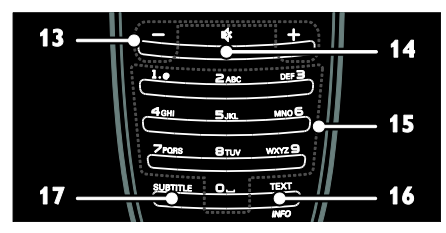

13. +/- (Volum): Reglează volumul.
14. & (Mut): Oprește sau repornește sunetul.
15. 0-9(Butoane numerice): Selectează canalele.

 TEXT/INFO: Activează sau dezactivează serviciul teletext. Apăsați şi țineți apăsat pentru a vedea mai multe informații referitoare la activitatea curentă.
 SUBTITLE: Activează sau dezactivează

 SUBTITLE: Activează sau dezactivează subtitrările.

#### Baterii

Avertisment: Risc de înghițire a bateriilor! Produsul/telecomanda pot conține o baterie de tipul unei monezi care poate fi înghițită. Nu păstrați bateria la îndemâna copiilor!

Atenție: Bateria conține material perclorat, a se mânui cu grijă. Pentru informații, consultați <u>www.dtsc.ca.gov/hazardouswaste/perchlorat</u>

#### <u>e</u>.

Dacă semnalul telecomenzii dvs. este slab, înlocuiți bateriile:

1. Deschideți capacul compartimentului pentru baterii.

2. Scoateți bateriile vechi din compartimentul pentru baterii și înlocuiți-le cu unele noi. Asigurați-vă că bornele bateriilor sunt aliniate corect cu marcajele +/- din compartimentul pentru baterii.

#### Note:

Eliminați bateriile conform directivelor referitoare la mediu. Citiți **Primii pași > Eforturi de protecție a mediului > Casarea** (Pagina 9).

Scoateți bateriile din telecomandă în cazul în care nu o utilizați o perioadă mai lungă de timp.

Tipul bateriilor diferă în funcție de modelul telecomenzii:

Pentru telecomandă cu baterii AAA (cap la cap):

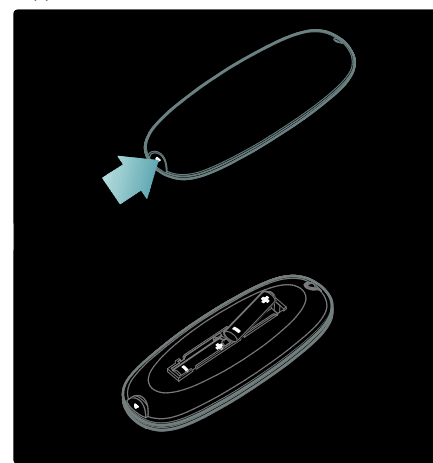

Pentru telecomandă cu baterii AAA (alăturate):

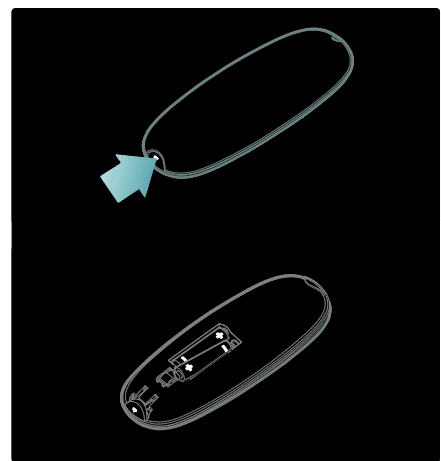

Pentru baterii cu telecomandă în formă de monedă:

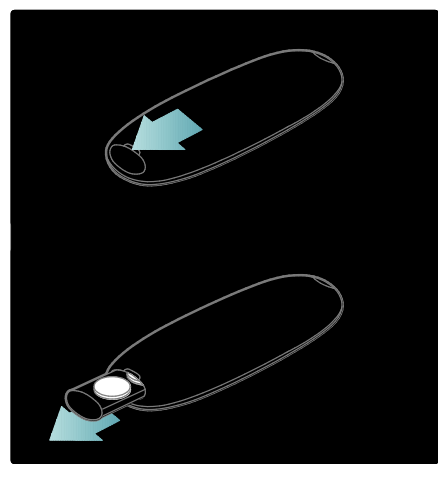

#### Comenzi EasyLink

Notă: Comenzile EasyLink sunt disponibile când dispozitivul conectat este compatibil HDMI-CEC.

EasyLink vă permite să vă controlați televizorul și alte dispozitive HDMI-CEC cu o singură telecomandă.

#### Accesarea comenzilor EasyLink

1. În timp ce vizionați conținutul de la un dispozitiv HDMI-CEC conectat, apăsați **E OPTIONS**.

2. Selectați **[Afișare taste dispozitiv]**, apoi apăsați **OK**.

3. Selectați butonul de comandă EasyLink, apoi apăsați **OK**.

Citiți mai multe despre EasyLink în **Utilizarea** capacităților avansate ale televizorului > Utilizarea EasyLink (Pagina 37).

#### Controlare smartphone

Utilizați-vă iPhone ca o a doua telecomandă sau chiar ca și tastatură. Vizitați magazinul Apple Apps și descărcați aplicație "**Telecomandă TV Philips Wifi**". Urmați instrucțiunile furnizate în magazinul Apps.

Asigurați-vă că televizorul este conectat la aceeași rețea ca și iPhone. Citiți mai multe despre conexiunea de rețea în **Conectarea televizorului > Calculatoare și Internet** (Pagina 58).

Pornirea sau oprirea televizorului

# Vizionarea la televizor

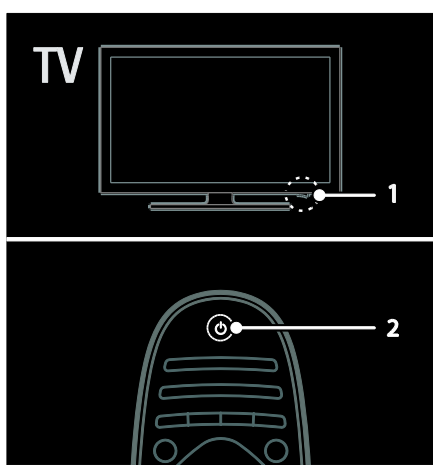

Pornirea televizorului

- Apăsați comutatorul de pornire de la partea inferioară a televizorului în poziția ON.
- Dacă televizorul este în standby, apăsați
   d e pe telecomandă.

Notă: Există o mică întârziere la răspunsul televizorului.

Sugestie: Dacă nu găsiți telecomanda și doriți să porniți televizorul din modul standby, apăsați **CH +/-** din partea din față a acestuia.

Deși televizorul dvs. consumă foarte puțină energie în standby, el consumă totuși energie. Dacă nu utilizați televizorul pentru a perioadă lungă de timp, opriți-l pentru a întrerupe alimentarea cu energie.

#### Comutarea televizorului în modul standby

Apăsați O de pe telecomandă. Senzorul pentru telecomandă de pe televizor devine roșu.

#### Opriți televizorul

Apăsați comutatorul de pornire de la partea inferioară a televizorului în poziția **OFF**. Televizorul nu va mai consuma energie.

#### Oprirea automată

Acest televizor este dotat cu setări pentru eficiența energetică. Dacă nu există nicio interfață cu utilizatorul (ca de exemplu apăsarea unui buton de pe telecomandă sau a unui control de pe panoul frontal) timp de patru ore, televizorul va fi comutat automat în modul standby.

#### Pentru a dezactiva oprirea automată,

În timp ce priviți la televizor, apăsați butonul verde de pe telecomandă. Selectați **[Oprire automată]** și apăsați **OK**. Un mesaj de pe ecran confirmă că a fost dezactivată oprirea automată.

#### Reglarea volumului televizorului

# Mărirea sau micșorarea volumului la televizor

- Apăsați +/- de pe telecomandă.

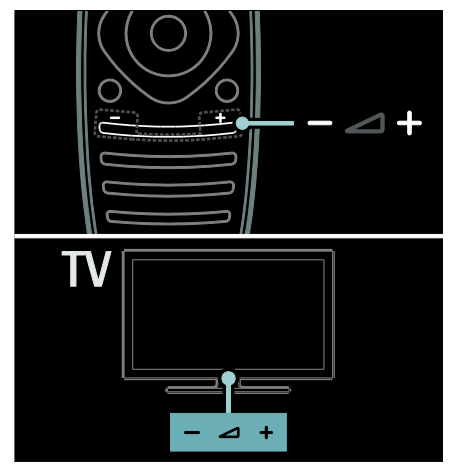

# Dezactivarea sau activarea sunetului la televizor

- Apăsați & pentru a dezactiva sunetul televizorului, sau
- Apăsați din nou & pentru a restabili sunetul.

#### Reglarea volumului căștilor

- 1. Apăsați ♠ > [Setări TV] > [Sunet].
- 2. Selectați [Volum căsti], apoi apăsați OK.

#### Comutarea între canalele TV

- Apăsați া 🕨 de pe telecomandă.
- Apăsați CH +/- de pe televizor
- Apăsați **Butoane numerice** pentru a introduce numărul unui canal.

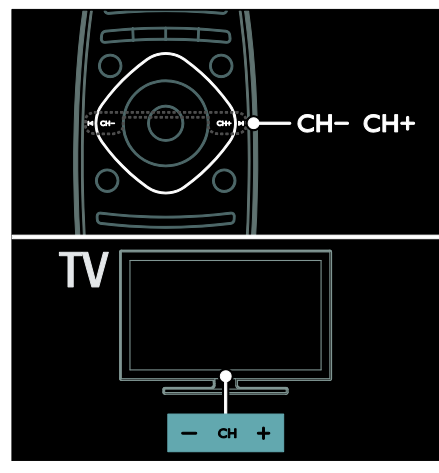

#### Gestionarea listelor de canale

Puteți vizualiza toate canalele, sau numai canalele dvs. favorite din lista de canale.

Apăsați **Q FIND** pentru a accesa lista de canale.

#### Crearea unei liste de canale

Puteți crea o listă de canale care să conțină doar canalele dvs. favorite.

- 1. Apăsați **Q FIND**.
- 2. Apăsați 🗮 OPTIONS.
- 3. Selectați [Marcare ca favorit] sau

[Anulare marcare ca favorit], apoi apăsați OK.

#### Selectarea unei liste de canale

În lista de canale, apăsați := OPTIONS.
 Selectați [Selectați lista] > [Programe

favorite] pentru a afişa canalele din lista de favorite sau **[Toate]** pentru a afişa toate canalele.

3. Apăsați **OK** pentru a confirma.

# Vizionarea doar a canalelor TV analogice sau digitale

Puteți filtra lista de canale pentru a accesa doar canale analogice sau digitale.

1. În lista de canale, apăsați 🔚 OPTIONS.

2. Selectați **[Selectați lista]** > **[Analog]** sau **[Digital]**, apoi apăsați **OK**.

În funcție de selecția dumneavoastră, sunt disponibile doar canalele analogice sau cele digitale.

#### Ascultați radio digital

Dacă sunt disponibile canale radio digitale, acestea sunt instalate automat când instalați canalele TV.

- 1. Când priviți la televizor, apăsați **Q FIND**.
- Lista de canale este afișată.
- 2. Apăsați 🗮 OPTIONS.

3. Selectați **[Selectați lista]** > **[Radioul]**, apoi apăsați **OK**.

4. Selectați un canal radio, apoi apăsați OK.

#### Vizualizarea ghidului de programe

Ghidul de programe afişează informațiile referitoare la canalele TV digitale, de exemplu:

- Programele canalelor
- Rezumatul programelor

**Notă:** Ghidurile de programe TV sunt disponibile doar în anumite țări.

#### Setarea ghidului de programe

Înainte de a utiliza ghidul de programe, verificați următoarele setări:

- 1. Apăsați 📤
- 2. Selectați [Configurare] > [Setări TV] > [Preferințe].
- 3. Selectați **[Ghid de programe]** > **[De la furnizor]**, apoi apăsați **OK**.

#### Accesarea ghidului de programe TV 1. Apăsati **f**.

2. Selectați **[Ghid de programe]**, apoi apăsați OK.

Notă: Dacă vizualizați ghidul de programe pentru prima dată, selectați **[Actualizare Ghid de programe]** pentru actualizarea tuturor programelor disponibile.

#### Utilizarea opțiunilor ghidului de programe TV

Puteți personaliza acum informațiile afișate pentru:

- A vă aminti când începe un program
- A afişa doar canalele preferate
- 1. În ghidul de programe, apăsați 🗮 OPTIONS.

2. Selectați una dintre aceste setări, apoi apăsați **OK**:

- [Setați memento]: Setează alarmele pentru programe.
- [**Ştergere memento**]: Anulează alarmele pentru programe.
- [Schimbați ziua]: Selectează ziua pentru afișare.
- [Mai multe informații]: Afișează informațiile despre programe.
- **[Cautati dupa gen]**: Caută programe TV după gen.
- [Memento programate]: Listează alarmele pentru programe.
- [Actualizare Ghid de programe]: Actualizează cele mai noi informaţii despre programe.

#### Utilizarea setărilor smart picture

Selectați setarea de imagine preferată. 1. În timp ce priviți la televizor, apăsați **E** OPTIONS.

#### 2. Selectați [Imagine inteligentă].

3. Selectați una dintre următoarele setări, apoi apăsați **OK**:

- [Personal]: Aplicați setările dvs. de imagine personalizate.
- [Vivid]: Setări avansate şi dinamice, ideale pentru vizionarea în timpul zilei.
- [Natural]: Setări naturale ale imaginii.
- [Cinema]: Setări ideale pentru vizionarea filmelor.

- [Joc]: Setări ideale pentru jocuri.
- [Economie energie]: Setări care conservă cel mai mult energia.
- [Standard]: Setări implicite care sunt corespunzătoare pentru cele mai multe medii şi cele mai multe tipuri de imagini video.
- [Fotografie]: Setări ideale pentru fotografii.
- **[Personalizare]**: Personalizați și salvați propriile setări de imagine.

#### Utilizarea setărilor smart sound

Selectați setarea dvs. de sunet preferată. 1. În timp ce priviți la televizor, apăsați **E** OPTIONS.

#### 2. Selectați [Sunet inteligent].

3. Selectați una dintre următoarele setări, apoi apăsați **OK**:

- [Personal]: Aplică setarea dvs. preferată din meniul Sunet.
- [Standard]: Setări care corespund celor mai multe medii și tipuri de sunete.
- [Stiri]: Setări ideale pentru audio vorbit, precum știrile.
- [Filme]: Setări ideale pentru filme.
- [Joc]: Setări ideale pentru jocuri.
- **[Dramma]**: Setări ideale pentru programele de tip dramă.
- [Sporturi]: Setări ideale pentru sporturi.

#### Schimbarea formatului imaginii

Modificați formatul imaginii conform preferințelor dvs.

- 1. Apăsați **III ADJUST**.
- 2. Selectați **[Format imagine]**, apoi apăsați **OK**.

3. Selectați un format de imagine, apoi apăsați **OK** pentru a confirma.

Formatele de imagine disponibile sunt în funcție de sursa video:

• [Umplere ecran]: Reglează imaginea pentru a umple tot ecranul (subtitrările rămân vizibile). Recomandat pentru o distorsiune minimă a ecranului, dar nu pentru HD sau PC.

- [Zoom automat]: Măreşte imaginea pentru a umple tot ecranul. Recomandat pentru o distorsiune minimă a ecranului, dar nu pentru HD sau PC.
- [Superzoom]: Îndepărtează benzile negre de pe părțile laterale ale transmisiilor 4:3. Nu este recomandat pentru HD sau PC.
- **[Extindere film 16:9]**: Scalează formatul 4:3 la 16:9. Nu este recomandat pentru HD sau PC.
- [Ecran lat]: Restrânge formatul 4:3 la 16:9.
- [Nescalată]: Asigură un maximum de detalii pentru PC. Disponibil numai când modul PC este activat în meniul de imagine.

# Vizionare un dispozitiv conectat

#### Adăugare nou dispozitiv

#### Note:

- Înainte de a viziona un dispozitiv conectat, trebuie să-i adăugați pictograma la meniul Acasă. Consultați Conectarea televizorului > Conectarea dispozitivului (Pagina 50).
- În cazul în care conectați un dispozitiv compatibil HDMI-CEC la televizor folosind conectorul HDMI şi îl pomiți, dispozitivul este adăugat automat la meniul Acasă.
- 1. Conectați și porniți dispozitivul.
- 2. Apăsați 🔒
- 3. Selectați **[Adăugați dispozitivele dvs.]**, apoi apăsați **OK**.

4. Urmați instrucțiunile de pe ecran.

- Selectați dispozitivul.
- Selectați conectorul.

Notă: Dacă vi se solicită să selectați conexiunea televizorului, selectați conectorul utilizat de acest dispozitiv.

#### Selectarea unei surse

#### Din meniul Acasă

După ce ați adăugat noul dispozitiv la meniul Acasă, selectați pictograma noului dispozitiv pentru a-i vizualiza conținutul.

1. Apăsați 🖍

2. Selectați pictograma dispozitivului din meniul Acasă.

3. Apăsați **OK** pentru a confirma.

#### Din meniul Sursă

Puteți, de asemenea, apăsa - SOURCE pentru a afișa o listă a denumirilor conectorilor. Selectați conectorul care conectează dispozitivul la televizor.

1. Apăsați Đ SOURCE.

2. Apăsați **Butoane pentru navigare** pentru a

- selecta un conector din listă.
- 3. Apăsați **OK** pentru a confirma.

#### Redarea de pe USB

Dacă aveți fișiere cu fotografii, clipuri video sau muzică pe un dispozitiv de stocare USB, puteți reda fișierele pe televizor.

Atenție: Philips nu este responsabilă dacă dispozitivul de stocare USB nu este acceptat și nici pentru deteriorarea sau pierderea datelor din dispozitiv.

Nu supraîncărcați portul USB. În cazul în care conectați un dispozitiv HDD care consumă mai mult de 500 mA, asigurați-vă că acesta este conectat la propria sursă externă de alimentare cu energie.

Accesați browserul de conținut USB după cum urmează:

- În timp ce priviți la televizor, conectați dispozitivul USB la conectorul USB al televizorului.
- Apăsați 
   <sup>\*</sup>, selectați [Parcurgere USB], apoi apăsați OK.

#### Vizionare video

Apăsați **Butoane pentru navigare** pentru a selecta un fișier video, apoi apăsați **OK.** 

- Apăsați ◀ sau ▶ pentru a căuta înainte sau înapoi într-un fişier video.
- Apăsați și țineți apăsat pe S pentru a ieși din browserul de conținut.

În timp ce redați un fișier video, apăsați **E** OPTIONS pentru a accesa următoarele opțiuni video:

- [Oprire]: Oprește redarea.
- [Repeta]: Repetă un fișier video.
- [Aleatoriu pornit] / [Aleatoriu oprit]: Activează sau dezactivează redarea aleatorie a fișierelor video.

#### Vizualizarea imaginii

Apăsați **Butoane pentru navigare** pentru a selecta o fotografie, apoi apăsați **OK**.

- Pentru a trece pe pauză sau pentru a opri redarea, apăsați OK.
- Pentru a sări la fișierul anterior sau la fișierul următor, apăsați I sau I.
- Apăsați și țineți apăsat pe 🗢 pentru a ieși din browserul de conținut.

Apăsați := OPTIONS pentru a accesa sau ieși din următoarele opțiuni de imagine:

- [Afişare informaţii]: Afişează informaţii despre fişier.
- **[Oprire]**: Oprește prezentarea de diapozitive.
- [Roteste]: Rotește fișierul.
- [Repeta]: Repetă prezentarea de diapozitive.
- [Redare o dată]: Redă fişierul o singură dată.
- [Aleatoriu oprit] / [Aleatoriu pornit]: Activează sau dezactivează afişarea aleatorie a imaginilor în prezentarea de diapozitive.
- [Viteză prezentare diapozitive]: Setează timpul de afişare pentru fiecare imagine din prezentarea de diapozitive.
- [Tranziție prezentare diapozitive]: Setează tranziția de la o imagine la următoarea.
- [Setare ca Scenea]: Setează imaginea selectată ca fundal pe televizor.

#### Ascultare muzică

Apăsați **Butoane pentru navigare** pentru a selecta o piesă muzicală, apoi apăsați **OK**.

- Apăsați ◀◀ / ▶▶ pentru a căuta înainte sau înapoi într-o piesă.
- Ţineţi apăsat pe > pentru a ieşi din browserul de conţinut.

Apăsați 🗮 OPTIONS pentru a accesa sau ieși din următoarele opțiuni de muzică:

- **[Oprire]**: Oprește redarea audio.
- [Repeta]: Repetă o piesă sau un album.
- [Redare o dată]: Redă piesa o singură dată.
- [Aleatoriu pornit] / [Aleatoriu oprit]: Activează sau dezactivează redarea aleatorie a pieselor.

## Vizionarea 3D

#### De ce aveți nevoie?

Televizorul dvs. este un televizor 3D. Pentru a viziona 3D, puteți utiliza ochelarii Philips Easy 3D, fumizați cu acest televizor. Puteți achiziționa alți ochelari 3D Philips PTA416 (vânduți separat) de la fumizorul local.

Înainte de a viziona 3D, citiți informațiile din avertismentul pentru sănătate în **Noțiuni introductive > Important > Avertisment pentru sănătate legat de 3D** (Pagina 8).

**Notă**: ochelarii 3D pasivi de la alţi producători pot să nu funcționeze sau să ofere o vizionare 3D mai puţin optimă.

#### Pornirea 3D

Pentru a vă bucura de un film sau un program 3D, introduceți un disc de film 3D în playerul de discuri 3D Blu-ray conectat la mufa HDMI de la acest televizor sau acordați un canal TV care transmite conținut 3D.

Apăsați pe ♠ și selectați playerul de discuri 3D Blu-ray sau selectați **[Vizionare TV]** și acordați canalul TV.

Televizorul va afişa un mesaj când conținutul 3D este disponibil. Pentru a începe să vizionați 3D, selectați **[Porneşte 3D]** și apăsați pe **OK**. Puneți-vă ochelarii 3D.

Dacă ați acordat un canal TV 3D și nu vedeți solicitarea de comutare la 3D, trebuie să selectați formatul 3D manual.

# Română

#### Selectarea unui format 3D potrivit

Dacă televizorul afișează o imagine dublă, dar efectul 3D nu se vede cu ochelarii 3D, va fi necesar să selectați un format de vizionare 3D potrivit.

Pentru a seta televizorul în 3D, apăsați pe III ADJUST. Selectați [Format 3D] și apăsați pe OK, apoi selectați [3D - Paralel] sau [3D -Sus / jos] în funcție de pozițiile imaginilor duble.

**Notă**: anumite formate 3D nu sunt compatibile. Televizorul nu este compatibil cu intrări 3D de la conexiunea USB și de la Net TV.

#### Oprirea 3D

Dacă veți comuta la alt canal sau la un dispozitiv conectat, televizorul trece înapoi la 2D.

Pentru a opri vizionarea 3D în timpul unui program 3D, apăsați pe **III ADJUST**. Selectați **[2D/3D]** > **[2D],** apoi apăsați pe **OK**. Imaginea 2D forțată afișează numai imaginea 3D din partea stângă.

Notă: meniul 2D/3D este disponibil numai dacă televizorul primește conținut 3D de la semnalul de intrare sau dacă [Format 3D] a fost setat la [3D - Paralel] sau la [3D - Sus / jos].

#### Vizionarea 3D optimă

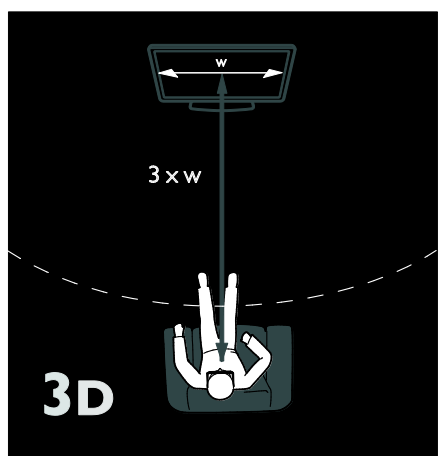

Pentru o experiență de vizionare 3D optimă, vă recomandăm:

- să stați la o distanță care este cel puțin de trei ori diagonala ecranului televizorului. Nu stați la mai mult de şase metri.
- vizualizați centrul televizorului la nivelul ochilor dumneavoastră.
- în timpul vizionării, evitați expunerea directă a televizorului la razele soarelui, deoarece aceasta poate afecta experiența 3D.

# Ambilight

### Ce puteți face

\*Disponibil numai pe anumite modele.

Ambilight vă oferă o experiență de vizionare mai relaxantă. Ambilight reglează automat culoarea și luminozitatea sursei de lumină pentru a corespunde cu imaginea de pe televizor.

#### De ce aveți nevoie?

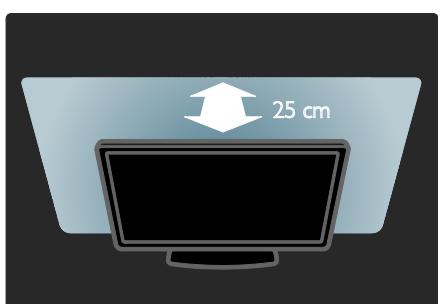

- Pentru cel mai bun efect Ambilight, poziționați televizorul la 25 cm distanță față de perete.
- Păstraţi telecomanda la distanţă de televizor, deoarece poate interfera cu semnalele în infraroşu.
- Diminuați lumina din cameră.

#### Pornire

- 1. Apăsați **III ADJUST**.
- 2. Selectați [Ambilight], apoi apăsați OK.

3. Pentru a activa sau dezactiva Ambilight, selectați **[Activ]** sau **[Oprit]**.

Puteți de asemenea să apăsați **AMBILIGHT** de pe televizor pentru a activa sau dezactiva Ambilight.

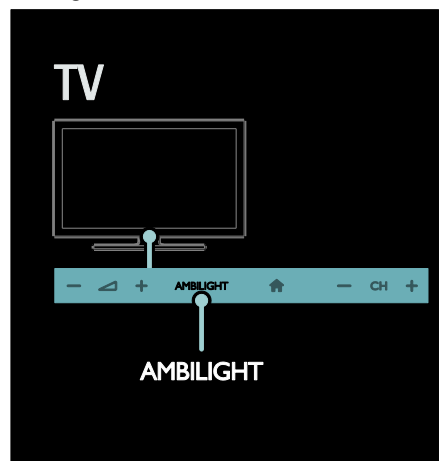

#### Schimbarea setărilor

În meniul Ambilight, puteți accesa mai multe setări Ambilight.

- 1. În timp ce priviți la televizor, apăsați 希 > [Configurare].
- 2. Selectați **[Setări TV]** > **[Ambilight]**.
- 3. Selectați o setare pentru a regla:
- [Dinamic]: Reglează Ambilight între nivelurile relaxat şi dinamic. Disponibil numai dacă Ambilight [Culoare] este setat la [Dinamic].
- [Luminozitate]: Reglează luminozitatea Ambilight.
- [Culoare]: Selectează o culoare predefinită.
- [Culoare personalizata]: Setați propria culoare Ambilight. Pentru a accesa această opțiune, setați [Ambilight] > [Culoare] > [Personalizare].

- **[Separare]**: Reglează diferența nivelurilor de culoare pe fiecare parte a televizorului. Dezactivați această caracteristică pentru o culoare Ambilight dinamică și uniformă.
- [Oprire televizor]: Selectează modul în care se opreşte Ambilight când este oprit televizorul.
- [Lounge light]: Selectează un mod de lumină lounge. Lumina lounge apare când televizorul este în standby.
- [Scenea lounge light]: Activează sau dezactivează lumina Scenea lounge când Scenea este activat.
- [Culoare perete]: Selectează culoarea peretelui din spatele televizorului. Ambilight îşi corectează culorile pentru a se potrivi culorii peretelui.

## Utilizați lumina lounge

Când televizorul este în standby, apăsați **Ambilight** din partea frontală a televizorului pentru a crea un efect de lumină lounge în camera dvs.

Notă: Poate dura peste 5 secunde ca lumina lounge să pornească.

Pentru a selecta o altă culoare a luminii lounge, consultați **Utilizarea televizorului > Ambilight > Configurare** (Pagina 22).

# Navigarea pe PC prin DLNA

#### Ce puteți face

Dacă aveți fișiere cu fotografii, clipuri video sau muzică stocate pe un calculator conectat printr-o rețea la domiciliu, puteți reda fișierele pe televizorul dvs.

#### De ce aveți nevoie?

- O reţea la domiciliu cu sau fără cablu, conectată cu un router Universal Plug and Play (uPnP) router.
- Un adaptor USB wireless Philips sau un cablu LAN care conectează televizorul la rețeaua la domiciliu.
- Un server media precum: PC pe care rulează Windows Media Player versiunea 11 sau o versiune superioară; sau Mac pe care rulează Twonky Media Server.
- Asigurați-vă că firewall-ul calculatorului dvs. vă permite să rulați programul software pentru serverul media.

Va trebuie, de asemenea, să configurați conexiunea de rețea:

- Conectați televizorul și calculatorul dvs. la aceeași rețea la domiciliu. Consultați Conectarea televizorului > Calculatoare și Internet (Pagina 58).
- Porniţi calculatorul şi routerul.

Configurați un server de partajare media cu ajutorul Windows Media Player versiunea 11 sau o versiune superioară sau cu Twonky Media Server.

Notă: Pentru asistență în utilizarea altor servere media, precum TVersity, consultați site-ul Web al serverului media respectiv. Dacă aparatul nu revine în modul DLNA din cauza distorsiunilor electrice externe (de ex. descărcare electrică), este necesară intervenția utilizatorului.

#### Activarea partajării în Windows Media Player versiunea 11

1. Porniți **Windows Media Player** de pe calculatorul dvs.

2. Selectați Library (Bibliotecă) > Media Sharing (Partajare media).

- Prima dată când selectați Media Sharing (Partajare media), apare un ecran popup. Bifați caseta Share my media (Partajare mediile mele) și faceți clic pe OK.
- Un dispozitiv marcat ca Unknown Device (Dispozitiv necunoscut) apare în ecranul Media Sharing (Partajare media).

Dacă dispozitivul necunoscut nu apare după aproximativ un minut, asigurați-vă că firewall-ul PC-ului dvs. nu blochează conexiunea.

3. De pe ecranul **Media Sharing (Partajare media)**, selectați dispozitivul necunoscut și faceți clic pe **Allow (Acceptare)**.

Lângă dispozitiv apare o bifă verde.

 În mod implicit, Windows Media Player partajează fişiere din aceste foldere: My Music (Muzica mea), My Pictures (Imaginile mele) şi My Videos (Clipurile mele).

4. Dacă fișierele dvs. se află în alte foldere, selectați Library (Bibliotecă) > Add to Library (Adăugare la bibliotecă), apoi urmați instrucțiunile de pe ecran pentru adăugarea folderelor.

 Dacă este necesar, selectați Advanced options (Opțiuni avansate) pentru a afișa o listă a folderelor monitorizate.

5. Selectați Library (Bibliotecă) > Apply Media Information Changes (Se aplică modificările informațiilor media) pentru a activa modificările.

#### Activarea partajării în Windows Media Player versiunea 12

1. Porniți **Windows Media Player** pe calculatorul dvs.

 În Windows Media Player, selectați fila Stream (Transfer), apoi selectați Turn on media streaming (Pornire transfer media).
 Apare ecranul Media streaming options (Opțiuni de transfer media).

3. Faceți clic pe Turn on media streaming (Pornire transfer media).

Reveniți la ecranul Windows Media Player.

4. Faceți clic pe Stream (Transfer) > More streaming options (Mai multe opțiuni de transfer).

- Apare ecranul Media streaming options (Opțiuni de transfer media).
- Un program media apare în ecranul pentru rețeaua locală. Dacă nu apare programul media, asigurați-vă că firewall-ul PC-ului dvs. nu blochează conexiunea.

5. Selectați programul media și faceți clic pe **Allowed (Permis)**.

- Apare o săgeată verde lângă programul media.
- În mod implicit, Windows Media Player partajează fişiere din aceste foldere: My Music (Muzica mea), My Pictures (Imaginile mele) şi My Videos (Clipurile mele).

6. Dacă fișierele dvs. sunt în alte foldere, selectați fila **Organize (Organizare)** și selectați **Manage libraries (Administrare biblioteci)** > **Music (Muzică)**.

Urmați instrucțiunile de pe ecran pentru a adăuga folderele care conțin fișierele dvs. media.

#### Activarea partajării în Twonky Media

 Vizitați <u>www.twonkymedia.com</u> pentru a achiziționa software-ul sau pentru a descărca o versiune de încercare gratuită de 30 de zile pentru Macintosh.

2. Porniți **Twonky Media** pe Macintosh.

3. În ecranul **Twonky Media Server**, selectați Basic Setup (Setare de bază) și First Steps (Primii pași).

Apare ecranul First steps (Primii paşi).

4. Introduceți un nume pentru serverul dvs. media și apoi faceți clic pe **Save changes** (Salvare modificări).

5. Înapoi în ecranul Twonky Media, selectați Basic Setup (Setare de bază) > Sharing (Partajare).

 Navigați și selectați folderele de partajat și apoi selectați Save Changes (Salvare modificări).

Macintosh-ul dvs. rescanează folderele automat astfel încât să fie pregătite pentru partajare.

#### Redarea fișierelor de pe calculator

Notă: Înainte de a reda conținutul multimedia de pe calculator, asigurați-vă că televizorul este conectat la rețeaua la domiciliu și că software-ul pentru serverul media este configurat corespunzător.

- 1. Porniți calculatorul și router-ul.
- 2. Porniți televizorul.
- 3. Apăsați 🏫 de pe telecomandă.
- 4. Selectați [Parcurgere PC], apoi apăsați

**OK**. Dacă începe instalarea rețelei, urmați instrucțiunile de pe ecran.

5. Dacă este afișat browserul de conținut, selectați un fișier, apoi apăsați **OK**.

Începe redarea fişierului.

6. Apăsați **Butoane de redare** de pe telecomandă pentru a controla redarea.

#### Vizualizarea imaginilor

- Pentru a reda o prezentare de diapozitive cu imagini, selectați o fotografie, apoi apăsați OK.
- Pentru a face o pauză sau a opri redarea, apăsați OK din nou.
- Pentru a reda fişierul anterior sau fişierul următor, apăsaţi I ≤ sau ►I.

Apăsați := OPTIONS pentru a accesa una din următoarele opțiuni:

- [Afişare informații]: Afişează informații despre fișier.
- **[Oprire]**: Oprește prezentarea de diapozitive.
- [Roteste]: Rotește fișierul.
- [Repeta]: Repetă prezentarea de diapozitive.

# Parcurgerea prin navigare a serviciilor Net TV

#### Ce puteți face

Bucurați-vă de Internet Applications (Apps), site-uri web pe internet adaptate special pentru televizorul dvs. Puteți controla aplicațiile (Apps) cu ajutorul telecomenzii televizorului. De exemplu, puteți:

- Citi titlurile ziarelor
- Vizionare clipuri video
- Consulta prognoza meteo

Utiliza caracteristica de înregistrare a televizorului pentru a privi la televizor programele pe care nu ați reușit să le urmăriți. Disponibilitatea aplicațiilor de înregistrare a televizorului diferă pentru fiecare țară.

Pentru a vedea care dintre programele TV sunt disponibile, accesați ghidul de programe Net TV.

Aflați mai multe despre serviciile Net TV pe site-ul web al forumului Net TV, <u>www.supportforum.philips.com</u>.

#### Note:

- Fiecare țară are servicii Net TV diferite.
- Este posibil ca anumite site-uri web să nu se afişeze complet. Unele funcții nu sunt disponibile, de exemplu descărcarea fişierelor sau funcțiile care necesită inserturi (plug-ins).
- Serviciile Net TV sunt actualizate automat. Pentru a vizualiza cele mai recente actualizări, schimbați All (Toate) la New (Noi) în App store (Magazinul de aplicații).
- Net TV afișează pagină cu pagină, pe tot ecranul.
- Koninklijke Philips Electronics N.V. nu îşi asumă nicio responsabilitate privind conţinutul şi calitatea conţinutului furnizat de fumizorii de servicii de conţinut.

#### De ce aveți nevoie?

Pentru a vă beneficia de Net TV, finalizați aceste sarcini:

1. În rețeaua dvs. la domiciliu, conectați televizorul la Internet

2. Pe televizor, configurați Net TV

3. Pe PC-ul dvs., înregistrați-vă la Philips pentru a vă bucura de beneficii exclusive și a primi actualizări referitoare la informațiile despre produse. Vă puteți înregistra acum sau mai târziu.

#### Note:

- Puteți bloca aplicațiile Net TV (Net TV Applications (Apps)) cu ajutorul unui cod de 4 cifre. Toate aplicațiile pentru adulți pot fi blocate printr-o singură selecție.
- Când blocați serviciile pentru adulți, reclamele și paginile web care nu sunt adaptate pentru Net TV rămân accesibile.

#### Conectarea televizorului la Internet

În rețeaua dvs. la domiciliu, conectați următoarele:

1. Conectați un router cu o conexiune de mare viteză la Internet.

2. Porniți router-ul.

3. Instalați rețeaua. Consultați **Conectarea televizorului > PC și Internet** (Pagina 58).

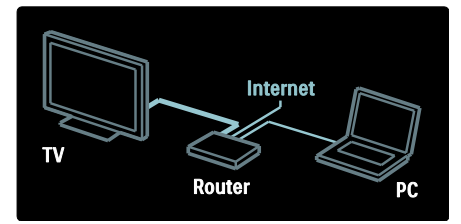

#### Configurarea Net TV

1. Apăsați **n**, selectați **[Parcurgere Net TV]**, apoi apăsați **OK** pentru confirmare.

Se afișează termenii și condițiile de utilizare. 2. Pentru a accepta termenii și condițiile, apăsați **OK**. Se afișează meniul de înregistrare.

3. Pentru înregistrare la Club Philips, selectați [Înregistrare], apoi apăsați OK.

4. Confirmați mesajul de pe ecran.

Vi se solicită să specificați dacă doriți să blocați serviciile pentru adulți. 5. Pentru a bloca serviciile pentru adulți, selectați **[Blocare]**, apoi apăsați **OK**. Pentru a lăsa serviciile pentru adulți doblocatați **Lăcare pablocat**] ap

deblocate, selectați **[Lăsare neblocat]**, apoi apăsați **OK**.

6. Pentru blocare, introduceți un cod de 4 cifre, apoi apăsați **OK**.

7. Reintroduceți codul de 4 cifre, apoi apăsați **OK**.

Se afişează prima pagină a Net TV.

#### Accesarea aplicațiilor Net TV (Net TV Applications (Apps))

Prima pagină arătată este pagina acasă a Net TV. Pictogramele de pe această pagină reprezintă aplicațiile (Apps).

• Parcurgeți site-urile web cu Internet Apps.

Apăsați **Butoane pentru navigare** pentru a selecta o aplicație, apoi apăsați **OK** pentru a confirma.

- Pentru mai multe informații citiți ghidul de utilizare rapidă pentru Net TV.
- Accesați Galeria aplicațiilor pentru a adăuga mai multe aplicații ecranului principal.
- Puteți modifica setările pentru țară și selecta aplicațiile din alte țări.

#### Accesarea site-ului web

1. Selectați o aplicație de Internet, apoi apăsați **OK**.

2. Utilizați **Butoane numerice** de pe telecomanda televizorului pentru a introduce o adresă web.

#### Tastatura de pe ecran

Selectați zona pentru introducerea adresei web, apoi apăsați **OK**.

Pe ecran apare o tastatură.

Utilizați-o pentru a introduce adresa web.

#### Ştergeți memoria Net TV

**Avertisment:** Această opțiune resetează complet Net TV.

Puteți șterge complet memoria Net TV, inclusiv preferințele dvs., codul de restricționare acces minori, parolele, modulele cookie și istoricul.

#### 1. Apăsați **f**.

 Selectați [Configurare] > [Setări rețea].
 Selectați [Ștergere memorie Net TV], apoi apăsați OK.

# Română

## Opțiuni

Apăsați : OPTIONS pentru a selecta următoarele:

- Eliminare aplicație
- Blocare aplicație
- Deblocare aplicație
- Mutare aplicație

#### Afişare telecomandă

Taste precum redare ▶, derulare înapoi ◀◀ și derulare rapidă înainte ▶▶ pot fi apelate cu **[Afişare telecomandă]**.

Apăsați **≔ OPTIONS** și selectați **[Afişare telecomandă]**. Utilizați tastele de pe ecran pentru a acționa playerul audio sau video conectat.

Selectați o tastă și apăsați **OK** pentru a efectua această funcție. Apăsați **D** pentru a ascunde tastele de pe ecran.

Selectați **P+** și **P-** pentru a derula în sus și în jos pe o pagină web.

#### Zoom pagină

Pentru a extinde sau a restrânge o pagină de Internet, apăsați **E OPTIONS** și selectați **[Zoom pagină]**. Utilizați bara de glisor pentru a seta mărirea.

Pentru a derula o pagină de Internet, utilizați **Butoane pentru navigare** pentru a trece de la o evidentiere la alta.

#### Reîncărcare pagină

Dacă o pagină nu este încărcată corect, încărcați-o din nou. Apăsați **:= OPTIONS** și selectați

[Reîncărcare pagină].

#### Informații de securitate

Pentru a vizualiza informațiile de securitate referitoare la o pagină, apăsați **E OPTIONS** și selectați **[Informații de securitate]**.

# Închirierea filmelor online

### Ce puteți face

Cu acest televizor, puteți închiria un film de pe un magazin video online.

 Deschideţi un magazin video. S-ar putea să fie necesar să vă înregistraţi sau să vă conectaţi.

- 2. Selectați un film.
- 3. Efectuați plata online.
- 4. Descărcați un film.

#### De ce aveți nevoie?

Pentru a închiria și a descărca un film, aveți nevoie de o conexiune Internet de mare viteză la televizor. Citiți mai multe despre conexiunea de rețea în **Conectarea televizorului > Calculatoare și Internet** (Pagina 58).

De asemenea, aveți nevoie de un card de memorie SD pentru a-l introduce în slotul pentru card SD al televizorului.

#### Dimensiune memorie SD

Utilizați un card de memorie SD gol de tipul SDHC clasa 6 cu capacitate de stocare de cel puțin 4 GB.

Pentru video de înaltă definiție, asigurați-vă că utilizați un card SDHD cu capacitate de stocare de cel puțin 8 GB.

**Notă:** Dacă viteza de scriere este insuficientă pentru transferul video, televizorul respinge cardul SD.

**Atenție**: Acest televizor are un slot pentru card SD standard care poate fi utilizat doar pentru închiriere de filme.

Urmați instrucțiunile prezentate aici. S-ar putea să deteriorați cardul dacă îl introduceți în mod incorect. Tot conținutul de pe cardul SD este șters înainte ca dvs. să descărcați filme închiriate.

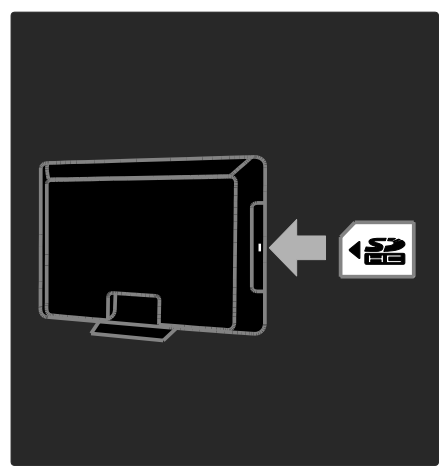

#### Formatarea unui card SD

Înainte să descărcați filme închiriate trebuie să vă formatați cardul SD.

1. Porniți televizorul.

2. Așa cum este indicat, introduceți cardul de memorie SD în slotul pentru card SD de pe partea laterală a TV. TV începe automat să formateze cardul.

3.După formatare, lăsați cardul SD în slot.

#### Închirierea

#### Vizualizare magazin video

1. Apăsați 🔒

2. Selectați **[Parcurgere Net TV]** și apăsați **OK**.

3. Accesați App Gallery pentru a căuta magazinele de filme disponibile din țara dumneavoastră.

4. Apăsați **Butoane pentru navigare** pentru a selecta magazinul apoi apăsați **OK** pentru a confirma.

Pictograma magazinului de filme este adăugată la pagina acasă.

5. Pentru a vizualiza un magazin, selectați-i pictograma și apăsați **OK**.

#### Închiderea unui film

Pentru a închiria un film, selectați pictograma acestuia de pe pagina magazinului video și apăsați **OK**. În majoritatea cazurilor puteți închiria un film pentru o zi sau pentru câteva zile, sau chiar numai pentru 1 oră. Modul în care selectați și închiriați un film variază de la un magazin la altul.

#### Plată

Magazinul va solicita să vă autentificați sau să deschideți un cont nou dacă nu aveți unul. Datele de conectare pot consta în adresa dvs. de e-mail și un cod PIN personal. Când sunteți conectat, puteți selecta metoda de plată, o carte de credit sau un cod de valoare în majoritatea cazurilor.

Consultați site-ul Web al magazinului video pentru mai multe informații despre termenii de plată.

- Pentru a introduce un cod numeric (PIN), utilizați Butoane numerice de pe telecomandă.
- Pentru a introduce o adresă de e-mail, selectați câmpul text de pe pagină și apăsați OK. Selectați un caracter de pe tastatură și apăsați OK pentru introducere.

#### Descărcați filmul

După ce ați făcut plata, puteți descărca filmul în memoria video. În timpul descărcării, puteți continua să urmăriți un program TV până când televizorul vă anunță că filmul poate fi redat.

Dacă anulați o descărcare, puteți să descărcați totuși filmul până la expirarea perioadei de închiriere.

#### Vizionare video

Apăsaţi A, selectaţi [Parcurgere Net TV].
 Sunt afişate magazinele de filme instalate.
 Selectaţi magazinul de unde aţi închiriat filmul, apoi apăsaţi OK.

 Accesați magazinul de filme online cu informațiile dumneavoastră de înregistrare.
 Selectați filmul din lista filmelor descărcate, apoi apăsați OK pentru redare.

# 3 Utilizarea capacităților avansate ale televizorului

# Bucurați-vă de HbbTV

### Ce puteți face

Unele televiziuni digitale oferă HbbTV interactiv (Hybrid Broadcast Broadband TV).

Cu HbbTV televiziunile combină programul TV normal cu diferite tipuri de informații sau elemente de divertisment. Puteți naviga în mod interactiv printre aceste informații. Puteți răspunde la un program sau vota, face cumpărături online sau plăti un program de filme la cerere.

Pentru a beneficia în totalitate de HbbTV trebuie să vă conectați televizorul la Internet. Citiți mai multe despre conectarea televizorului la Internet în **Conectarea televizorului > Calculatoare și Internet** (Pagina 58).

Notă: Nu puteți descărca fișiere în televizor cu această caracteristică.

## Accesați HbbTV

Atunci când comutați pe un canal TV care furnizează HbbTV, paginile interactive se vor deschide automat sau, la un anumit moment, veți fi invitați să le deschideți.

În funcție de fumizorul de televiziune este posibil să trebuiască să apăsați pe butonul roșu sau**OK** pe telecomandă pentru a accesa pagina.

Pentru a ieși din paginile HbbTV selectați butonul corespunzător de pe ecran și apăsați **OK**.

## Navigați în paginile HbbTV

Pentru a naviga în paginile HbbTV puteți utiliza butoanele de navigare, butoanele colorate, butoanele numerotate și butonul ↔ (înapoi).

Când priviți imaginile din cadrul paginilor HbbTV puteți folosi butoanele ► (redare), II (pauză) și ■ (oprire).

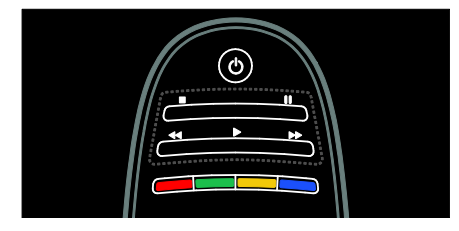

#### HbbTV Text

Anumiți fumizori de televiziune oferă HbbTV Text, o versiune nouă a meniului Text În funcție de difuzorul de televiziune puteți avea nevoie de o conexiune la Internet pentru a viziona HbbTV Text.

Puteți utiliza aceleași butoane de pe telecomandă pentru a naviga în HbbTV Text la fel cum ați făcut pentru a naviga în paginile HbbTV.

#### Blocare HbbTV

Puteți bloca complet HbbTV.

Pentru a bloca HbbTV apăsați **:≡ OPTIONS** și selectați **[HbbTV pe acest canal]** > **[Oprit]**.

## Înregistrare Smart USB

#### Ce puteți face

Cu acest televizor puteți întrerupe o transmisiune TV live de pe un canal digital. Conectați o unitate hard disk USB la televizor și puteți întrerupe transmisiunea live.

Dacă televizorul este conectat la internet puteți seta și o înregistrare programată a transmisiunii digitale.

#### De ce aveți nevoie?

Înregistrarea pe Smart USB și Pause TV funcționează doar la canalele TV digitale (transmisiune DVB sau similară).

Pentru a întrerupe sau înregistra o transmisiune digitală trebuie să conectați un hard disk USB. Utilizați un hard disk compatibil USB 2.0 cu un spațiu liber pe hard disk de cel puțin 250 GB. Asigurați-vă că dispozitivul hard disk USB acceptă o viteză de transfer de cel puțin 30 Mbps.

Pentru a înregistra programele cu dispozitivul hard disk USB verificați ca televizorul să fie conectat la Internet. Citiți mai multe despre conectarea la Internet în (Pagina 58).

Pentru a înregistra programele cu dispozitivul hard disk USB verificați ca televizorul să fie conectat la Internet. Citiți mai multe despre conectarea la Internet în (Pagina 58).

Chiar dacă nu vă puteți conecta la Internet, puteți întrerupe transmisiile TV live. Pentru a întrerupe transmisiunile aveți nevoie de un hard disk USB cu o dimensiune minimă a spațiului de pe hard disk de 32 GB.

Conectați dispozitivul hard disk USB la conectorul USB de pe partea laterală a televizorului. Dacă aveți nevoie de conectori USB suplimentari, utilizați un hub USB.

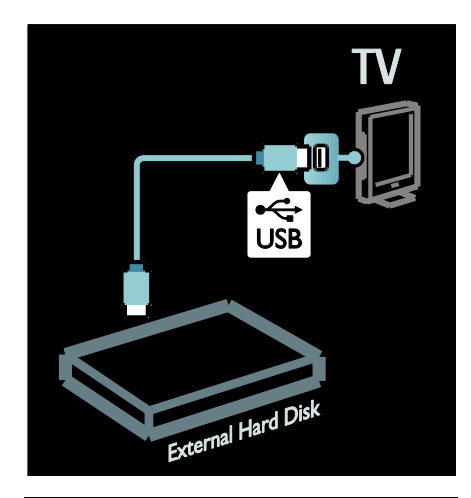

#### Instalare

Atenție: Philips nu este responsabilă dacă dispozitivul hard disk USB nu este acceptat și nici pentru deteriorarea sau pierderea datelor din dispozitiv.

Nu supraîncărcați portul USB. În cazul în care conectați un dispozitiv hard disk USB care consumă mai mult de 500 mA, asigurați-vă că este conectat la propria sursă externă de alimentare cu energie.

Odată ce dispozitivul hard disk USB este formatat pentru acest televizor, nu puteți folosi înregistrările pentru un alt televizor. Nu copiați sau modificați fișierele de înregistrare de pe hard disk-ul USB prin intermediul niciunei aplicații PC. Aceasta vă va corupe înregistrările.

Înainte să puteți întrerupe sau înregistra o transmisiune trebuie să formatați dispozitivul hard disk USB conectat.

1. Conectați hard disk-ul USB la una dintre conexiunile USB de pe partea laterala a televizorului. Nu conectați un alt dispozitiv USB în cealaltă conexiune USB atunci când formatați hard disk-ul USB.

2. Porniți dispozitivul și televizorul.

3. Atunci când televizorul este reglat pentru un canal TV digital, apăsați II (pauză) pentru a începe formatarea. Formatarea îndepărtează toate datele din dispozitivul hard disk USB conectat. Urmați instrucțiunile de pe ecran.

Atunci când dispozitivul hard disk USB este formatat, păstrați dispozitivul conectat permanent.

#### Întrerupere transmisiune live

Când urmăriți o transmisiune TV live pe un canal digital puteți întrerupe transmisiunea și o puteți relua ulterior. Puteți întrerupe vizionarea pentru a răspunde la un apel telefonic urgent sau pentru a lua o pauză fără a fi nevoit să așteptați reclamele TV. Între timp, transmisiunea este stocată pe hard disk-ul USB.

**Notă**: Puteți întrerupe o transmisiune timp de maximum 90 de minute..

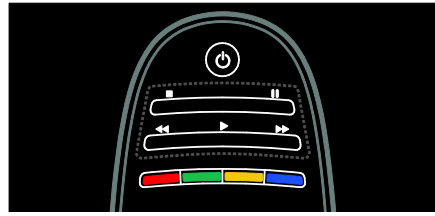

- Pentru a întrerupe o transmisiune TV live apăsaţi II (pauză). O bară de progres apare scurt pe ecran.
- Pentru a revedea bara de progres apăsați din nou II (pauză).
- Pentru a relua vizionarea apăsaţi 
   (redare).
- Pentru a comuta din nou pe o transmisiune TV live apăsaţi ■ (oprire).

Odată ce ați comutat pe un canal digital hard disk-ul USB începe să stocheze transmisiunea.

# Transmisiunea stocată pe hard disk-ul USB este ștearsă atunci când:

- comutați televizorul în modul standby.
- comutați pe un alt canal. Hard disk-ul USB începe să stocheze conținutul de pe transmisiunea noului canal.
- începeţi să vizionaţi un program de pe un dispozitiv conectat - un Blu-ray disc player sau un receiver digital.

În timp ce un program se înregistrează pe hard disk-ul USB, nu puteți întrerupe o transmisiune TV live.

#### Reluare instantanee

Când urmăriți o transmisiune TV live pe un canal digital puteți relua transmisiunea instantaneu.

Pentru a relua ultimele 10 secunde ale unei transmisiuni TV live apăsați III (pauză) și apăsați butonul de navigație din stânga telecomenzii.

Pentru a sări înapoi câteva reprize a 10 secunde, apăsați în mod repetat butonul de navigație din stânga.

Pentru a sări înapoi la începutul transmisiunii TV apăsati în mod repetat

butonul de navigație din stânga până când ajungeți la începutul stocării transmisiunii sau la durata maximă de timp.

#### Bară de progres

Pentru a se afişa bara de progres în timp ce priviți la televizor apăsați ∎ (pauză).

Cu bara de progres pe ecran apăsați ◀◀ (invers) sau apăsați ▶► (înainte) pentru a selecta punctul de unde doriți să începeți vizionarea transmisiunii stocate.

Apăsați aceste butoane în mod repetat pentru a le modifica viteza

#### Începeți înregistrarea

Dacă televizorul este conectat la Internet puteți înregistra un program TV pe hard disk-ul USB. Începeți și gestionați înregistrările din ghidul programelor de pe televizor.

Apăsați ♠ și selectați **[Ghid de programe]**. Dacă găsiți un buton TV Recording pe pagina ghidului de programe puteți accesa ghidul de programe pentru a începe și gestiona înregistrările.

Dacă nu există butonul TV Recording, verificați dacă datele ghidului de programe sunt setate spre a fi actualizate prin rețea. Selectați ♠ > [Configurare] > [Setări TV] > [Preferințe] > [Ghid de programe] > [De la rețea].

#### Înregistrați acum

Pentru a înregistra programul pe care îl vizionați apăsați ♠ și selectați [Ghid de programe]. Cu programul TV curent evidențiat, apăsați := OPTIONS și selectați Înregistrare program. Hard disk-ul USB începe înregistrarea și se oprește la finalul programului.

Pentru a opri imediat înregistrarea accesați [Ghid de programe] și apăsați 🗮 OPTIONS, selectați Oprire înregistrare.

#### Înregistrați un program

Puteți programa o înregistrate a unui program viitor pentru astăzi sau pentru peste câtea zile (maximum peste 8 zile).

La pagina cu ghidul de programe selectați canalul și programul pe care doriți să le înregistrați. Apăsați butoanele de navigație stâng sau drept pentru a schimba lista. Puteți introduce numărul canalului pentru a selecta canalul din listă.

 Pentru a schimba data selectați data din partea de sus a paginii și apăsați OK. Selectați data dorită și apăsați OK. Puteți seta programul să înregistreze toate episoadele viitoare ale unui program sau puteți seta programul să adauge 10 minute de siguranță la finalul înregistrării. Evidențiați programul, apăsați **E OPTIONS** și selectați **Înregistrare program**.

Selectați **Programare** și apăsați .**OK** Programul este programat pentru înregistrare.

Se afișează automat o avertizare atunci când sunt programate înregistrări ce se suprapun.

Dacă intenționați să înregistrați un program în absența dumneavoastră, nu uitați să comutați televizorul pe modul standby și să lăsați hard disk-ul USB pornit.

#### Gestionați înregistrările

#### Lista înregistrărilor

Pentru a vizualiza lista înregistrărilor și înregistrările programate selectați butonul Înregistrări de deasupra listei cu ghidul de programe și apăsațiOK.

Pe această pagină cu înregistrările puteți:

- selecta o înregistrare pe care doriți să o vizionați,
- eliminați programele înregistrate,
- verificați spațiul liber de pe unitate, sau
- programați o înregistrată sincronizată care nu este legată de un anumit program TV.

#### Vizionați o înregistrare

Pentru a viziona o înregistrare selectați săgeata din fața înregistrării și apăsați **OK**. Începe redarea înregistrării. Puteți folosi tastele ▶ (redare), ▶▶ (derulare înainte) ◄◀ (derulare înapoi) Ħ (pauză) sau ■ (oprire) de pe telecomandă pentru a controla redarea.

#### Programați o înregistrare

Setați o înregistrare a unui program de pe un anumit canal prin introducerea datelor sale și a orei fără a selecta programul din ghidul electronic de programe.

Apăsați **↑** și selectați **[Ghid de programe]**. Selectați **Programare înregistrare** și apăsați **OK**. Trebuie să setați canalul, data și intervalul orar în paginile următoare.

# Română

#### Eliminarea unei înregistrări programate

Pentru a elimina o înregistrare programată selectați cercul roșu din fața înregistrării și apăsați **OK**.

#### Ștergerea unei înregistrări

Pentru a șterge o înregistrare selectați înregistrarea din listă și apăsați **:== OPTIONS** și selectați **Ștergere înregistrare**.

#### Informații despre program

Pentru a vedea mai multe informații despre un program selectați programul din orice listă a ghidului de programe și apăsați **OK**. În funcție de starea acestui program puteți începe să-l vizionați, să-i programați înregistrarea, să-i redați înregistrarea sau să ștergeți înregistrarea de pe această pagină..

## Vizualizare Teletext

#### Selectați o pagină

1. Selectați un canal cu funcție teletext, apoi apăsați **TEXT**.

2. Selectați o pagină folosind una dintre următoarele metode:

- Introduceți numărul paginii folosind **Butoane numerice**.
- Apăsaţi AV sau IV pentru a vizualiza pagina următoare sau pagina anterioară.
- Apăsați Butoane colorate pentru a selecta un element codificat prin culori.
- 3. Apăsați 👈 pentru a ieși.

#### Opțiuni Teletext

1. Când vizualizați teletextul, apăsați 🗮 OPTIONS.

2. Selectați una din următoarele opțiuni:

- [Înghețare pagină] / [Anulare înghețare pagină]: Îngheață sau dezgheață pagina curentă.
- [Ecran dual] / [Ecran intreg]: Activează sau dezactivează teletextul pe ecran dublu. Ecranul dublu afişează canalul sau sursa curente în partea stângă a ecranului, cu teletextul în partea dreaptă.

- [Vedere T.O.P.]:Transmisiunile teletext de tip T.O.P. (Tabel de pagini) vă permit să vă deplasaţi direct de la un subiect la altul, fără a mai utiliza numerele de pagină.
- [Mărire] / [Vizualizare normală]: Măreşte pagina. Apăsați Butoane pentru navigare pentru a vă deplasa pe vizualizarea mărită.
- [Redare]: Ascunde sau afişează informaţiile ascunse de pe o pagină, precum soluţiile la ghicitori sau puzzle.
- [Derulare subpagina]: Dacă sunt disponibile subpagini, fiecare subpagină este afişată automat.
- [Limbă]: Comută la un grup diferit de limbi pentru afișarea corectă a diferitelor seturi de caractere.
- 3. Apăsați 🗮 OPTIONS pentru a ieși.

#### Limba pentru Teletext

Unele televiziuni digitale oferă mai multe limbi pentru teletext. Vă puteți seta limba primară și secundară.

- 1. Apăsați 🛖
- 2. Selectați [Configurare] > [Setări canal] sau [Setări satelit].
- 3. Selectați [Limbă] > [Teletext Principal] sau [Teletext - Secundar].

4. Selectați limbile teletext preferate, apoi apăsați **OK**.

#### Subpagini

O pagină teletext poate cuprinde mai multe subpagini. Aceste subpagini sunt afișate pe o bară, lângă numărul paginii principale.

Dacă subpaginile sunt disponibile pe o pagină teletext, apăsați ◀ sau ▶ pentru a le selecta.

#### Căutare

1. Când vizualizați teletext, apăsați **OK** pentru a evidenția primul cuvânt sau primul număr.

 Apăsați Butoane pentru navigare pentru a trece la cuvântul sau la numărul pe care doriți să-l căutați.

3. Apăsați **OK** pentru a începe căutarea.

4. Apăsați ▲ până când nu mai este

evidențiat niciun cuvânt sau număr, pentru a ieși din căutare.

### Teletext digital

Unele televiziuni digitale oferă text digital dedicat sau servicii interactive pe canalele lor TV digitale, de exemplu BBC1.

În teletext digital:

- Apăsați **Butoane pentru navigare** pentru a selecta sau evidenția elemente.
- Apăsați Butoane colorate pentru a selecta o opțiune, apoi apăsați OK pentru a confirma sau activa.

Notă: Serviciile de text digital sunt blocate când subtitrările sunt difuzate și sunt activate pe televizor. Citiți Utilizarea capacităților avansate ale televizorului > Vizualizarea subtitrărilor (Pagina 35).

#### Teletext 2.5

Teletextul 2.5 oferă mai multe culori și o grafică îmbunătățită față de teletextul normal. Dacă Teletextul 2.5 este transmis de un canal, atunci este activat în mod prestabilit.

## Pentru a porni sau a opri Teletext 2.5

Apăsați ♠.
 Selectați [Configurare] > [Setări TV] > [Preferințe].

3. Selectați **[Teletext]** > **[Activ]** sau **[Oprit]**, apoi apăsați **OK**.

# Setarea blocărilor și cronometrelor

#### Ceas

Puteți afișa un ceas pe ecranul televizorului. Ceasul afișează ora care este difuzată de operatorul dvs. de servicii TV.

#### Afișează ceasul la televizor

1. În timp ce priviți la televizor, apăsați 🗮 OPTIONS.

2. Selectați **[Stare]**, apoi apăsați **OK**. Ceasul este afișat în colțul din dreapta jos al ecranului televizorului.

#### Schimbarea modului ceasului

Modul ceasului este sincronizat automat cu Timpul universal coordonat (UTC). Dacă televizorul dvs. nu poate primi transmisii UTC, modificați modul ceas la **[Manual]**.

În timp ce priviți la televizor, apăsați A.
 Selectați [Configurare] > [Setări TV] > [Preferințe].

 Selectați [Ceas] > [Mod automat ceas].
 Selectați [Automat], [Manual] sau [În funcție de țară], apoi apăsați OK.

Activarea sau dezactivarea orei de vară Dacă modul ceasului este setat la [În funcție de țară], puteți activa sau dezactiva ora de vară pentru fusul dvs. orar.

 În meniul [Ceas], selectați [Ora de vară]
 [Ora de vară] sau [Timp standard], apoi apăsați OK. Ora de vară este activată sau dezactivată.

Setarea manuală a ceasului televizorului Dacă modul ceasului este setat la [Manual], setați manual data și ora.

1. În meniul **[Ceas]**, selectați **[Data]** sau **[Timp]** apoi apăsați **OK**.

2. Utilizați **Butoane pentru navigare** pentru a efectua selecția.

3. Selectați [Executat], apoi apăsați OK.

#### Cronometru oprire

Cronometrul de oprire comută televizorul la modul standby după un timp specificat. Puteți închide televizorul mai devreme sau puteți reseta cronometrul de oprire în timpul numărătorii inverse.

1. Apăsați 🔒.

2. Selectați [Configurare] > [Setări TV] > [Preferințe] > [Cronometru oprire].

3. Apăsați **Butoane pentru navigare** pentru a seta cronometrul oprire.

Cronometrul oprire poate fi setat până la 180 de minute, în trepte de câte cinci minute. Cronometrul oprire este oprit dacă este setat la zero minute.

4. Apăsați **OK** pentru a activa cronometrul de oprire. Televizorul comută pe standby după momentul specificat.

#### Blocare pentru copii

Pentru a proteja copiii de programele TV nepotrivite, puteți bloca televizorul sau programele interzise minorilor.

# Pentru a seta sau schimba codul de blocare pentru copii

1. Apăsați 希.

2. Selectați **[Configurare]** > **[Setări canal]** > **[Blocaj copii]**.

3. Selectați **[Instalare cod]** sau **[Schimbare cod]**.

4. introduceți codul cu **Butoane numerice**.

Sugestie:Dacă ați uitat codul, introduceți "8888" pentru a suprascrie orice cod existent.

#### Blocare sau deblocare canale

1. În meniul de blocare pentru copii, selectați **[Canal blocat]**.

2. Introduceți codul de blocare pentru copii cu **Butoane numerice**. Va apărea meniul

[Canal blocat].

3. Selectați canalele care trebuie blocate sau deblocate.

#### Restricții minori

Unele televiziuni clasifică programele în funcție de vârstă. Puteți seta televizorul să redea numai programele cu clasificarea pentru vârstă mai mică decât vârsta copilului dvs.

1. Apăsați **f**.

2. Selectați **[Configurare]** > **[Setări canal]** sau **[Setări satelit]**.

3. Selectați **[Blocaj copii]** > **[Evaluare]**. Un mesaj vă solicită să introduceți codul de blocare pentru copii.

4. Introduceți codul de blocare pentru copii cu **Butoane numerice**.

5. Selectați o clasificare pentru vârstă, apoi apăsați **OK**.

Sunt blocate toate programele care depășesc clasificarea pentru vârstă selectată.

Pentru informații privind codurile de blocare pentru copii, consultați **Utilizarea capacităților avansate ale televizorului > Setarea blocărilor și cronometrelor > Blocare acces copii** (Pagina 35).

## Vizualizarea subtitrărilor

#### Canale analogice

1. Comutați televizorul la un canal TV analogic.

2. Apăsați **TEXT**.

3. Introduceți numărul din trei cifre al paginii de subtitrări (de obicei "888").

4. Apăsați 👈 pentru a ieși din teletext.

Se afişează subtitrările dacă sunt disponibile.

#### Canale digitale

- 1. Apăsați **:≡ OPTIONS**.
- 2. Selectați **[Subtitlu]**, apoi apăsați **OK**.

3. Selectați [Subtitlu oprit], [Subtitlu activ]

sau **[Activ fara sonor]**, apoi apăsați **OK**. Notă:

- Dacă este activată aplicația MHEG, nu se afișează subtitrările.

#### Limbă subtitrare

Puteți modifica limba de subtitrare pe unele canale digitale.

1. Apăsați 🔒.

- 2. Selectați [Configurare] > [Setări canal]
- sau [Setări satelit] > [Limbă subtitrări].
- 3. Selectați **[Subtitluri Principal]** sau

[Subtitluri - Secundar] pentru limba preferată.

4. Apăsați **OK** pentru a confirma.

Sfat: Puteți, de asemenea, apăsa :≡ OPTIONS > [Limbă subtitrări].

# Vizualizare Scenea

#### Ce puteți face

Puteți afișa o imagine implicită ca fundal pe televizorul dvs. Puteți, de asemenea, încărca altă imagine ca fundal.

Dacă cronometrul de oprire este oprit, fundalul este afișat timp de 240 de minute. În caz contrar, este afișat pe durata la care este setat cronometrul oprire.

#### De ce aveți nevoie?

Pentru a folosi o altă imagine ca fundal, aveți nevoie de un dispozitiv de stocare USB care să conțină o imagine cu dimensiune mai mică de 1 MB.

#### Pornire

1. Apăsați 📤.

2. Selectați **[Scenea]**, apoi apăsați **OK**.

Este afișată imaginea implicită.

Notă: Fundalul este afișat cât timp cronometrul de oprire este pornit. Pentru mai multe informații referitoare la cronometrul de oprire, consultați Utilizarea capacităților avansate ale televizorului > Setarea blocărilor și cronometrelor > Cronometrul de oprire (Pagina 35).

#### Setarea fundalului TV

Puteți încărca o altă imagine ca fundal.

Notă: Încărcarea unei noi imagini suprascrie imaginea existentă.

1. Conectați dispozitivul de stocare USB la televizorul dumneavoastră.

2. Apăsați 痡.

3. Selectați **[Parcurgere USB]**, apoi apăsați **OK**.

4. Selectați o imagine, apoi apăsați 🗮 OPTIONS.

5. Selectați **[Setare ca Scenea]**, apoi apăsați **OK**.

6. Selectați **[Da]**, apoi apăsați **OK**.

7. Apăsați orice buton pentru a părăsi Scenea.

#### Setarea Iuminii Iounge Scenea

Când televizorul este în standby, puteți activa Ambilight și crea un efect de lumină lounge cu fundalul dvs. Ambilight este disponibil numai pe anumite modele.

Când televizorul este în standby, apăsați AMBILIGHT din partea frontală a

televizorului.

Notă: Poate dura peste 5 secunde ca lumina lounge să se aprindă.

Pentru a selecta altă culoare pentru lumina lounge, consultați **Utilizarea televizorului > Ambilight > Configurare** (Pagina 22).

## Setarea accesului universal

#### Pornire

Unele televiziuni digitale oferă caracteristici speciale audio și de subtitrare pentru persoanele cu deficiențe auditive sau de vedere.

Pentru a activa aceste caracteristici, activați accesul universal din meniul de preferințe.

- 1. Apăsați 📤
- 2. Selectați [Configurare] > [Setări TV] > [Preferințe].

3. Selectați **[Acces universal]** > **[Activ]**, apoi apăsați **OK**.
#### Deficiențe de auz

Sugestie: Pentru a verifica dacă este disponibilă o limbă audio pentru deficiențe de auz, apăsați :≡ OPTIONS și selectați [Audio limb.]. Limbile care au o pictogramă reprezentând o ureche indică asistență pentru persoanele cu deficiențe de auz.

#### Pentru a porni semnalul audio și subtitrările pentru persoanele cu deficiențe de auz 1. În timp ce priviți la televizor, apăsați 🗮 OPTIONS.

2. Apăsați unul din următoarele butoane pentru a selecta o opțiune:

- Roşu: Porneşte sau opreşte semnalul pentru persoanele cu deficienţe de auz.
- Verde: Porneşte semnalul audio şi subtitrările pentru persoanele cu deficienţe de auz.
- 3. Apăsați 🗢 pentru a ieși.

#### Deficiențe de vedere

Sugestie: Pentru a verifica dacă semnalul audio pentru persoanele cu deficiențe de vedere este disponibil, apăsați :== OPTIONS și selectați [Audio limb.]. Limbile care au o pictogramă reprezentând un ochi indică asistență pentru persoanele cu deficiențe de vedere.

#### Pentru a comuta la semnalul audio pentru deficiențe de vedere (dacă este disponibil) 1. În timp ce priviti la televizor, apăsati :==

In timp ce priviţi la televizor, apasaţi :=
 OPTIONS.

2. Apăsați butonul verde pentru a selecta **[Cu probleme de vedre]**.

3. Apăsați unul din următoarele butoane pentru a selecta o opțiune:

- Roşu [Oprit]: Oprire semnal audio pentru deficiențe de vedere.
- Galben [Cască]: Semnalul audio pentru deficiențe de vedere să fie redat numai de la căşti. (dacă este aplicabil)
- Verde [Boxe]: Semnalul audio pentru deficiențe de vedere să fie redat numai de la boxe.
- Albastru [Boxe + cască]: Semnalul audio pentru deficiențe de vedere să fie redat numai de la boxe şi căşti.

4. Apăsați 👈 pentru a ieși.

Notă: Dacă telecomanda EasyLink este activată, nu puteți selecta butoanele verde sau galben. Pentru dezactivare, consultați**Utilizarea caracteristicilor** suplimentare ale televizorului > Utilizarea EasyLink > Pornirea. (Pagina 38)

#### **Reglare volum pentru deficiențe de vedere** 1. În meniul **[Acces universal]**, apăsați

butonul galben pentru a selecta **[Volum** mixt].

2. Apăsați **Butoane pentru navigare** pentru a deplasa glisorul în sus sau în jos, apoi apăsați **OK**.

3. Apăsați 👈 pentru a ieși.

# Feedback audio pentru deficiențe de vedere

Această caracteristică permite feedback audio atunci când sunt apăsate butoanele de pe telecomandă sau de pe televizor.

#### 1. În meniul **[Acces universal]**, apăsați butonul albastru pentru a selecta **[Ton taste]**.

2. Apăsați butonul verde pentru a porni feedback-ul audio, sau apăsați butonul roșu pentru a-l opri.

3. Apăsați 👈 pentru a ieși.

### Utilizarea EasyLink

#### Ce puteți face

Beneficiați la maxim de dispozitivele dvs. compatibile HDMI-CEC cu caracteristicile de control îmbunătățite Philips EasyLink. Dacă dispozitivele dvs. compatibile HDMI-CEC sunt conectate prin HDMI, le puteți controla simultan cu ajutorul telecomenzii televizorului.

**Notă:** Alte mărci descriu în mod diferit funcționalitatea HDMI-CEC. Unele exemple sunt Anynet (Samsung), Aquos Link (Sharp) sau BRAVIA Sync (Sony). Nu toate mărcile sunt complet compatibile cu Philips EasyLink. După ce ați pornit Philips EasyLink, aceste caracteristici sunt disponibile:

#### Redare la o singură atingere

Când redați de pe un dispozitiv compatibil HDMI-CEC, televizorul pomește din standby și comută la sursa corectă.

# Trecerea la modul standby cu o singură atingere

Când apăsați d de pe telecomanda televizorului, televizorul și toate dispozitivele compatibile HDMI-CEC comută în modul standby.

#### Controlul sonorului sistemului

În cazul în care conectați un dispozitiv compatibil HDMI-CEC care are boxe, puteți alege să auziți sonorul televizorului de la respectivele boxe în locul boxelor televizorului.

Pentru mai multe informații referitoare la ieșirea audio a televizorului, consultați Utilizarea capacităților avansate ale televizorului > Utilizarea EasyLink > Selectarea ieșirii pentru boxă (Pagina 39).

#### Telecomanda EasyLink

Cu telecomanda televizorului puteți controla mai multe dispozitive compatibile HDMI-CEC.

Pentru a activa telecomanda EasyLink, consultați Utilizarea capacităților avansate ale televizorului > Utilizarea EasyLink > Controlul simultan al dispozitivelor (Pagina 39).

#### Păstrează calitatea imaginii

În cazul în care calitatea imaginii televizorului dvs. este afectată de caracteristicile de procesare a imaginii sau de alte dispozitive, comutați la Link Pixel Plus.

Pentru a activa Pixel Plus Link, consultați Utilizarea capacităților avansate ale televizorului > Utilizarea EasyLink > Păstrarea calității imaginii (Pagina 40).

# Maximizarea afişajului pentru clipurile video subtitrate

În timp ce vizionați subtitrările într-un clip video, puteți maximiza zona de afișare a clipului video. Unele subtitrări pot crea o bară de subtitrare separată sub clipul video, ceea ce limitează zona de afișare a clipului video. După ce activați comutarea automată de subtitrare, subtitrările se afișează în partea de sus a imaginii video, ceea ce maximizează zona de afișare a clipului video.

Pentru activarea comutării automate de subtitrare, consultați Utilizarea capacităților avansate ale televizorului > Utilizarea EasyLink > Maximizarea afișajului pentru clipurile video subtitrate (Pagina 40).

Ascultarea unui alt dispozitiv în standby Prin intermediul boxelor televizorului puteți asculta un dispozitiv compatibil HDMI-CEC conectat, chiar și atunci când televizorul este în standby.

Pentru a porni, consultați Utilizarea capacităților avansate ale televizorului > Utilizarea EasyLink > Ascultarea unui alt dispozitiv la televizorul în standby (Pagina 40).

#### De ce aveți nevoie?

Pentru a beneficia de caracteristicile avansate de control oferite de Philips EasyLink, asigurați-vă că ați efectuat următoarele:

- Conectați cel puțin două dispozitive compatibile HDMI-CEC prin HDMI
- Configurați corespunzător fiecare dispozitiv compatibil HDMI-CEC
- Pornirea EasyLink

#### Pornire

#### Pentru a porni sau opri EasyLink

**Notă:** Dacă nu intenționați să utilizați caracteristica Philips Easylink, dezactivați-o.

1. Apăsați **f**.

2. Selectați [Configurare] > [Setări TV] > [EasyLink].

3. Selectați [Activ] sau [Oprit], apoi apăsați OK.

#### Controlul simultan al dispozitivelor

În cazul în care conectați mai multe dispozitive HDMI-CEC care acceptă această setare, toate dispozitivele răspund la comenzile de la telecomanda televizorului.

Atenție: Aceasta este o setare avansată. Dispozitivele care nu acceptă această setare nu vor răspunde la comenzile de la telecomanda televizorului.

#### 1. Apăsați 📤.

# 2. Selectați [Configurare] > [Setări TV] > [EasyLink].

# 3. Selectați **[Telecomandă cu EasyLink]** > **[Activ]** sau **[Oprit]**.

4. Apăsați **OK** pentru activare.

Note:

Pentru a reveni la controlul de la televizor, apăsați 🏫, apoi selectați **[Vizionare TV]**.

- Pentru a ieşi, apăsați 👈.

#### Butoanele EasyLink

Controlați dispozitivele compatibile HDMI-CEC cu următoarele butoane de pe telecomanda televizorului.

- OK: Pomeşte, trece pe pauză sau reia redarea pe dispozitivul conectat, activează o selecție sau accesează meniul dispozitivului.
- I◀ (Anterior) / ►I (Următorul): Caută înapoi și înainte pe dispozitivul conectat.
- **Butoane numerice**: Selectează un titlu, un capitol sau o piesă
- Butoane de redare: Controlează redarea video sau redarea muzicii.
- Standby: Afişează meniul dispozitivului conectat.
- **f**: Afişează meniul televizorului.
- O (Standby): Comută televizorul şi dispozitivul conectat la modul standby.

Alte butoane EasyLink sunt disponibile prin intermediul Telecomenzii pe ecran (OSRC).

#### Pentru a accesa OSRC

1. În timp ce vizionați conținutul de la un dispozitiv conectat, apăsați **E OPTIONS**.

2. Selectați **[Afișare taste dispozitiv]**, apoi apăsați **OK**.

3. Selectați un buton de pe ecran, apoi apăsați **OK**.

4. Apăsați 👈 pentru a ieși.

#### Selectarea ieșirii pentru boxă

Dacă dispozitivul conectat este compatibil cu HDMI Audio Return Channel (HDMI ARC), puteți scoate semnalul audio prin cablul HDMI. Nu este necesar un cablu audio suplimentar. Consultați **Conectarea televizorului > Despre cabluri > HDMI** (Pagina 49).

#### Configurare boxe televizor

1. Apăsați 痡.

2. Selectați [Configurare] > [Setări TV] > [EasyLink] > [Boxe TV].

3. Selectați una dintre următoarele opțiuni, apoi apăsați **OK**:

- [Oprit]: Opriți boxele televizorului.
- [Activ]: Porniți boxele televizorului.
- [EasyLink]: Transmite semnalul audio prin dispozitivul HDMI-CEC conectat. Comutați semnalul audio al televizorului la dispozitivul audio HDMI-CEC conectat prin meniul de reglare.
- [Pornire autom. EasyLink]: Opreşte automat boxele televizorului şi transferă semnalul audio al televizorului la dispozitivul audio HDMI-CEC conectat.

#### Selectarea ieșirii pentru boxă cu meniul Reglare

Dacă [EasyLink] sau [Pornire autom. EasyLink] sunt selectate, accesați meniul de reglare pentru a comuta semnalul audio al televizorului.

1. În timp ce priviți la televizor, apăsați **III** ADJUST.

2. Selectați **[Boxe]**, apoi apăsați **OK**.

3. Selectați una dintre următoarele, apoi apăsați **OK**:

- [Televizor]: Pornit în mod prestabilit. Transferă semnalul audio TV prin televizor şi dispozitivul audio HDMI-CEC conectat până când dispozitivul conectat comută la controlul audio sistem. Semnalul audio TV este apoi transmis prin dispozitivul conectat.
- [Amplificator]: Transmite semnalul audio prin dispozitivul HDMI-CEC conectat. Dacă modul sistem audio nu este activat pe dispozitiv, semnalul audio se va transmite în continuare din boxele televizorului. Dacă [Pornire autom. EasyLink] a fost activat, televizorul solicită dispozitivului conectat să comute la modul sistem audio.

#### Păstrarea calității imaginii

În cazul în care calitatea imaginii televizorului dvs. este afectată de caracteristicile de procesare a imaginii sau de alte dispozitive, comutați la Link Pixel Plus.

#### Pentru a activa Pixel Plus Link

- 1. Apăsați **f**.
- 2. Selectați [Configurare] > [Setări TV] > [EasyLink].

3. Selectați [Legătură Pixel Plus] > [Activ], apoi apăsați OK.

#### Maximizarea afişajului video

Unele subtitrări pot crea o bară de subtitrare separată sub clipul video, ceea ce limitează zona de afișare a clipului video. După ce activați comutarea automată de subtitrare, subtitrările se afișează peste imaginea video, ceea ce maximizează zona de afișare a clipului video.

#### Activarea comutării automate de subtitrare

1. Apăsați **↑**. 2. Selectați **[Configurare]** > **[Setări TV]** > **[EasyLink]** > **[Comutare automată** subtitrare].

3. Selectați **[Activ]**, apoi apăsați **OK** pentru a activa.

Notă: Asigurați-vă că formatul imaginii televizorului este setat la **[Auto format]** sau la **[Extindere film 16:9]**.

# Ascultarea unui alt dispozitiv la televizorul în standby

Prin intermediul boxelor televizorului puteți asculta un dispozitiv compatibil HDMI-CEC conectat, chiar și atunci când televizorul este în standby.

1. Apăsați **III ADJUST** pentru a primi sunet de la dispozitivul Philips EasyLink conectat. Dacă este disponibil, modul numai audio este activat.

 Acceptați solicitarea de pe televizor pentru oprirea ecranului televizorului.
 Controlați redarea audio cu telecomanda televizorului.

# 4 Configurarea televizorului

### Asistent setări

Utilizați asistentul pentru setări care vă va ghida pe parcursul configurării imaginii și sunetului.

În timp ce priviți la televizor, apăsați **n**.
 Selectați **[Configurare]** > **[Setare rapidă**

imaginie și sunet], apoi apăsați OK.

3. Selectați [Porneste], apoi apăsați OK.

4. Urmați instrucțiunile de pe ecran pentru a vă alege setările preferate.

### Imagine și sunet

#### Setări de imagine suplimentare

1. Apăsați 📤.

2. Selectați [Configurare] > [Setări TV] > [Imagine], apoi apăsați OK.

3. Selectați o setare pentru a regla:

- [Imagine inteligentă]: Accesează setări smart picture predefinite.
- [Resetare]: Resetează la setările implicite.
- [Contrast]: Reglează intensitatea zonelor luminoase, păstrează zonele întunecate neschimbate.
- [Luminozitate]: Reglează intensitatea și detaliile zonelor întunecate.
- [Culoare]: Reglează saturația culorilor.
- [Nuanță]: Compensează variațiile de culoare la transmisiile cu codificare NTSC.
- [Claritate]: Reglează claritatea imaginii.
- [Reduc. a sunetului]: Filtrează și reduce zgomotul din imagine.
- [Nuanță]: Reglează balansul culorilor din imagine.
- [Nuanta personalizata]: Personalizează setarea nuanțelor.

 [Pixel Plus HD]/ [Pixel Precise HD]: Accesează setările avansate, inclusiv [HD Natural Motion], \*[Perfect Natural Motion], [100 Hz Clear LCD], [Super rezoluție], [Contrast puternic], [Iluminare dinamică], [Reducere pentru MPEG], [Accentuare culoare], [Gamma].

\*Disponibil numai pe anumite modele.

- [Mod PC]: Permite modificarea setărilor de imagine atunci când un PC este conectat la televizor prin HDMI. Dacă este activat, puteți selecta [Format imagine] > [Nescalată] care asigură un nivel maxim de detalii pentru afişarea de conținut PC.
- **[Senzor lumina]**: Reglează setările în mod dinamic pentru a se potrivi condițiilor de iluminare.
- [Format imagine]: Modificați formatul imaginii.
- [Margini ecran]: Modifică dimensiunile imaginii.
- [Deplasare imagine]: Reglează poziția imaginii. Nu puteți selecta această setare dacă formatul imaginii selectate este Auto zoom (Zoom automat) sau Wide screen (Ecran lat).

#### Setări de sunet suplimentare

1. Apăsați 痡.

2. Selectați [Configurare] > [Setări TV] > [Sunet], apoi apăsați OK.

**[Sunet]**, apoi apasați **OK**.

- 3. Selectați o setare pentru a regla:
- [Sunet inteligent]: Accesează setări smart sound predefinite.
- [Resetare]: Resetează la setările implicite din fabrică.
- [Joase]: Reglează nivelul bașilor.
- [Sunete inalte]: Reglează nivelul sunetelor înalte.
- [Surround]: Activează sunetul orientat spațial.
- [Volum căsti]: Reglează volumul căştilor.
- [Ajustare automată a volumului]: Reduce automat schimbările bruşte de volum, de exemplu când se comută între canale.

• [Balans]: Reglează balansul boxelor din stânga și dreapta.

#### Setări audio

#### Selectare limbă audio

Când canalul TV transmite sunet dual sau multiplu, puteți selecta limba audio preferată.

În timp ce priviți la televizor, apăsați 🗮 OPTIONS.

- [Audio limb.]: Selectați limba audio pentru canale digitale.
- [Dual I-II]: Selectați limba audio pentru canale analogice.

Canalele TV digitale pot transmite mai multe limbi pentru redare audio. Dacă sunt disponibile mai multe limbi, selectați limba preferată.

1. Apăsați **f**.

#### 2. Selectați [Configurare] > [Setări canal] sau [Setări satelit] > [Limbă].

3. Selectați una dintre următoarele setări, apoi apăsați **OK**:

 [Audio - Principal] / [Audio -Secundar]: Selectează limba audio disponibilă.

Setați o limbă secundară din același meniu. Dacă limba primară nu este disponibilă, televizorul recepționează această limbă.

- [Format audio preferat]: Selectează recepționarea formatului audio standard (MPEG) sau a formatelor audio avansate (AAC, EAC-3 sau AC-3, dacă sunt disponibile).
- [Mono/Stereo]: Selectează semnalul audio mono sau stereo dacă este disponibilă transmisia stereo.
- 4. Apăsați ၁ pentru a ieși.

#### Resetare la setările din fabrică

Puteți restabili setările implicite de imagine și sunet, în timp ce setările de instalare a canalelor rămân neschimbate.

În timp ce priviţi la televizor, apăsaţi **n**.
 Selectaţi [Configurare] > [Setări TV] > [Setări fabrică], apoi apăsaţi OK.

Setările televizorului sunt resetate la setările implicite.

## Canale

#### Reordonarea și redenumirea

#### Reordonarea canalelor

După instalarea canalelor, puteți reordona lista de canale după preferințele dvs.

1. În timp ce priviți la televizor apăsați .**Q** FIND Lista de canale este afișată.

2. Selectați canalul pe care doriți să-l rearanjați și apăsați 📰 OPTIONS.

3. Selectați [Reordonare], apoi apăsați OK.

4. Apăsați **Butoane pentru navigare** pentru a muta canalul evidențiat la o altă locație, apoi apăsați **OK**.

5. Selectați una dintre următoarele opțiuni, apoi apăsați **OK**.

- [Inserare]: Introduceți canalul în locația dorită.
- [Schimbare]: Schimbați locația cu un alt canal.

6. Când ați terminat apăsați **E OPTIONS** și selectați **[leșire]**.

#### Redenumirea canalelor

După instalarea canalelor, le puteți redenumi după preferințele dvs.

1. În timp ce priviți la televizor apăsați .**Q** FIND Lista de canale este afișată.

2. Selectați canalul pe care doriți să-l redenumiți și apăsați **E OPTIONS**.

3. Selectați [Redenumiti], apoi apăsați OK.

4. În ecranul de introducere, apăsați **Butoane pentru navigare** sau **Butoane numerice** pentru a edita numele, apoi apăsați **OK**.

Sugestie: Puteți apăsa OK in ecranul de introducere pentru a activa Tastatura de pe ecran.

5. Când ați terminat, apăsați **Butoane pentru** navigare pentru a selecta **[Executat]**.

- Pentru a șterge introducerea, selectați [Stergeti].
- Pentru a anula, selectați [Anulare].
- 6. Apăsați **OK** pentru a confirma.
- 7. Apăsați 👈 pentru a ieși.

#### Ascunderea sau anularea ascunderii

#### Ascunderea canalelor

Pentru a preveni accesul neautorizat la canale, ascundeți-le din lista de canale.

1. În timp ce priviți la televizor, apăsați **Q** FIND.

2. Selectați canalul pe care doriți să-l ascundeți, apoi apăsați **E OPTIONS**.

3. Selectați **[Ascundere canal]**, apoi apăsați **OK**.

Canalul este ascuns.

#### Afişarea canalelor ascunde

1. În timp ce priviți la televizor, apăsați **Q** FIND.

2. Apăsați 🗮 OPTIONS.

3. Selectați **[Afișați canalele ascunse]**, apoi apăsați **OK**.

Canalele ascunse apar în lista de canale, dar fără ca informația despre canal să fie afișată. 4. Selectați un canal ascuns, apoi apăsați **E** OPTIONS.

5. Selectați **[Afișați canalele]**, apoi apăsați **OK**. Sunt afișate toate canalele ascunse.

#### Actualizare listă canale

Atunci când televizorul a fost pomit pentru prima dată, s-a efectuat o instalare completă a canalelor.

Puteți adăuga sau elimina automat canalele digitale sau puteți actualiza manual canalele.

**Notă**: Dacă vi se solicită să introduceți un cod, introduceți "8888".

#### Actualizare automată

Pentru adăugarea sau eliminarea automată a canalelor digitale, lăsați televizorul în modul standby. Televizorul actualizează zilnic canalele și stochează zilnic noile canale. Canalele goale sunt eliminate din lista canalelor. Dacă se efectuează o actualizare a canalelor, apare un mesaj la pornire.

Dacă nu doriți să apară acest mesaj

1. Apăsați 📤

2. Selectați [Configurare] > [Setări canal] sau [Setări satelit].

3. Selectați [Instalare canal] > [Mesaj actualizare canal].

4. Selectați **[Oprit]**, apoi apăsați **OK**.

Pentru a dezactiva actualizările automate

În meniul **[Instalare canal]**, selectați **[Actualizare automată canal] > [Oprit]**.

#### Instalare automată

Atunci când televizorul a fost pomit pentru prima dată, s-a efectuat o instalare completă a canalelor. Puteți rula încă odată această instalare completă pentru a vă seta limba și țara și pentru a instala toate canalele TV disponibile.

#### Selectarea rețelei

Pentru a instala canalele de cablu sau de antenă, trebuie să comutați la rețeaua respectivă.

- 1. În timp ce priviți la televizor, apăsați **f**.
- 2. Selectați [Configurare] > [Setări canal].
- 3. Selectați [Instalare canal] >

#### [Antenă/Cablu].

4. Selectați una dintre următoarele setări:

- [Antenna (DVB-T)]: Accesează canalele de antenă free-to-air sau DVB-T digitale.
- [Cablu]: Accesați canalele de cablu sau DVB-C digitale.
- 5. Apăsați **OK** pentru a confirma.
- 6. Apăsați 👈 pentru a ieși.
- Inițierea instalării
- 1. Apăsați 痡.

2. Selectați [Configurare] > [Căutare canale], apoi apăsați OK.

3. Urmați instrucțiunile de pe ecran pentru a finaliza instalarea canalelor.

4. După terminare, selectați **[Finisare]**, apoi apăsați **OK**.

**Sfat:** Apăsați **Q FIND** pentru a vedea lista de canale.

#### Note:

- În timpul instalării, lăsați setările neschimbate cu excepția cazului în care furnizorul dvs.de servicii digitale vă oferă valori specifice pentru a fi introduse.
- Dacă sunt găsite canale TV digitale, lista canalelor instalate poate afişa numere de canale goale. Puteți redenumi, reordona sau dezinstala aceste canale.

#### Instalare canale analogice

Puteți căuta și stoca manual canalele TV analogice.

#### Pasul 1: Selectați sistemul dvs.

Notă: Săriți acest pas dacă setările dvs. de sistem sunt corecte.

- În timp ce priviți la televizor, apăsați **1**.
  Selectați [Configurare] > [Setări canal] >
- [Instalare canal].

3. Selectați **[Analog: Instalare manuala]** > **[Sistem]**, apoi apăsați **OK**.

4. Selectați sistemul pentru țara sau regiunea dvs., apoi apăsați **OK**.

#### Pasul 2: Căutați și stocați noi canale TV 1. În meniul [Analog: Instalare manuala], selectați [Găsire canal], apoi apăsați OK.

2. Selectați una din următoarele opțiuni:

- Apăsați **Butoane pentru navigare** sau **Butoane numerice** pentru a introduce manual frecvența canalului.
- Selectați [A căuta] apoi apăsați OK pentru a căuta automat următorul canal.

3. Atunci când este introdusă frecvența de canal corectă, selectați **[Executat]**, apoi apăsați **OK**.

4. Selectați **[Salveaza program nou]**, apoi apăsați **OK** pentru a stoca noul canal TV.

# Instalarea canalelor digitale și prin satelit

#### Instalare canale digitale

Pentru a îmbunătăți recepția TV, repoziționați antena. Trebuie să știți frecvența corectă pentru a regla. Pentru cele mai bune rezultate, contactați fumizorul de service sau apelați la un instalator specializat.

#### 1. Apăsați **f**.

2. Selectați [Configurare] > [Setări canal] > [Instalare canal].

3. Selectați **[Digital: test de recepție]** > **[A căuta]**, apoi apăsați **OK**.

4. Apăsați **Butoane numerice** pentru a introduce frecvența canalului.

5. Selectați **[A căuta]**, apoi apăsați **OK**.

6. Atunci când este localizat canalul corect, selectați [Memo.], apoi apăsați OK.

7. Apăsați 👈 pentru a ieși.

#### Note

- Dacă recepția este slabă, repoziționațivă antena și repetați procedura.
- Dacă recepționați canalul cu DVB-C, selectați [Automat] din [Mod Rată simbol] cu excepția cazului în care furnizorul dvs. de cablu vă oferă o valoare specifică a ratei simbolului.

#### Instalare canale prin satelit

Notă: Disponibil numai pe anumite modele. [Căutare satelit] este disponibil numai dacă televizorul acceptă DVB-S.

Dacă receiverul de satelit este conectat la conectorul SAT, puteți recepționa canale prin satelit.

1. În timp ce priviți la televizor, apăsați **f**.

2. Selectați [Configurare] > [Căutare satelit] > [Reinstalare canale].

3. Urmați instrucțiunile de pe ecran pentru a finaliza instalarea.

4. După terminare, selectați **[Finisare]** și apoi apăsați **OK**.

#### Vizionarea canalelor prin satelit

Pentru a viziona canale prin satelit, apăsați **†** > **[Vizionare satelit]**.

#### Reglarea fină a canalelor

Dacă recepția unui canal TV analogic este slabă, reglați fin canalul TV.

- 1. Apăsați 🔒.
- 2. Selectăți [Configurare] > [Setări canal] > [Instalare canal].
- 3. Selectați [Analog: Instalare manuala] > [Acord fin], apoi apăsați OK.
- 4. Apăsați ▲ sau ▼ pentru a regla fin canalul.

5. După ce ați selectat frecvența corectă a canalului, selectați **[Executat]**, apoi apăsați **OK**.

6. Selectați una dintre următoarele opțiuni, apoi apăsați **OK**.

- [Salveaza postul curent]: Stochează canalul ca şi număr al canalului curent.
- [Salveaza program nou]: Stochează canalul ca și număr nou de canal.

#### Reinstalarea canalelor

**ATENȚIE:** Această caracteristică este desemnată furnizorilor și personalului de service.

Puteți copia listele de canale de la un televizor Philips TV la altul printr-un dispozitiv de stocare USB. Nu este nevoie să căutați canalele sau să le instalați din nou pe al doilea televizor. Fișierul cu lista de canale este suficient de mic pentru a se potrivi oricărui dispozitiv de stocare USB.

#### De ce aveți nevoie?

Cele două televizoare Philips trebuie să aibă:

- aceeași setare a țării,
- același interval de ani,
- acelaşi tip de DVB aşa cum este indicat prin sufixul (H, K, T, or D/00) din denumirea modelului,
- aceleaşi setări pentru canalele de satelit, inclusiv numărul de sateliţi LNB
- acelaşi tip de hardware, aşa cum este indicat pe eticheta de pe spatele televizorului (de exemplu Qxxx.xx.Lx) şi
- versiuni de software compatibile.

Un mesaj de pe ecran vă va anunța dacă lista de canale nu poate fi copiată pe al doilea televizor. Notă: Dacă vi se solicită să introduceți un cod, introduceți "8888".

#### Copiați lista de canale pe USB

1. Conectați un dispozitiv de stocare USB la televizor cu lista de canale instalată.

2. Apăsați 🛧

3. Selectați [Configurare] > [Setări TV] > [Preferințe] > [Copiere listă canale] >

**[Copiere pe USB]**, apoi apăsați **OK**. Lista de canale este copiată pe dispozitivul de stocare USB.

4. Deconectați dispozitivul de stocare USB.

# Copiați lista de canale pe televizor fără canalele instalate

1. Porniți televizorul fără canalele instalate, pentru a începe instalarea inițială. Selectați limba și țara. Setarea țări trebuie să fie aceeași cu cea a televizorului a cărui listă de canale doriți să o copiați. Săriți peste căutarea canalelor.

 Conectați la televizor dispozitivul de stocare USB ce conține lista de canale.
 Apăsati n.

4. Selectați [Configurare] > [Setări TV] > [Preferințe] > [Copiere listă canale] > [Copiere pe TV], apoi apăsați OK.Lista de canale este copiată pe televizor.

5. Deconectați dispozitivul de stocare USB.

# Copiați lista de canale pe televizor cu canalele instalate

1. Porniți televizorul pe care doriți să copiați lista de canale.

2. Apăsați 痡

3. Selectați **[Configurare]** > **[Căutare** 

canale] > [Reinstalare canale], apoi apăsați OK.

Vi se va cere să selectați țara unde a fost instalat televizorul. Notați setarea curentă și apăsați 🗢 urmat de **[Anulare]** pentru a ieși. 4. Dacă setarea țării de pe televizor este diferită de cea de pe a televizorului a cărui listă de canale doriți să o copiați, reinstalați televizorul și selectați setarea țării pentru a se potrivi cu primul televizor. Mergeți la **Setarea televizorului > Reinstalați televizorul** 

(Pagina 48).

5. Conectați dispozitivul de stocare USB ce conține lista de canale la televizorul pe care doriți să copiați lista de canale.

6. Selectați [Configurare] > [Setări TV] > [Preferințe] > [Copiere listă canale] > [Copiere pe TV], apoi apăsați OK. Lista de canale este copiată pe televizor.

7. Deconectați dispozitivul de stocare USB.

Limbă meniu

- 1. În timp ce priviți la televizor, apăsați **n**.
- 2. Selectați [Configurare] > [Setări TV] >
- [Preferințe] > [Limba meniului].

3. Selectați o limbă meniu din listă, apoi apăsați **OK**.

### Alte setări

#### Varianta demo a televizorului

Porniți un demo pentru a afla mai multe informații despre caracteristicile televizorului dvs.

**Notă:** Demo-urile nu sunt acceptate pe canale MHEG.

1. În timp ce priviți la televizor, apăsați **f**.

2. Selectați [Configurare] > [Vizualizare demonstrații], apoi apăsați OK.

- 3. Selectați un demo, apoi apăsați **OK**.
- 4. Apăsați 🗢 pentru a ieși.

### Actualizarea software-ului

#### Software televizor

Verificarea versiunii software

2. Selectați [Configurare] > [Setări software] > [Informatii despre progr. curent], apoi apăsați OK.

Este afișată versiunea software-ului actual.

Atenție: Nu instalați o versiune de software inferioară celei curente instalate pe produsul dumneavoastră. Philips nu este responsabil și nu poate fi considerat responsabil pentru problemele cauzate de o reducere la o versiune inferioară a software-ului.

Actualizați software-ul folosind una dintre aceste opțiuni:

- actualizare prin flash drive USB
- actualizare din transmisiunea digitală
- actualizare de pe Internet

Pentru mai multe informații, consultați următoarele pagini.

#### Actualizarea cu USB

Înainte de a efectua această procedură asigurați-vă că aveți următoarele:

- Timp disponibil pentru a finaliza întreaga actualizare.
- Un flash drive USB are are spațiu de stocare de minim 256MB, este formatat FAT sau DOS și are protecția de scriere dezactivată.
- Acces la un calculator cu port USB şi acces la Internet.

Notă: Nu utilizați o unitate hard disk USB.

1. Apăsați **f**.

2. Selectați [Configurare] > [Actualizare software], apoi apăsați OK.

Pornește asistentul de actualizare.

3. Urmați instrucțiunile de pe ecran pentru a începe actualizarea.

**Notă:** Asistentul pentru actualizare vă va direcționa către site-ul web de suport Philips. Consultați instrucțiunile de instalare de pe site-ul web pentru a încheia actualizarea.

<sup>1.</sup> Apăsați 🏫

# Română

#### Actualizare după Internet

Pentru a actualiza software-ul televizorului direct de pe internet, conectați televizorul la Internet printr-un router cu conexiune de mare viteză.

#### Selectați ♠ > [Configurare] > [Actualiz. acum], apoi apăsați OK.

2. Selectați [Internet], apoi apăsați OK.

3. Urmați instrucțiunile de pe ecran pentru a începe actualizarea.

Atunci când actualizarea este realizată, televizorul se închide și se deschide din nou automat. Așteptați să repomească televizorul. Nu utilizați comutatorul de pomire de la televizor sau de pe telecomandă.

Notă: Dacă televizorul este conectat la Internet, acesta afișează la pornire disponibilitatea software-ului nou.

#### Actualizare din transmisiunea digitală

Dacă sunt disponibile, televizorul dumneavoastră poate primi actualizări software prin transmisiile digitale. Va apărea un mesaj care vă solicită să actualizați software-ul. Vă recomandăm cu tărie să actualizați software-ul când vi se cere acest lucru.

Urmați instrucțiunile de pe ecran.

Notă: Dacă doriți să actualizați ulterior software-ul, selectați > [Configurare] > [Setări software] > [Actualizari locale].

#### Asistență pe ecran

#### De ce aveți nevoie?

Înainte de a actualiza **[Asistență]** pe ecran, asigurați-vă că aveți următoarele:

- Un dispozitiv de stocare USB formatat FAT sau DOS.
- Un PC cu acces la Internet.
- Un utilitar de arhivare care acceptă formatul de fișier ZIP (de exemplu, WinZip pentru Microsoft Windows sau Stufflt pentru Macintosh).

Notă: Nu utilizați o unitate hard disk USB.

#### Descărcarea celui mai recent fișier

1. Introduceți un dispozitiv de stocare USB în conectorul USB al PC-ului dvs.

2. Creați un folder denumit "actualizări" în directorul rădăcină al dispozitivului de stocare USB.

3. În browser-ul Web, navigați la <u>www.philips.com/support</u>.

 Pe site-ul de suport Philips (Philips Support), găsiţi-vă produsul şi localizaţi fişierul [Asistenţă] pentru televizorul dvs.
 Fişierul (un fişier \*.upg) este comprimat întro arhivă \*.zip.

5. Dacă fișierul **[Asistență]** este o versiune ulterioară celui din televizorul dvs., faceți clic pe acesta.

6. Salvați-l pe calculator.

7. Folosindu-vă de un utilitar de arhivare extrageți fișierul \*.upg din fișierul \*.zip.

 8. Salvați fișierul \*.upg în directorul ,,actualizări'' din dispozitivul de stocare USB.
 9. Deconectați dispozitivul de stocare USB de la PC.

#### Actualizarea [Asistență]

- Nu opriți televizorul și nu scoateți dispozitivul de stocare USB pe durata actualizării.
- Dacă se produce o pană de curent pe durata actualizării, nu scoateți dispozitivul de stocare USB din televizor. Televizorul va continua actualizarea imediat ce se reia alimentarea cu curent.
- Dacă apare o eroare în timpul actualizării, reîncercați procedura. Dacă eroarea reapare, contactați Philips Consumer Care.
- 1. Porniți televizorul.

2. Deconectați toate celelalte dispozitive USB de la televizor.

3. Conectați dispozitivul de stocare USB care conține fișierul \*.upg la conectorul USB al televizorului.

4. Apăsați 痡

#### 5. Selectați [Configurare] > [Setări software] > [Actualizari locale].

Apare ecranul de actualizări. 6. Selectați fișierul '\*.upg' și apăsați **OK**. Un mesaj afișează starea actualizării. 7. Urmați instrucțiunile de pe ecran pentru a finaliza actualizarea și repomiți televizorul.

### Reinstalați televizorul

Reinstalați-vă televizorul pentru a reseta toate setările de imagine și sunet și reinstalați toate canalele TV.

- 1. Apăsați 📤.
- 2. Selectați [Configurare] > [Setări TV] >
- [Reinstalare televizor], apoi apăsați OK.
- 3. Urmați instrucțiunile de pe ecran.

# 5 Conectarea televizorului

### Despre cabluri

#### Calitatea cablului

#### Imagine ansamblu

Înainte de a conecta dispozitive la televizorul dvs., verificați conectorii disponibili de pe dispozitiv. Conectați dispozitivul la televizor cu conexiunea de cea mai bună calitate disponibilă. Cablurile de bună calitate asigură un bun transfer al imaginii și sunetului.

Conexiunile indicate în prezentul manual de utilizare sunt numai recomandări. Alte soluții sunt posibile.

Sugestie: Dacă dispozitivul dvs. are doar conectori compoziți sau RCA, utilizați un adaptor SCART-RCA pentru a conecta dispozitivul la un conector SCART pe televizor.

### HDMI

O conexiune HDMI are cea mai bună calitate a imaginii și a sunetului.

- Un cablu HDMI combină semnalele video și audio. Utilizați HDMI pentru semnale televiziune de înaltă definiție (HD) și pentru a activa EasyLink.
- Un conector HDMI Audio Return Channel (ARC) permite trimiterea ieşirii audio a televizorului la un dispozitiv compatibil HDMI ARC.
- Nu utilizați un cablu HDMI mai lung de 5 metri / 16,4 picioare.

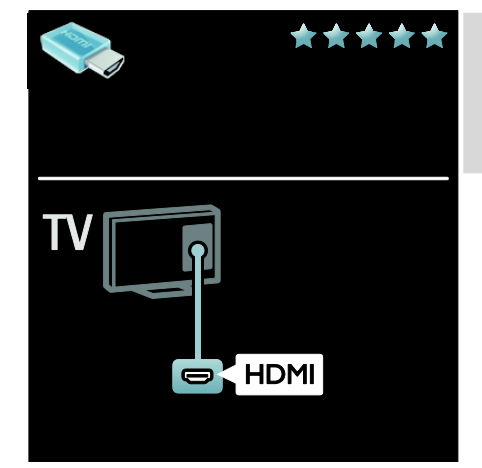

#### Y Pb Pr

Utilizați conexiunea video pe componente (Y Pb Pr) împreună cu o conexiune Audio Stânga și Dreapta pentru sunet.

Y Pb Pr poate primi semnale TV de înaltă definiție (HD).

Faceți să corespundă culorile conectorilor Y Pb Pr cu mufele cablurilor.

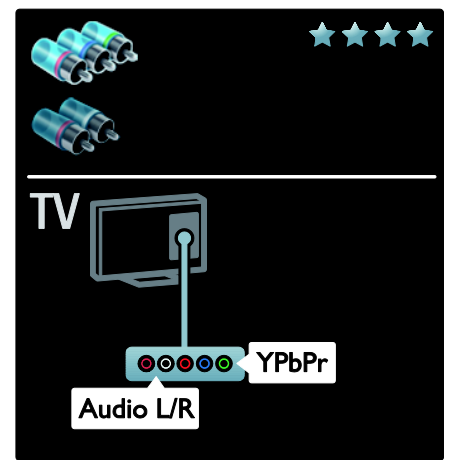

### SCART

Un cablu SCART combină semnalele video și audio.

Conectorii SCART pot primi semnale video RGB dar nu pot primi semnale TV de înaltă definiție (HD).

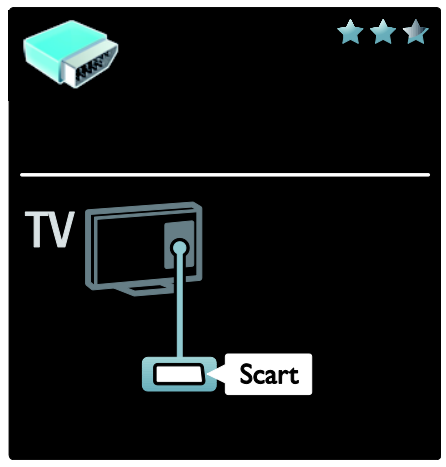

### Conectarea dispozitivelor

#### Imagine ansamblu

Vă puteți conecta dispozitivele la televizor cu oricare din următoarele opțiuni. După conectare apăsați ♠ > **[Adăugați dispozitivele dvs.]**.

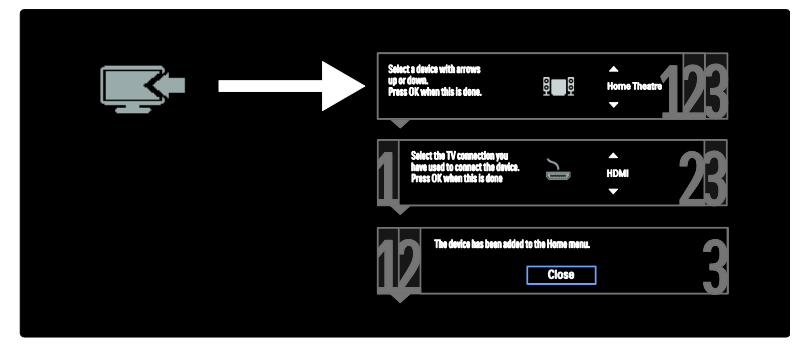

#### VGA

Utilizați această conexiune pentru a afișa conținutul PC-ului la televizor.

Pentru imagine și sunet, utilizați conectorii VGA și AUDIO IN.

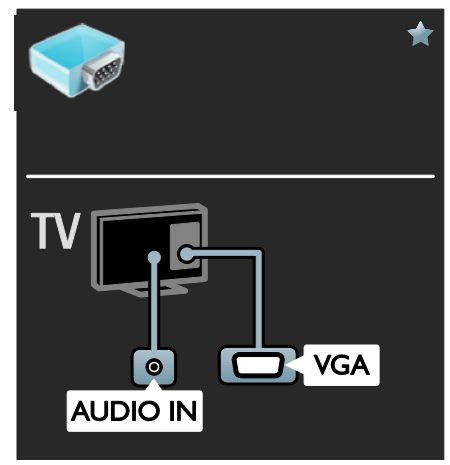

#### Player de discuri Blu-ray sau DVD

Conectați player-ul de discuri la televizor cu ajutorul unui cablu HDMI.

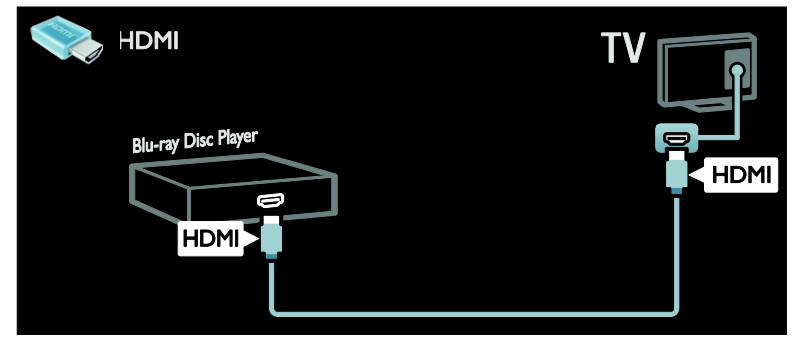

Conectați player-ul de discuri la televizor cu ajutorul unui cablu pe componente (Y Pb Pr) și al unui cablu audio L/R.

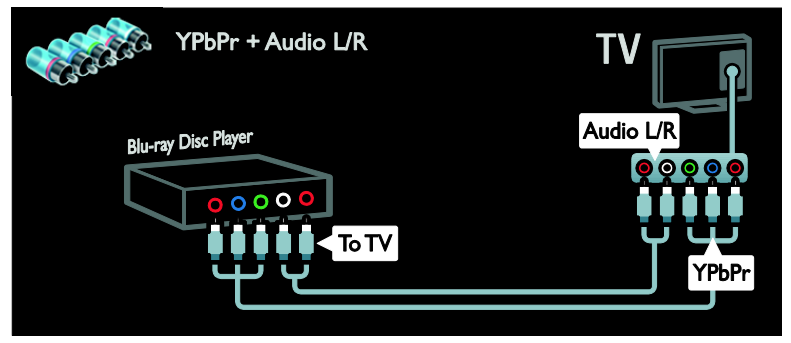

#### Receptor TV

Conectați la televizor receptorul TV prin satelit sau digital cu ajutorul unui cablu de antenă. (SAT este disponibil numai la anumite modele)

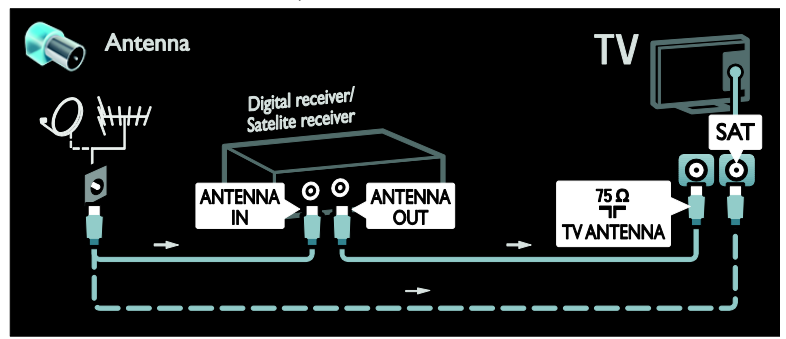

Conectați la televizor receptorul TV prin satelit sau digital cu ajutorul unui cablu HDMI.

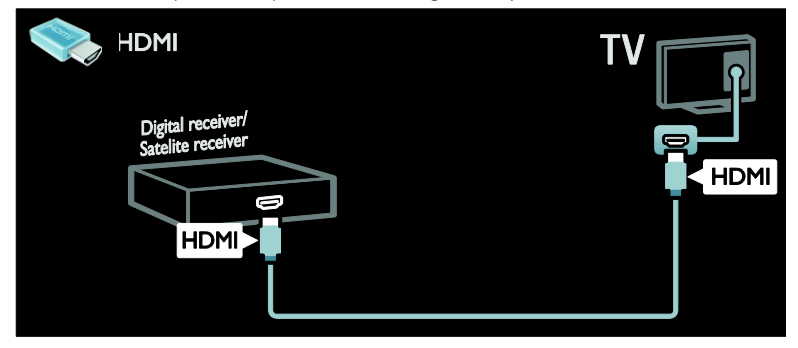

Conectați la televizor receptorul TV prin satelit sau digital cu ajutorul unui cablu SCART.

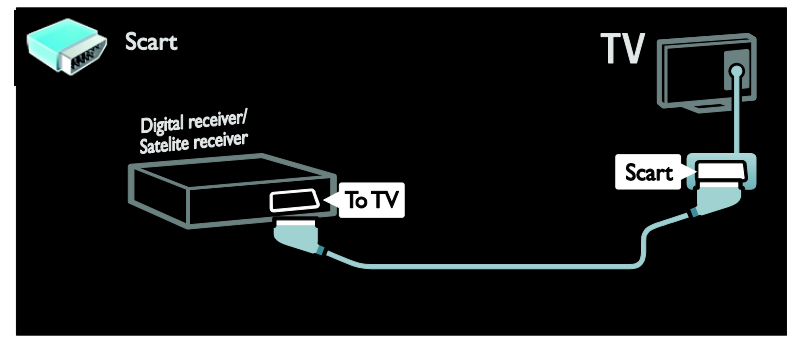

Conectați la televizor receptorul TV prin satelit sau digital cu ajutorul unui cablu pe componente (Y Pb Pr) și al unui cablu audio L/R.

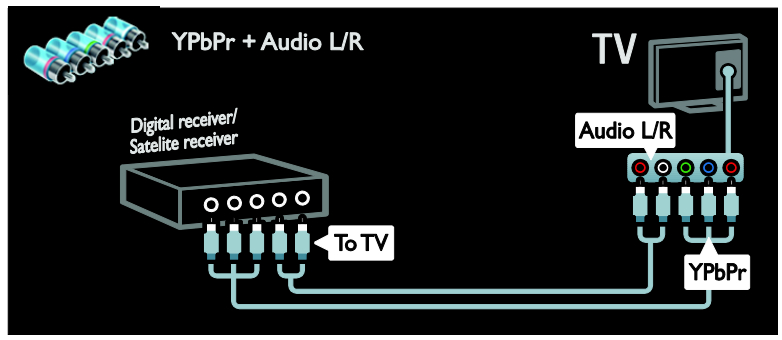

#### Recorder

Conectați recorder-ul la televizor cu ajutorul unui cablu de antenă. (SAT este disponibil numai la anumite modele.)

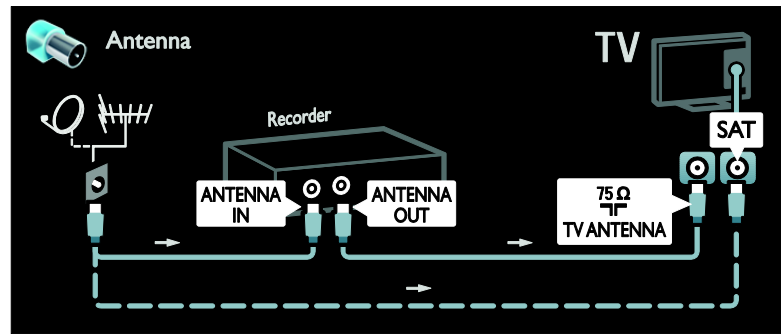

Conectați recorder-ul la televizor cu ajutorul unui cablu SCART.

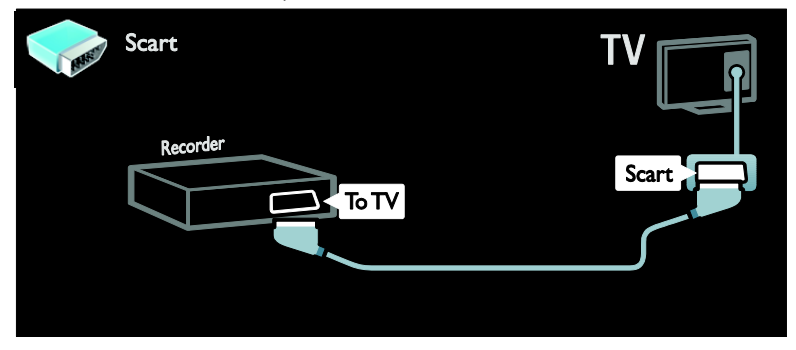

Conectați recorder-ul la televizor cu ajutorul unui cablu pe componente (Y Pb Pr) și al unui cablu audio L/R.

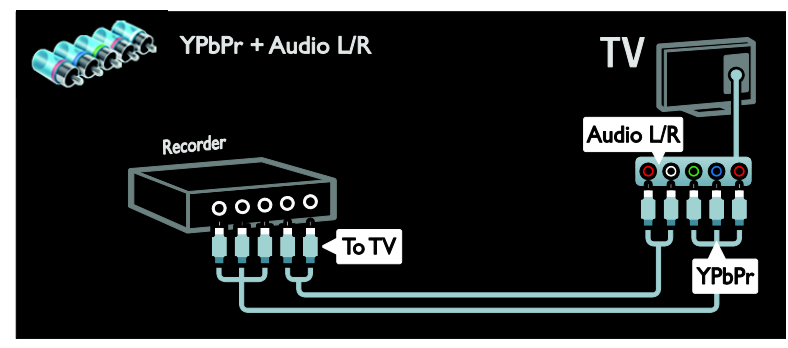

#### Consolă jocuri

Cei mai practici conectori pentru o consolă de jocuri se află în partea laterală a televizorului. Cu toate acestea, puteți utiliza și conectorii din partea din spate a televizorului. Pentru cea mai bună experiență de jocuri, setați televizorul la modul jocuri.

- 1. Apăsați **III ADJUST**.
- 2. Selectați **[Imagine inteligentă]** > **[Joc]**, apoi apăsați **OK**.
- 3. Pentru a ieşi, apăsați 👈.

Conectați consola de jocuri la televizor cu ajutorul unui cablu HDMI.

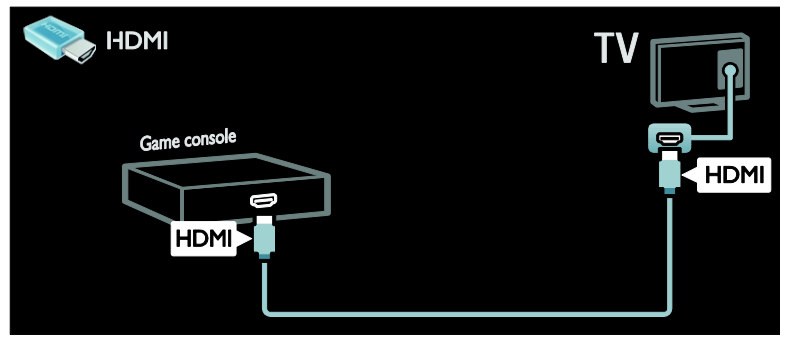

Conectați consola de jocuri la televizor cu ajutorul unui cablu pe componente (Y Pb Pr) și al unui cablu audio L/R.

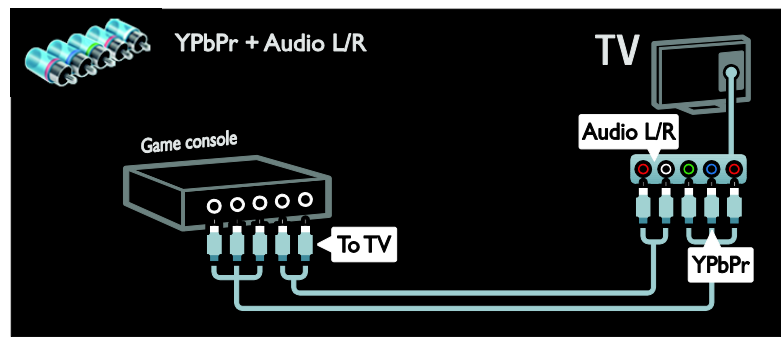

#### Sistem home theater

Conectați sistemul home theater la televizor cu ajutorul unui cablu HDMI și al unui cablu audio optic sau coaxial. (leșirea audio optică este disponibilă doar la anumite modele)

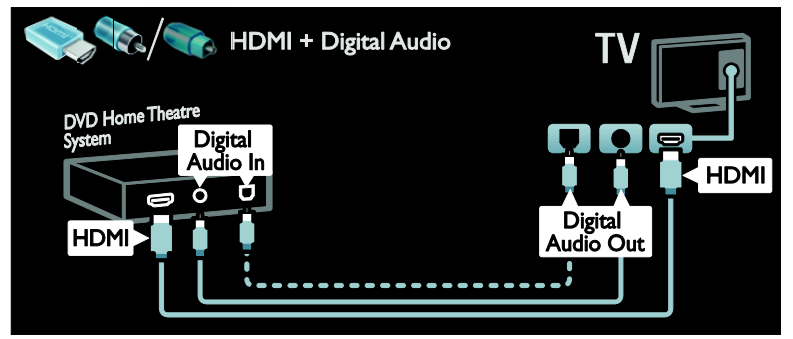

Conectați sistemul home theater la televizor cu ajutorul unui cablu SCART.

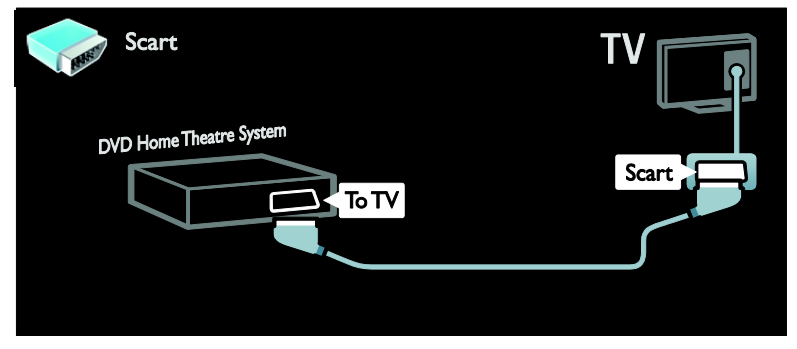

Conectați sistemul home theater la televizor cu ajutorul unui cablu pe componente (Y Pb Pr) și al unui cablu audio L/R.

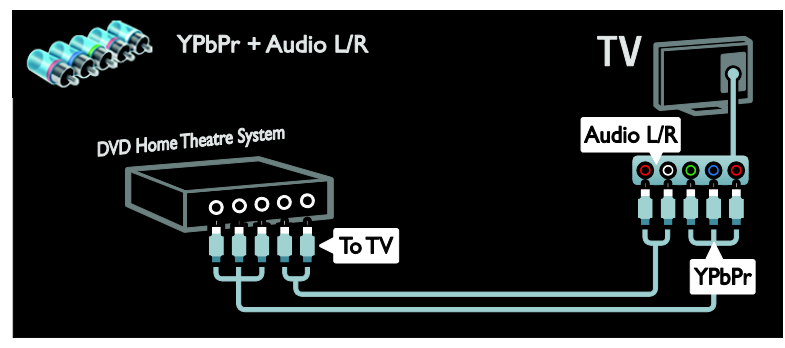

#### Camera digitală

Conectați camera digitală la televizor cu ajutorul unui cablu USB.

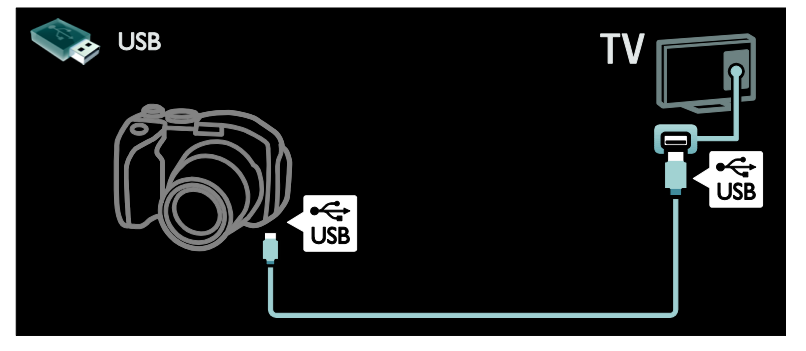

#### Cameră video digitală

Conectați camera video digitală la televizor cu ajutorul unui cablu HDMI.

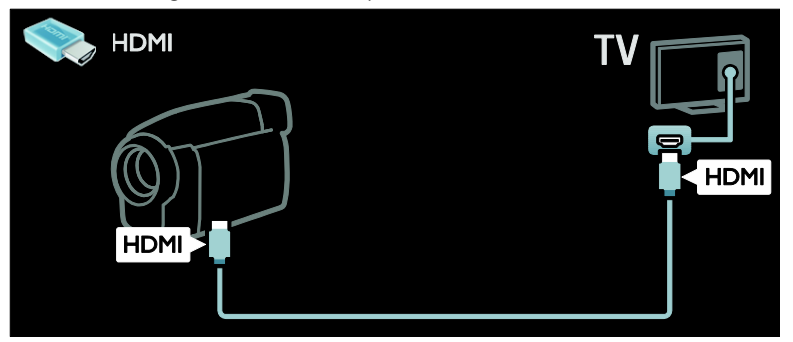

Conectați camera video digitală la televizor cu ajutorul unui cablu pe componente (Y Pb Pr) și al unui cablu audio L/R.

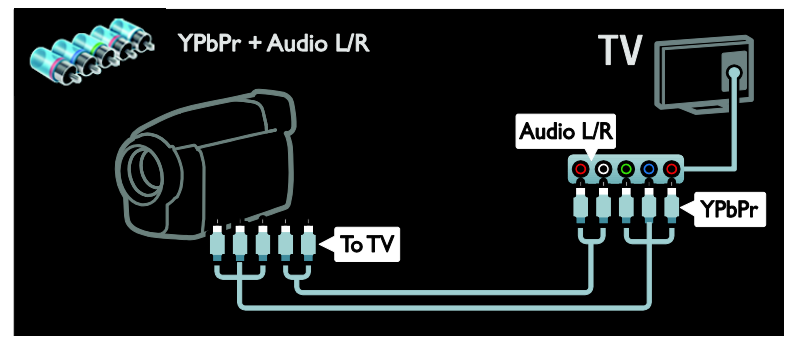

### Conectare mai multe dispozitive

#### Hard disc extern

Conectați hard disk-ul extern la televizor cu ajutorul unui cablu USB.

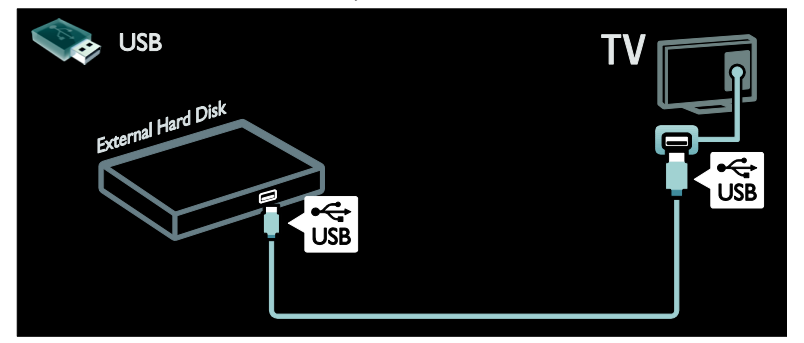

#### Calculator

Conectați calculatorul la televizor cu ajutorul unui cablu HDMI.

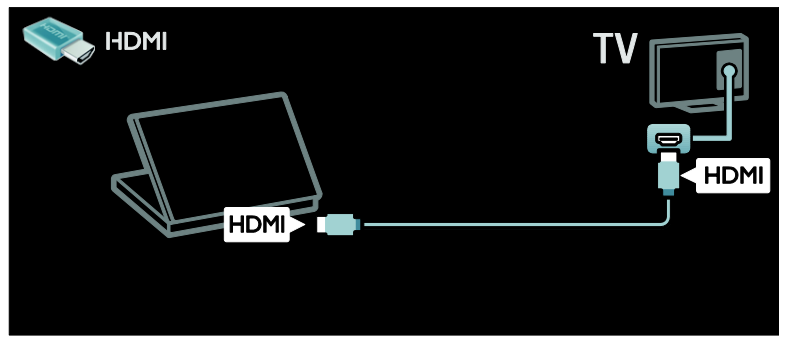

Conectați calculatorul la televizor cu ajutorul unui cablu DVI-HDMI.

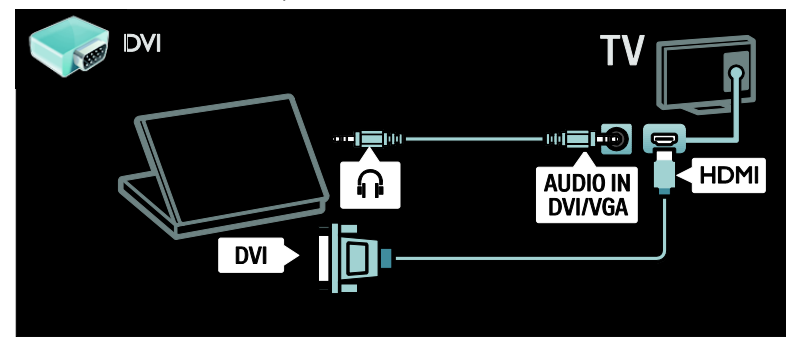

Conectați calculatorul la televizor cu ajutorul unui cablu VGA și al unui cablu audio.

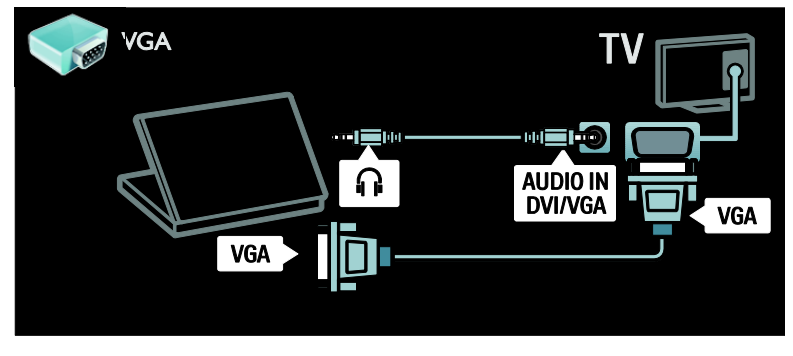

### Calculatoare și Internet

#### Ce puteți face

#### Beneficiile rețelei

Dacă vă conectați televizorul la o rețea de calculatoare cu dispozitive de stocare cum ar fi calculatoarele, puteți reda fotografiile, muzica și clipurile video pe dispozitivele dvs. Consultați **Utilizarea televizorului > Navigarea pe PC prin DLNA** (Pagina 23).

Dacă vă conectați televizorul la o rețea de calculatoare cu acces la Internet, puteți accesa conținutul Net TV. Pentru mai multe informații referitoare la Net TV, consultați Utilizarea televizorului > Parcurgerea prin navigare a serviciilor Net TV (Pagina 25).

**Notă:** Dacă aparatul nu revine în modul DLNA din cauza distorsiunilor electrice externe (de ex. descărcare electrică), este necesară intervenția utilizatorului.

#### De ce aveți nevoie?

#### Avertisment: Acest televizor se conformează directivei EMC doar când utilizați un cablu Ethernet ecranat Cat5e.

Pentru a vă conecta televizorul la calculatoare, Internet, sau amândouă, aveți nevoie de:

- Un cablu Ethernet care este mai scurt de 3 metri.
- O reţea de calculatoare care include:
  a) Un router universal plug-and-play (UPnP) şi
   b) La calculator quantul dia

 b) Un calculator cu unul din următoarele sisteme de operare:
 Microsoft Windows XP, Microsoft
 Windows Vista, Mac OSX sau Linux.

- Pentru a vă conecta televizorul la calculatoare, aveți nevoie și de software pentru server media care este setat pentru partajarea fișierelor cu televizorul dvs. Consultați Utilizarea televizorului > Navigarea pe PC prin DLNA (Pagina 23).
- Pentru a vă conecta televizorul la Internet, aveți nevoie și de o conexiune de mare viteză la Internet.

Notă: Această funcție de rețea DLNA1.5 acceptă următoarele sisteme de operare pe calculator: Microsoft Windows sau Vista, Intel Mac OSX sau Linux.

#### Conectare

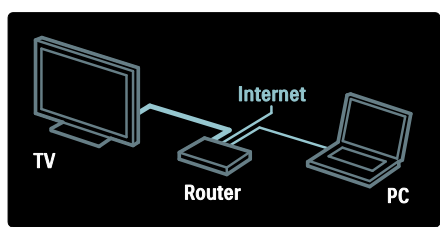

 Pomiți router-ul și activați-i setarea DHCP.
 Cu ajutorul cablului Ethernet, conectați router-ul la televizor.

Ca alternativă, puteți, de asemenea, să conectați în mod wireless router-ul la televizor, cu ajutorul unui adaptor USB wireless (nu este inclus). Consultați **Conectarea televizorului > Calculatoare și Internet > LAN wireless pregătit.** (Pagina 59)

3. Apăsați ♠, selectați [Configurare] > [Conectare la rețea], apoi apăsați OK.

4. Urmați instrucțiunile de pe ecran pentru a instala rețeaua.

5. Așteptați ca televizorul să găsească conexiunea de rețea.

6. Dacă vi se solicită, acceptați Acordul de licență pentru utilizatorul final.

#### LAN wireless pregătit

Acest televizor este pregătit pentru LAN wireless. Cu accesoriul adaptorului LAN wireless PTA01 (vândut separat), vă puteți conecta wireless televizorul la rețea. Puteți beneficia de ce este mai bun pe internet prin serviciile Net TV și puteți împărtăși conținutul între dispozitivele conectate la rețeaua de acasă folosind Wi-Fi MediaConnect sau DLNA în mod omogen și fără bătăi de cap.

#### Notă:

 Rețeaua wireless funcționează în același spectru de frecvență de 2,4GHz, la fel ca restul dispozitivelor din casă, cum ar fi telefoanele Dect, cuptoarele cu microunde sau dispozitivele Bluetooth, care pot determina interferențe Wi-Fi. Mutați aceste dispozitive departe de televizorul cu adaptorul USB wireless conectat.

- Ar trebui să opriți orice echipament în rețea neutilizat din rețeaua de acasă, deoarece acesta crește traficul din rețea.
- Calitatea recepției depinde de amplasarea routerului wireless, precum şi de calitatea serviciilor furnizate de către furnizorul local de servicii de internet.
- Atunci când redați imagini video prin rețeaua wireless de acasă, vă recomandăm să utilizați un router IEEE 802,11 N. Viteza de conectare poate varia în funcție de mediul de funcționare a rețelei wireless de acasă.

#### Obțineți un televizor wireless

1. Porniți routerul rețelei wireless.

2. Introduceți adaptorul USB PTA01 în conexiunea USB din partea laterală a televizorului. Instalarea wireless începe în mod automat.

3. Urmați instrucțiunile de pe ecran.

#### Wi-Fi Protected Setup

Dacă routerul acceptă WPS (Wi-Fi Protected Setup), apăsați pe butonul WPS de pe router. Reveniți peste două minute la televizor, selectați **[WPS]** și apăsați **OK**. Televizorul se conectează la rețea. Durează aproximativ două minute. Finalizați instalarea.

Majoritatea routerelor wireless noi au sistemul WPS și au logo-ul WPS. Sistemul WPS utilizează o încriptare de securitate WPA și nu poate fi combinat cu dispozitivele din rețea care utilizează încriptarea de securitate WEP. Dacă mai aveți încă nevoie de acest dispozitiv WEP în rețea, instalați-l cu [Scanare] > [Personalizare].

#### Scan pentru routere

Dacă aveți mai multe routere în rețea puteți selecta rețeaua de care aveți nevoie. Pentru a selecta un router de rețea anume, apăsați [Scanare]de pe prima pagină a instalării.

Routerele cu WPS și cu cel mai puternic semnal sunt primele afișate în lista de pe ecran.

Selectași routerul de care aveți nevoie. Dacă conectați un router WPS selectați **[WPS]** la televizor.

- Dacă setați codul PIN în software-ul routerului, selectați [VVPS pincode:] și introduceți codul.
- Pentru a introduce manual cheia încriptării selectați [Personalizare] și introduceți cheia.

#### Cod PIN

Pentru a seta conexiunea sigură cu un cod PIN, selectați codul PIN și apăsați pe **OK**. Scrieți codul PIN din 8 cifre afișat pe televizor și introduceți-l în software-ul routerului de pe calculator. Consultați manualul routerului pentru a vedea unde să introduceți codul PIN.

#### Personalizat

Pentru a introduce manual cheia încriptării (cheia de siguranță) selectați **[Personalizare]** și apăsați **OK**. Dacă aveți securitate WPA pe router, introduceți codul din telecomandă.

Pentru a accesa tastatura de pe ecran selectați câmpul intrării text și apăsați **OK**. Dacă aveți încriptare de securitate WEP televizorul vă cere o cheie de încriptare WEP în numere hexadecimale.

Găsiți această cheie hexadecimală în software-ul routerului de pe calculator. Notați prima cheie a listei de chei WEP și introduceți-o în televizor prin telecomandă. Dacă cheia de siguranță este acceptată, televizorul este conectat cu routerul wireless.

Dacă vi se solicită, acceptați Acordul de licență pentru utilizatorul final.

Dacă utilizați adaptorul Wireless USB mențineți-l conectat la conectorul USB de la televizor.

#### Wi-Fi MediaConnect

#### Ce puteți face

Cu Wi-Fi MediaConnect puteți proiecta wireless ecranul calculatorului pe televizor. Cu \*Wi-Fi MediaConnect CD-ROM puteți descărca software-ul în mod gratuit. Wi-Fi MediaConnect este disponibil doar pentru calculator. Wi-Fi MediaConnect CD-ROM este furnizat împreună cu adaptorul Wireless USB, PTA01.

Pentru modelele integrate Wi-Fi CD-ROMul este furnizat împreună cu televizorul.

#### De ce aveți nevoie?

Pentru a utiliza **Wi-Fi MediaConnect** aveți nevoie de următoarele:

- Conectarea televizorului la rețeaua la domiciliu
- Un router wireless
- Un adaptor USB wireless (doar pentru televizoarele care nu sunt integrate Wi-Fi).

Pentru disponibilitatea adaptorului USB wireless, consultați distribuitorii locali sau cumpărați online de pe <u>www.philips.com/tv</u>.

#### Instalați Wi-Fi MediaConnect

1. Introduceți CD-ROM-ul Wi-Fi MediaConnect în calculator.

2. Calculatorul pomește browser-ul de Internet și deschide pagina de descărcare Wi-Fi MediaConnect -

www.philips.com/wifimediaconnect. Pe siteul Web, puteți vizualiza cerințele de sistem necesare ale PC-ului.

3. Introduceți codul tipărit pe plicul CD-ROM-ului.

4. Faceți clic pe butonul "Descărcare acum" pentru a descărca software-ul gratuit Wi-Fi MediaConnect.

5. Odată descărcat, inițiați fișierul "Wi-Fi MediaConnect\_setup.exe". Urmați instrucțiunile de pe calculator.

#### Numele rețelei pentru televizor

Dacă aveți mai mult de un televizor în rețeaua de acasă, puteți redenumi acest televizor. Pentru a redenumi acest televizor în rețea apăsați ♠ > [Configurare] > [Setări rețea] și selectați numele rețelei pentru televizor.

Pentru a introduce numele apăsați **OK** pentru a deschide tastatura de pe ecran sau utilizați tastatura telecomenzii.

#### Începeți proiectarea

Pentru a începe proiectarea calculatorului pe televizor efectuați clic pe pictograma mică similară unui televizor din bara de sarcini din partea dreapta jos a ecranului calculatorului. Ecranul calculatorului apare pe ecranul televizorului.

#### Oprirea proiectării

Pentru a opri proiectarea efectuați din nou clic pe pictograma televizorului.

#### Proiectați-vă PC-ul: Ajutor

Pentru a citi Ajutor Wi-Fi MediaConnect, faceți clic dreapta pe pictograma programului din compartimentul de notificare al PC-ului și selectați Help (Ajutor).

#### Caracteristici specifice

Puteți proiecta un clip video de înaltă definiție (HD) sau de definiție standard (SD), în funcție de puterea de procesare a PC-ului dvs.

- Datorită protecției conținutului de ieșire, este posibil ca anumite discuri DVD sau Blu-ray comerciale să nu fie protejate.
- Televizorul afişează fişierele media ale PC-ului cu o mică întârziere.
- Wi-Fi MediaConnect este disponibil doar pentru PC.

#### Proiectați-vă PC-ul: cerințe PC

Specificații minime

- Windows XP, Vista, Windows 7 (numai PC)
- Intel Pentium Core 2 Duo 1.8GHz
- 512 MB de RAM
- Spațiu liber pe hard disk de 200 MB
- Wi-Fi 802.11g
- Conexiune la Internet

#### Proiectați-vă PC-ul: cerințe PC

Specificații recomandate

- Windows XP, Vista, Windows 7 (numai PC)
- Intel Pentium Core 2 Duo 2,1 GHz
- 1 GB RAM
- Spațiu liber pe hard disk de 200 MB
- Wi-Fi 802.11n
- Conexiune la Internet

### Interfață comună

#### Ce puteți face

Pentru a urmări unele programe TV digitale, aveți nevoie de un Modul de acces condiționat (CAM).

Dacă este introdus un modul CAM și abonamentul este plătit, puteți viziona canalul. Aplicațiile, funcțiile, conținutul și mesajele de pe ecran variază pentru fiecare serviciu CAM.

#### De ce aveți nevoie?

Atenție: Pentru a proteja modulul CAM împotriva deteriorării, introduceți-l respectând aceste instrucțiuni.

#### Note:

- Acest televizor acceptă atât Cl, cât şi Cl+. Cl+ permite fumizorilor de servicii să ofere programe digitale HD premium cu un nivel înalt de protejare la copiere.
- Consultați documentația primită de la operatorul de servicii despre cum se introduce cardul în Modul de acces condiționat.

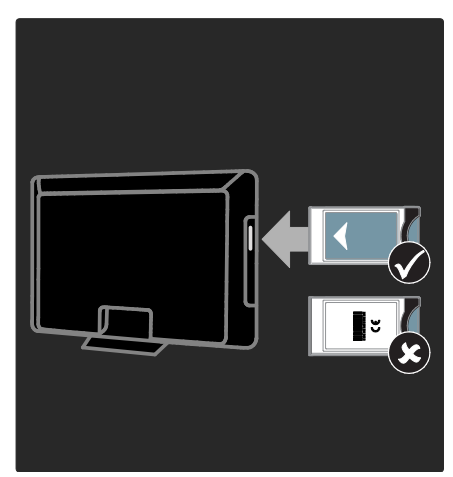

1. Opriți televizorul.

2. Respectând instrucțiunile tipărite de pe CAM, introduceți ușor modulul CAM în Interfața comună de pe partea laterală a televizorului.

3. Împingeți modulul CAM în interior, la maximum, apoi așteptați ca modulul CAM să fie activat. Această operație durează câteva minute.

Pentru a preveni dezactivarea serviciilor digitale, nu scoateți modulul CAM din slot când acesta este în uz.

### Urmărirea serviciilor CAM

1. După instalarea și activarea CAM, apăsați ₩ OPTIONS.

2. Selectați **[Interfata generala]**, apoi apăsați **OK**.

3. Selectați furnizorul CAM și apăsați **OK**.

# 6 Depanare

### Contactați Philips

Avertisment: Nu încercați să reparați dumneavoastră televizorul. Aceasta ar putea cauza răni grave, daune ireparabile pentru televizorul dvs. sau anularea garanției.

Dacă nu puteți rezolva problema, consultați întrebările frecvente (FAQ) pentru acest televizor la adresa www.philips.com/support.

Pentru suport puteți contacta, de asemenea, Philips Consumer Care din țara dvs. Puteți găsi numărul de contact în broșura care însoțește televizorul.

Notați modelul și seria televizorului dumneavoastră înainte de a contacta Philips. Aceste numere sunt tipărite pe spatele televizorului și pe ambalaj.

### Informații generale referitoare la televizor

#### Televizorul nu pornește:

- Scoateți cablul de alimentare din priză. Așteptați un minut și apoi reconectați-l.
- Asigurați-vă de conectarea corespunzătoare a cablului de alimentare.
- Asigurați-vă că comutatorul de pornire din partea inferioară sau din partea din spate al televizorului este pe poziția ON.

# Televizorul nu răspunde la comenzile de la telecomandă sau la comenzile din partea frontală când este pornit

Televizorul necesită o anumită perioadă pentru a porni. În acest timp, televizorul nu răspunde la comenzile de la telecomandă sau la comenzile din partea frontală. Acest comportament este normal.

# Ledul de Standby al televizorului luminează roșu intermitent:

Scoateți cablul de alimentare din priză. Înainte de a reconecta cablul de alimentare, așteptați până când televizorul se răcește. Dacă ledul luminează în continuare roșu intermitent, contactați Philips Consumer Care.

#### Ați uitat codul pentru a debloca o caracteristică de blocare pentru copii Tastați '8888'.

Meniul televizorului este afișat într-o limbă greșită:

Schimbați meniul televizorului în limba preferată.

Pentru mai multe informații, consultați Configurarea televizorului > Limba meniului (Pagina 46).

#### La pornirea, oprirea sau comutarea la modul standby a televizorului, auziți un sunet scârțâitor din carcasa televizorului:

Nu este necesară nicio acțiune. Sunetul scârțăitor se datorează dilatării și contractării normale a televizorului în timp ce acesta se răcește și se încălzește. Acest lucru nu afectează performanța televizorului.

#### Când televizorul se află în modul standby, este afișat un ecran de pornire splash, apoi se revine la modul standby:

Acest comportament este normal. Atunci când televizorul este deconectat de la și reconectat la sursa de alimentare, ecranul de pornire este afișat la următoarea pornire. Pentru a porni televizorul din standby, apăsați O de pe telecomandă sau apăsați orice tastă din partea frontală a televizorului.

## Canal TV

# Canalele instalate deja nu apar în lista de canale:

Asigurați-vă că este selectată lista corectă de canale.

# Nu s-au găsit canale digitale în timpul instalării:

- Asigurați-vă că televizorul acceptă DVB-T, DVB-C sau DVB-S în țara dvs.
- Asigurați-vă că antena este conectată corespunzător și că este selectată reţeaua corectă.

### Imagine

# Televizorul este pornit, dar nu există imagine sau imaginea este distorsionată:

- Asigurați-vă că antena este conectată corect la televizor.
- Asigurați-vă că este selectat dispozitivul corect ca sursă de afişare.
- Asigurați-vă că dispozitivul extern sau sursa externă sunt conectate corespunzător.

#### Există sunet, dar fără imagine:

Asigurați-vă că setările de imagine sunt realizate corect.

#### Semnalul TV este slab din cauza conexiunii antenei:

- Asigurați-vă că antena este conectată corect la televizor.
- Boxele, dispozitivele audio fără împământare, luminile cu neon, clădirile înalte și alte obiecte mari pot influența calitatea semnalului. Dacă este posibil, încercați să îmbunătățiți calitatea semnalului schimbând direcția antenei sau mutând dispozitivele departe de televizor.
- Dacă semnalul este slab numai pentru un canal, efectuați reglarea fină a acestui canal.

# Dispozitivele conectate produc o calitate slabă a imaginii

- Asigurați-vă că dispozitivele sunt conectate corespunzător.
- Asigurați-vă că setările de imagine sunt realizate corect.

#### Televizorul nu mi-a salvat setările:

Asigurați-vă că locația televizorului este setată la **Acasă**. Puteți modifica și salva setările din acest mod.

# Imaginea nu se potrivește pe ecran - este prea mare sau prea mică:

Încercați un format diferit de imagine.

#### Poziția imaginii pe ecran este incorectă.

Semnalele de imagine de la anumite dispozitive nu se încadrează corect în ecran. Verificați semnalul de ieșire al dispozitivului.

#### Imaginea este codată:

S-ar putea să aveți nevoie de un Modul de acces condiționat pentru accesarea conținutului. Consultați-vă cu operatorul de servicii.

#### Pe ecranul televizorului apare un banner tip "etichetă electronică", banner care afișează informații:

Televizorul este în modul **[Shop]**. Pentru a scoate eticheta electronică, setați televizorul la modul **[Acasa]**, apoi reporniți-l.

**Poziționarea televizorului > Locație** (Pagina 11).

#### Afişajul PC pe televizor nu este stabil:

- Asigurați-vă că PC-ul dvs. utilizează rezoluția și rata de reîmprospătare acceptate. Consultați Specificații produs > Rezoluții de afişare (Pagina 67).
- Setați formatul de imagine al televizorului la [Nescalată].

### Sunet

#### Televizorul are imagine, dar nu are sunet:

Dacă nu este detectat niciun semnal audio, televizorul oprește automat ieșirea audio acest lucru nu indică existența unei defecțiuni.

- Asigurați-vă că toate cablurile sunt conectate corespunzător.
- Asigurați-vă că volumul nu este oprit sau setat la zero.
- Asigurați-vă că este selectată setarea boxelor televizorului. Apăsați III ADJUST, selectați [Boxe], apoi selectați TV.
- Asigurați-vă că ieșirea audio a televizorului este conectată la intrarea audio pe dispozitivul HDMI-CEC activat sau pe dispozitivul home theater compatibil EasyLink. De la boxele sistemului home theater ar trebui să poată fi auzit sunetul.

# Televizorul afișează imaginea, dar calitatea sunetului este slabă:

Asigurați-vă că setările de sunet sunt efectuate corect.

# Televizorul afișează imaginea, dar sunetul se aude de la o singură boxă:

Asigurați-vă că balansul sunetului este setat la mijloc.

## HDMI

#### Există probleme cu dispozitivele HDMI:

- Observați că suportul HDCP (Highbandwidth Digital Content Protection -Protecție Conținuturi Digitale pentru Lățime de bandă mare) poate mări durata necesară televizorului pentru a afişa conținutul de la un dispozitiv HDMI.
- Dacă televizorul nu recunoaște dispozitivul HDMI și nu este afișată nicio imagine pe ecran, comutați sursa de la un dispozitiv la altul și înapoi.
- Dacă există întreruperi intermitente de sunet, asigurați-vă că setările de ieşire din dispozitivul HDMI sunt corecte.

 Dacă utilizați un adaptor HDMI - DVI sau un cablu HDMI - DVI, asigurați-vă că este conectat un cablu audio suplimentar la AUDIO L/R sau la AUDIO IN (numai mini-jack).

Nu puteți utiliza caracteristici EasyLink: Asigurați-vă că dispozitivele HDMI sunt compatibile HDMI-CEC. Caracteristicile EasyLink funcționează numai cu dispozitive care sunt compatibile HDMI-CEC.

#### Dacă un dispozitiv audio compatibil HDMI CDC este conectat la televizor, iar televizorul nu afişează nicio pictogramă pentru mut sau volum atunci când sunetul este anulat, mărit sau micșorat.

Acest comportament este normal atunci când un dispozitiv compatibil HDMI CEC este conectat.

### USB

# USB conținutul dispozitivului USB nu este afișat:

- Asigurați-vă că dispozitivul de stocare USB este setat pe compatibil cu Mass Storage Class (Clasă de stocare în masă), după cum este descris în documentația dispozitivului de stocare.
- Asigurați-vă că dispozitivul de stocare USB este compatibil cu televizorul.
- Asigurați-vă că formatele fișierelor audio și de imagine sunt acceptate de televizor.

# Fișierele audio și de imagine nu sunt redate sau afișate lin:

Performanța de transfer a dispozitivului de stocare USB poate limita rata de transfer a datelor către televizor, ceea ce cauzează o redare slabă.

### Rețea

#### Net TV nu funcționează

În cazul în care conexiunea la router este realizată corect, verificați conexiunea routerului la Internet.

# Parcurgerea pe PC sau accesul la Net TV sunt lente.

Consultați manualul de utilizare ale routerului pentru informații despre rata de transfer și alți factori ai calității semnalului. Aveți nevoie de o conexiune de Internet cu viteză mare pentru routerul dvs.

# Rețeaua wireless este distorsionată sau nu este găsită.

- Asigurați-vă că rețeaua wireless nu este deranjată de cuptoarele cu microunde, de telefoanele DECT sau de alte dispozitive WiFi din vecinătate.
- Dacă rețeaua wireless nu funcționează, încercați o conexiune de rețea cu cablu.
- Pentru conexiunea DLNA, faceți clic pe How does sharing change firewall settings (Cum modifică partajarea setările firewall) din fereastra Media Sharing (Partajare media) pentru fişierul Help (Asistență).

# Română

# 7 Specificațiile produsului

### Putere și recepție

#### Alimentare

- Alimentare de la reţea: CA 220-240 V~, 50/60 Hz
- Consum de energie în standby: < 0,15 W
- Temperatura ambientală: 5 până la 40 de grade Celsius
- Pentru consum de energie în modul standby, consultați specificațiile produsului la <u>www.philips.com/support</u>.

#### Recepție

- Intrare antenă: 75 ohm coaxial (IEC75)
- Sistem TV: DVB COFDM 2 K/8 K,
- Redare video: NTSC, PAL, SECAM
- Televiziune digitală: MPEG-4, DVB-T (terestru( \*DVB-T2, DVB-C (cablu) \*DVB-S/S2 (satelit).
- Benzi pentru tuner: VHF, UHF, S-Channel, Hyperband

\*Disponibil numai pe anumite modele.

### Afişaj şi sunet

#### Imagine / Afişaj

- Tipul afişajului: lumină spate LED laterale
- Dimensiune diagonală:
  - 81 cm/32 inci
  - 94 cm/37 inci
  - 107 cm/42 inci
  - 119 cm / 47 inci
  - 140 cm / 55 inci
- Raport lățime/lungime: 16:9 (ecran panoramic)
- Rezoluție panou: 1920×1080p
- Îmbunătățire imagine: Pixel Precise HD/ 100 Hz Clear LCD

#### Imagine / Afişaj

- HD Natural Motion pentru seria PFL7x06, seria PFL7466 şi seria PFL7666
- Perfect Natural Motion pentru seria PFL7xx6
- Ambilight: Ambilight Spectra 2
- 3D: 3D TV (doar pentru seria PFL76x6)

#### Sunet

- Putere de ieşire (RMS):
   Pentru seria PFL7x06: 24 W
   Pentru seria PFL7xx6: 28 W
- Incredible Surround
- Sunet clar
- Dynamic Bass Enhancement
- Mono/Stereo/NICAM

### Rezoluții de afișare

#### Formate computer - HDMI (Rezoluție -rată de reîmprospătare)

640 × 480 - 60 Hz 800 × 600 - 60 Hz 1024 × 768 - 60 Hz 1280 × 1024 - 60Hz 1360 × 768 - 60 Hz 1600 × 1200 - 60 Hz 1920 × 1080 - 60 Hz

#### Formate computer - VGA (Rezoluție -rată de reîmprospătare)

640 × 480 - 60 Hz 800 × 600 - 60 Hz 1024 × 768 - 60 Hz 1280 × 1024 - 60Hz 1360 × 768 - 60 Hz 1600 × 1200 - 60 Hz 1920 × 1080 - 60 Hz

#### Formate video (Rezoluție -rată de reîmprospătare)

480i - 60 Hz 480p - 60 Hz 576i - 50 Hz 576p - 50 Hz 720p - 50 Hz, 60 Hz 1080i - 50 Hz, 60 Hz 1080p - 24 Hz, 25 Hz, 30 Hz, 50 Hz, 60 Hz

### Multimedia

#### Conexiuni multimedia acceptate

- USB (formatat FAT sau DOS; compatibil numai cu Mass Storage Class (clasa de stocare în masă) de 500 mA)
- card SD card (magazin video)
- Ethernet LAN RJ-45

#### Fişiere imagine acceptate

JPEG (\*.jpg)

#### Fișiere audio/video acceptate

Denumirile fișierelor multimedia nu trebuie să depășească 128 de caractere.

| File Extension | Container | Video Codec | Resolution | Frame Rate (fps) | Bit Rate (Mbps) | Audio Codec               | USB | DLNA | Net TV | Open Internet | Video Store |
|----------------|-----------|-------------|------------|------------------|-----------------|---------------------------|-----|------|--------|---------------|-------------|
| .avi           | АМ        | MPEG4 SP    | 640x480p   | 30               | 3               | AAC                       | Yes | Yes  | No     | No            | No          |
|                |           | MPEG4 ASP   | 720x576p   | 30               | 8               | MP3/MPEG1 L2/<br>AC3      | Yes | Yes  | No     | No            | No          |
| .mkv           | MKV       | H.264       | 1920x1080p | 24               | 20              | HE-AAC, AC3,<br>MP3, PCM  | Yes | Yes  | No     | No            | No          |
| .asf<br>.wmv   | ASF       | WMV9/VC1 SP | 352x288p   | 15               | 0.384           | WMA                       | Yes | Yes  | Yes    | No            | Yes         |
|                |           | WMV9/VC1 MP | 1920x1080p | 25/30            | 20              | WMA                       | Yes | Yes  | Yes    | No            | Yes         |
|                |           | WMV9/VC1 AP | 1920x1080p | 24/30/60         | 20              | WMA                       | Yes | Yes  | Yes    | No            | Yes         |
| .mp4           | MP4       | H.264 BP    | 720x576i   | 15/30            | 5               | AAC/HE-AAC<br>(v1&v2)/AC3 | Yes | Yes  | Yes    | No            | Yes         |
|                |           | H.264 MP    | 720x576i   | 15/30            | 10              | AAC/HE-AAC<br>(v18v2)/AC4 | Yes | Yes  | Yes    | No            | Yes         |
|                |           | H.264 HP    | 1920x1080i | 15/30            | 20              | AAC/HE-AAC<br>(v18v2)/AC5 | Yes | Yes  | Yes    | No            | Yes         |
|                |           | MPEG4 SP    | 640x480p   | 30               | 3               | AAC                       | Yes | Yes  | Yes    | No            | Yes         |
|                |           | MPEG4 ASP   | 720x576i   | 30               | 8               | AAC                       | Yes | Yes  | Yes    | No            | Yes         |

#### Fișiere audio/video acceptate

Denumirile fișierelor multimedia nu trebuie să depășească 128 de caractere.

| File Extension        | Container | Video Codec | Resolution | Frame Rate (fps) | Bit Rate (Mbps) | Audio Codec                       | USB | DLNA | Net TV | Open Internet | Video Store |
|-----------------------|-----------|-------------|------------|------------------|-----------------|-----------------------------------|-----|------|--------|---------------|-------------|
| .ts                   | TS        | MPEG2       | 1920x1080p | 30               | 20              | MPEG2<br>L2/MPEG1                 | Yes | Yes  | No     | No            | No          |
| .mpg<br>.mpeg<br>.vob | PS        | MPEG2       | 1920x1080p | 30               | 20              | MPEG2 L2/<br>MPEG1 L2/AC3<br>LPCM | Yes | Yes  | No     | No            | No          |
|                       |           | MPEG1       | 352x288    | 30               | 1.5             | MPEG1 L2                          | Yes | Yes  | No     | No            | No          |
|                       |           |             |            |                  |                 |                                   |     |      |        |               |             |

# Software-ul pentru server-ul media compatibil DLNA și acceptat

- Windows Media Player (pentru Microsoft Windows)
- Twonky Media (pentru Microsoft Windows şi Mac OS X)
- Sony Vaio Media Server (pentru Microsoft Windows)
- TVersity (pentru Microsoft Windows)
- Nero MediaHome

- DiXiM (Microsoft Windows XP)
- Macrovision Network Media Server (pentru Microsoft Windows)
- Fuppes (pentru Linux)
- uShare (pentru Linux)

### Conectivitate

#### Posterior

- EXT 1: SCART (RGB/CVBS)
- Componentă și Audio: Y Pb Pr, Audio L/R
- Port de servicii: SERV.U
- Căști: Mini jack stereo de 3,5 mm
- SAT: F-pin (Satelit). Disponibil numai pe anumite modele.

#### Partea inferioară

- NETWORK: Ethernet LAN RJ-45
- DIGITAL AUDIO OUT: Optic
- HDMI 1 3
- INTRARE AUDIO: DVI/VGA (mini jack stereo de 3,5 mm)
- Antenă: 75 ohm coaxial
- VGA: Intrare PC

#### Parte laterală

- Interfaţă comună: Cl
- card SD (magazine de filme)
- 2 x USB
- HDMI

#### caracteristici HDMI

- Audio Return Channel (doar HDMI 1)
- 3D

### Dimensiuni

Notă: Dimensiunile și greutățile sunt doar valori aproximative. Designul și specificațiile produsului pot fi modificate fără preaviz.

#### Legendă pentru dimensiunile televizorului

Legendele utilizate pentru a indica dimensiunile televizorului sunt următoarele:

( ) : TV 81 cm / 32 inci { } : TV 94 cm/37 inci [ ] : TV 107 cm/42 inci (( )) : TV 119 cm/47 inci {{ }} : TV 140 cm / 55 inci

Notați legenda care corespunde televizorului dvs. Apoi, mergeți la pagina următoare pentru a vizualiza dimensiunile.

Utilizați legenda TV pentru a nota greutatea televizorului fără stativ.

| Q<br>∕kg∖ | (9.2 kg)<br>{10.4 kg}<br>[13.0 kg]<br>((18.6 kg))<br>{{20.9 kg}} |
|-----------|------------------------------------------------------------------|
| )         |                                                                  |

Utilizați legenda TV pentru a nota greutatea televizorului cu stativ.

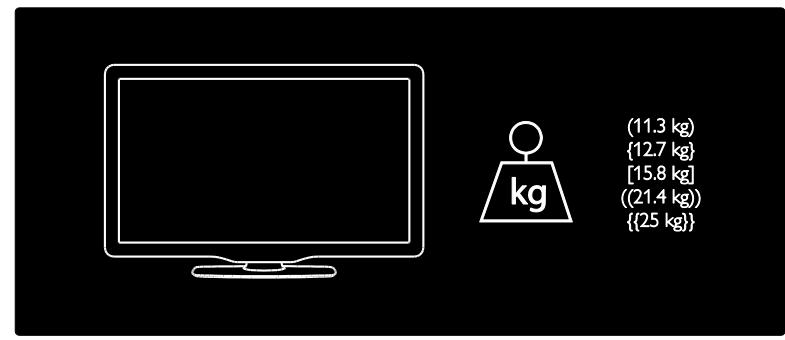

Utilizați legenda TV pentru a nota dimensiunile televizorului dvs. (cu și fără stativ).

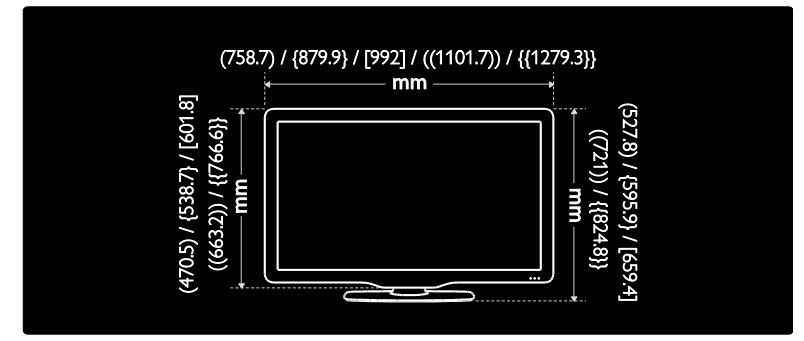

Utilizați legenda TV pentru a nota grosimea televizorului dvs. (cu și fără stativ).

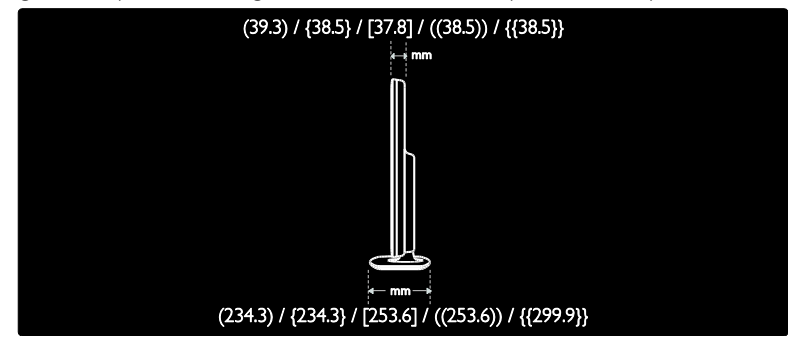

### Versiunea de asistență

UMv 3139 137 04521- 20110330

# 8 Index

#### 3

3D - 20 3D, avertisment pentru sănătate - 8

#### A

acces universal, activare - 36 acces universal, cu deficiențe auditive - 37 acces universal, cu deficiențe de vedere - 37 alimentare - 67 amplasare, montare pe suport sau pe perete - 10 asistență, pe ecran - 11

#### В

blocare kensington - 11 blocare pentru copii - 35 blocare recepție HbbTV - 29

#### С

calculator, redare fisiere - 24 CAM, activare - 62 CAM, consultați Modul de acces condiționat - 61 CAM, inserare - 61 canale analogice, reglare fină - 45 canale analogice, subtitrări - 35 canale digitale - 44 canale digitale, ascundere sau afişare - 43 canale digitale, subtitrări - 35 canale, actualizare - 43 canale, comutare - 17 canale, favorite - 17 canale, instalare (automată) - 43 canale, instalare (manuală) - 44 canale. redenumire - 42 canale, reglaj fin (analogic) - 45

canale, reinstalare - 45 canale, reordonare - 42 Card SD, dimensiune memorie - 27 card SD, formatare - 27 casare - 9 ceas - 34 clasificare pentru vârstă - 35 comenzi - 13 computer, vedeți PC - 58 conectare dispozitiv - 50 conectare, PC - 57 conectare, USB - 19 conectori - 4 contactați Philips - 12 cronometru oprire - 35

#### D

deficiențe de auz - 37 deficiențe de vedere - 37 demo - 46 dimensiuni - 69 dispozitive, adăugare - 19 dispozitive, vizionare - 19 DLNA - 23

#### E

EasyLink, activare - 38 EasyLink, boxe televizor - 39 EasyLink, caracteristici - 37 EasyLink, comenzi - 39 EasyLink, redirecționare taste telecomandă - 38 ecran - 67 eforturi pentru mediu - 9 EPG, meniu - 17

#### F

film online, închiriere - 27

#### G

Ghid electronic de programe - 17

#### Н

HbbTV - 29 HDMI - 49 HDMI ARC - 49

#### I

informații de contact, pe Internet - 11 instalare canale - 43 instalare canale (automată) - 43 instalare canale (manuală) - 44 interfață comună - 61

#### Î

înaltă definiție (HD), conținut - 5 îngrijire - 7 înregistrare produs - 11 înregistrare USB - 32 Întrerupere transmisiune live - 31

#### L

LAN wireless pregătit - 59 limbă audio - 42 limbă, meniu - 46 Link Pixel Plus - 40 listă canale - 17 listă de favorite, adăugare - 17 locație, acasă sau magazin - 11

#### Μ

mediu, reciclare - 9 meniu acasă - 3 mod acasă - 11 mod magazin - 11 Modul de acces condiționat - 61 montare pe perete - 10 multimedia - 68 multimedia, redare fișiere - 19

#### Ν

Net TV, navigare - 25

#### 0

Ochelari 3D - 8 oprire sunet boxe televizor - 39

#### Ρ

PC, conectare - 57 PC, rezoluții de afișare - 67 Poziționarea televizorului - 10

#### R

radio digital - 17 reciclare - 9 redenumire canale - 42 reinstalarea televizorului - 48 reordonare canale - 42 rezoluție de afișare - 67

#### S

Scenea, activare - 36 Scenea, consultați screen saver-ul - 36 screen saver - 36 setări de sunet - 41 setări din fabrică - 42 setări, asistent - 41 setări, imagine - 41 setări, sunet - 41 siguranța - 6 smart sound - 41
Smart USB - 30 software, actualizare Internet - 46 software, versiune - 46 subtitrare, analogică - 35 subtitrare, digitală - 35 subtitrare, limbă - 36

## Т

telecomandă - 13 telecomandă, baterii - 14 telecomandă, pe ecran - 39 telecomandă, prezentare generală - 13 Teletext 2.5 - 34 teletext, căutare - 34 teletext, ecran dublu - 33 teletext, limbă - 33 teletext, mărire - 33 teletext, subpagini - 33 teletext, text digital - 34

## V

volum - 13

### W

Wi-Fi MediaConnect - 60

# Notă

2011 © Koninklijke Philips Electronics N.V.Toate drepturile rezervate.

Specificatiile pot fi modificate fără preaviz. Mărcile înregistrate reprezintă proprietatea Koninklijke Philips Electronics N.V sau a detinătorilor respectivi. Philips îsi rezervă dreptul de a modifica produsele în orice moment, fără a fi obligat să aiusteze componentele anterioare în conformitate cu respectiva modificare. Materialul continut în acest manual este considerat adecvat pentru utilizarea produsului conform scopului în care a fost conceput. Dacă produsul, modulele sau procedurile individuale ale acestuia sunt utilizate în alte scopuri decât cele specificate aici, trebuie obtinută confirmarea validitătii și conformitătii lor. Philips garantează că materialul în sine nu încalcă niciunul dintre patentele SUA. Nu este exprimată explicit sau implicit nicio altă garantie. Philips nu poate fi tras la răspundere pentru nicio eroare în continutul acestui document si pentru nicio problemă ca rezultat al continutului acestui document. Erorile raportate către Philips vor fi adaptate si publicate pe site-ul de asistență Philips cât mai curând posibil.

#### Termenii de garanție

- Risc de lovire, deterioare a televizorului sau anularea garanției! Nu încercați niciodată să reparați singur televizorul.
- Utilizați televizorul și accesoriile numai conform scopului fabricantului.
- Semnul de avertizare tipărit pe spatele televizorului indică riscul de electrocutare. Nu îndepărtați niciodată capacul televizorului. Contactați întotdeauna Philips Customer Support pentru service sau reparații.

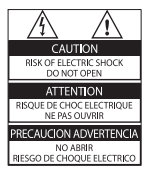

 Orice operație care este interzisă în mod expres în acest manual, orice ajustări și proceduri de asamblare nerecomandate sau care nu sunt autorizate în acest manual vor anula garanția.

#### Caracteristicile pixelilor

Acest produs LCD are un număr mare de pixeli color. Deși pixelii efectiv funcționali reprezintă cel puțin 99,999%, este posibil ca pe ecran să apară în mod constant puncte luminoase (roșii, verzi sau albastre) sau întunecate. Aceasta este o proprietate structurală a afișajului (în cadrul standardelor din domeniu) și nu o funcționare defectuoasă.

#### Software open source

Philips Electronics Singapore Pte Ltd se oferă prin prezenta să livreze la cerere o copie a codului sursă complet corespunzător pentru pachetele de software open source cu drepturi de autor utilizate în cadrul acestui produs, pentru care este solicitată această ofertă de către licentele respective. Această ofertă este valabilă până la trei ani de la achiziția produsului pentru oricine care primește aceste informații. Pentru a obtine codul sursă, contactati open.source@philips.com. Dacă preferați să nu utilizați e-mail-ul sau dacă nu primiți confirmarea de primire într-o săptămână de la trimiterea e-mail-ului la această adresă, scrieti în limba engleză la "Open Source Team, Philips Intellectual Property & Standards, P.O. Box 220, 5600 AE Eindhoven, The Netherlands''. Dacă nu primiti în timp util confirmarea scrisorii dvs., trimiteti un e-mail la adresa de mai sus. Textele licentelor și recunoașterile pentru software-ul open source utilizat în cadrul acestui produs sunt incluse pe o broșură separată.

#### Concordanța cu EMF

Koninklijke Philips Electronics N.V. produce și vinde o gamă largă de produse destinate consumatorilor, produse care, ca orice dispozitive electronice, au de obicei capacitatea de a emite și a primi semnale electromagnetice. Unul dintre principiile de business de bază la Philips este luarea tuturor măsurilor de siguranță și de sănătate necesare pentru produsele noastre, conformitatea cu toate cerințele legale în vigoare și menținerea în limitele standardelor Câmpurilor electromagnetice (EMF) aplicabile în momentul fabricării produselor.

Philips este dedicat dezvoltării, producției și vânzării de produse care nu afectează negativ sănătatea. Philips confirmă faptul că produsele sunt tratate conform uzului dorit la crearea acestora, că sunt sigure de utilizat conform demonstrațiilor științifice disponibile în acest moment.

Philips joacă un rol activ în dezvoltarea standardelor internaționale EMF și de siguranță, ceea ce permite Philips să anticipeze dezvoltări ulterioare în standardizare, pentru integrarea timpurie în produsele noastre.

#### Reglementarea EMC

- Pentru a asigura conformitatea cu directiva privind Compatibilitatea electromagnetică (EMC) (2004/108/EC), mufa pentru reţea a acestui produs nu trebuie îndepărtată de pe cordonul pentru reţea.
- În cazul în care aparatul nu îşi revine în modul DLNA/Net TV, este necesară intervenția utilizatorului.

#### Siguranța de rețea (numai în Marea Britanie)

Acest televizor este echipat cu o mufă turnată în plastic certificată. Dacă este necesară înlocuirea siguranței de rețea, aceasta trebuie înlocuită cu o siguranță de valoare identică cu valoarea indicată pe mufă (exemplu 10A).

- 1 Scoateți capacul siguranței și apoi scoateți siguranța.
- 2 Siguranţa de schimb trebuie să fie conformă cu BS 1362 şi să aibă marcajul de certificare ASTA. Dacă aţi pierdut siguranţa, contactaţi dealerul pentru verificarea tipului corect.
- **3** Montați la loc capacul siguranței.

# Drepturile de autor

Windows Media este fie o marcă comercială înregistrată, fie o marcă comercială a Microsoft Corporation în Statele Unite și/sau în alte țări.

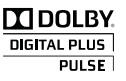

Produs sub licența Dolby Laboratories. Dolby și simbolul D dublu sunt mărci comerciale ale Dolby Laboratories.

# 

DLNA®, logo-ul DLNA și DLNA CERTIFIED ® sunt mărci comerciale, mărci de service sau mărci de certificare ale Digital Living Network Alliance.

# 

HDMI și sigla HDMI și High-Definition Multimedia Interface sunt mărci comerciale sau mărci comerciale înregistrate ale firmei HDMI licensing LLC din Statele Unite și din alte țări.

Română

 <sup>®</sup> Kensington şi Micro Saver sunt mărci comerciale ale ACCO World Corporation înregistrate în S.U.A. şi înregistrate sau în curs de înregistrare în alte ţări de pe glob.
Toate celelalte mărci comerciale înregistrate sau neînregistrate sunt proprietatea deţinătorilor respectivi.

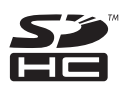

Logo-ul SDHC este o marcă comercială a SD-3C, LLC.

## Declarație de conformitate

Prin prezenta, Philips Innovative Applications N.V. declară că acest produs este în conformitate cu cerințele de bază și alte prevederi relevante ale Directivei 1999/5/CE. O copie a Declarației de conformitate este disponibilă la: http://www.philips.com/support

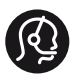

## **Contact information**

België/ Belgique 0800 80 190 Gratis/Gratuit CHAT WWW.philips.com/support

**България** 00800 11 544 24

Česká republika 800 142 840 Bezplatný hovor

Danmark 3525 8759 Lokalt opkald C CHAT WWW.philips.com/support

Deutschland 0800 000 7520 (kostenfrei) CHAT WWW.philips.com/support

**Ελλάδα** 0 0800 3122 1280 Κλήση χωρίς χρέωση

España

900 800 655 Teléfono local gratuito solamente para clientes en España CHAT WWW.philips.com/support

Estonia 8000100288 kohalik kõne tariifi

France 0805 025 510 numéro sans frais CHAT WWW.philips.com/support

Hrvatska 0800 222778 free

Ireland South: 1 800 7445477 North: 0 800 331 6015

Italia 800 088774 Numero Verde

**Қазақстан** +7 727 250 66 17 local Latvia 80002794 local

Lithuania 880030483 local

Luxemburg/Luxembourg 080026550 Ortsgespräch/Appel local

Magyarország 06 80 018 189 Ingyenes hívás

Nederland 0800 023 0076 Gratis nummer

Norge 22 70 81 11 Lokalsamtale

Österreich 0800 180 016

Polska 00800 3111 318

Portugal 0800 780 902 Chamada Grátis

Россия (495) 961 1111 8800 200 0880 (бесплатный звонок по России)

România 0800-894910 Apel gratuit 0318107125 Apel local

Србија +381 114 440 841 Lokalni poziv

Slovensko 0800 004537 Bezplatný hovor

**Slovenija** 080080254 lokalni klic Sverige 08 5792 9100 Lokalsamtal

Suisse/Schweiz/Svizzera 0800 002 050 Schweizer Festnetztarif/Tarif réseau fixe France

Suomi 09 2311 3415 paikallispuhelu

Türkiye 0800 261 3302 Şehiriçi arama

United Kingdom 0870 911 0036 toll free

Українська 0-800-500-697

This information is correct at the time of print. For updated information, see www.philips.com/support.

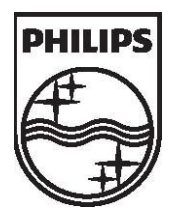

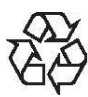

2011 © Koninklijke Philips Electronics N.V. Toate drepturile rezervate. Numär comandä document 313913704521